Exporting archived Data from WinCC into a \*.csv-File

WinCC/Connectivity Pack

**Configuration Example • August 2009** 

# **Applikationen & Tools**

Answers for industry.

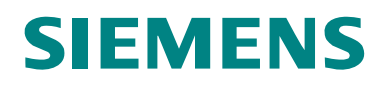

# Warranty, Liability and Support

Note

The Application Examples are not binding and do not claim to be complete regarding the circuits shown, equipping and any eventuality. The application examples do not represent customer-specific solutions. They are only intended to provide support for typical applications. You are responsible for ensuring that the described products are used correctly. These application examples do not relieve you of the responsibility to use sound practices in application, installation, operation and maintenance. When using these application examples, you recognize that we cannot be made liable for any damage/claims beyond the liability clause described. We reserve the right to make changes to these application examples at any time without prior notice. If there are any deviations between the recommendations provided in these application examples and other Siemens publications – e.g. Catalogs – the contents of the other documents have priority.

We do not accept any liability for the information contained in this document.

Any claims against us – based on whatever legal reason – resulting from the use of the examples, information, programs, engineering and performance data etc., described in this Application Example shall be excluded. Such an exclusion shall not apply in the case of mandatory liability, e.g. under the German Product Liability Act ("Produkthaftungsgesetz"), in case of intent, gross negligence, or injury of life, body or health, guarantee for the quality of a product, fraudulent concealment of a deficiency or breach of a condition which goes to the root of the contract ("wesentliche Vertragspflichten"). However, claims arising from a breach of a condition which goes to the root of the foreseeable damage which is intrinsic to the contract, unless caused by intent or gross negligence or based on mandatory liability for injury of life, body or health. The above provisions do not imply a change of the burden of proof to your detriment.

It is not permissible to transfer or copy these Application Examples or excerpts of them without first having prior authorization from Siemens Industry Sector in writing.

For questions about this document please use the following e-mail address:

online-support.automation@siemens.com

#### Industry Automation and Drives Technologies Service & Support Portal

This article is taken from the Service Portal of Siemens AG, Industry Automation and Drives Technologies. The following link takes you directly to the download page of this document.

http://support.automation.siemens.com/WW/view/en/38132261

# **Table of Contents**

| 1                                                                          | Automation Task                                                                                                    | 4                                                  |
|----------------------------------------------------------------------------|----------------------------------------------------------------------------------------------------|----------------------------------------------------|
| 1.1                                                                        | Overview                                                                                                    | 4                                                  |
| 2<br>2.1<br>2.2<br>2.3<br>2.4                                              | Automation Solution<br>Overview of the overall solution<br>Description of the core functionality<br>Hardware and software components used<br>Alternative solutions                                                                                                    | 5<br>5<br>5<br>8                                   |
| 3                                                                          | Basic Information                                                                                                    | 10                                                 |
| 3.1                                                                        | Connectivity Pack                                                                                                    | 10                                                 |
| 3.2                                                                        | WinCC OLE DB Provider                                                                                                    | 10                                                 |
| 4                                                                          | Function Mechanisms of this Application                                                                                                    | 11                                                 |
| 4.1                                                                        | Functionality reverse-osmosis plant                                                                                                    | 11                                                 |
| 4.2                                                                        | Functionality when exporting the data                                                                                                    | 12                                                 |
| 5                                                                          | Installation                                                                                                    | 13                                                 |
| 5.1                                                                        | Installing the software                                                                                                    | 13                                                 |
| 5.2                                                                        | Application software installation                                                                                                    | 15                                                 |
| 6<br>6.1<br>6.1.1<br>6.2<br>6.2<br>6.2.1<br>6.2.2<br>6.3<br>6.3.1<br>6.3.2 | Configuration and Settings<br>Export of archive values into a CSV file with VB Script<br>Export of archived tags into a CSV-file with VB Script<br>Export of archived messages into a CSV-file with VB Script<br>Export of archive values into a CSV file with SQL<br>Export of archived measuring values into a CSV-file with SQL<br>Export of archived messages into a CSV-file with SQL<br>WriteArchiveValuesToCSV<br>WriteArchiveMessagesToCSV | 16<br>16<br>29<br>39<br>40<br>53<br>69<br>69<br>72 |
| 7<br>7.1<br>7.2                                                            | Operation of the Application<br>Scenario: "Export of archived tags into a CSV-file with VB Script"<br>Scenario: "Export of archived messages into a CSV-file with VB<br>Script"                                                                                                    | 75<br>75<br>75                                     |
| 8                                                                          | Bibliography                                                                                                    | 76                                                 |
| 8.1                                                                        | Bibliographic References                                                                                                    | 76                                                 |
| 9                                                                          | History                                                                                                    | 77                                                 |

1.1 Overview

# 1 Automation Task

### 1.1 Overview

#### Overview of the automation task

The figure below gives an overview of the automation task. Figure 1-1

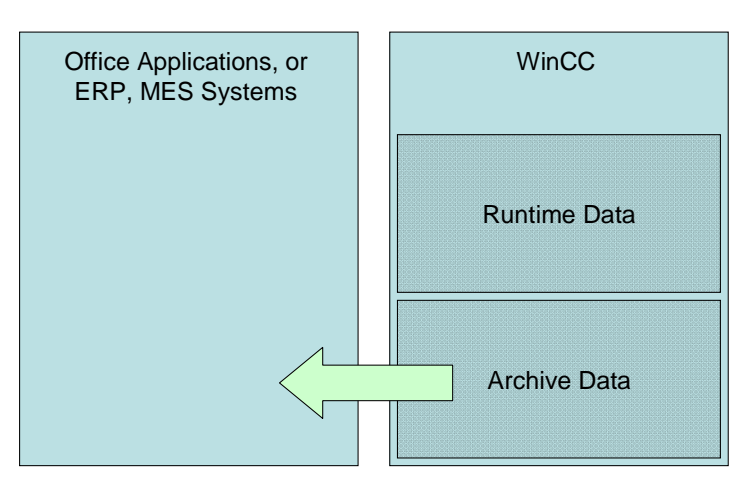

#### Description of the automation problem

Using the example of a reverse-osmosis plant, the export of WinCC archive data into a \*.csv-file shall be illustrated.

The following data shall be exported:

- Archived tags
- Archived messages

The document shows how to export via Script and via the SQL Manager.

2.1 Overview of the overall solution

# 2 Automation Solution

### 2.1 Overview of the overall solution

To solve the task, the WinCC option Connectivity Pack is used in this example.

#### Overview

The figure below shows the components of the solution: Figure 2-1

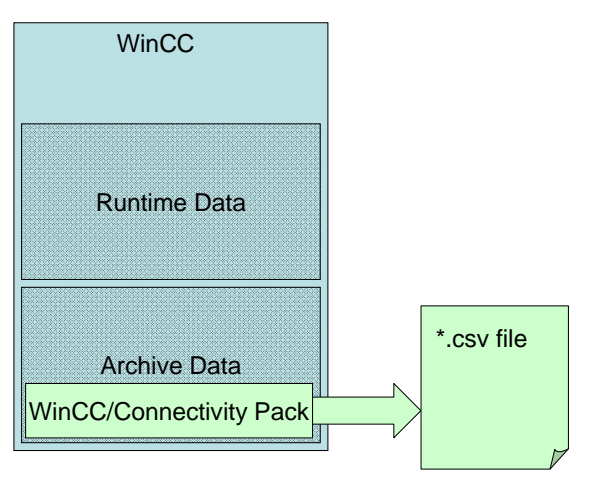

#### Topics not covered by this application

- This document does not contain any description of the following topics:
- Comparison of the various options and AddOns.
- Installation of the operating system, SIMATIC software, and the SQL server.
- Creating a WinCC project.
- Basics on Visual Basic
- Basics on Microsoft SQL
- Data exchange via the OPC interface of the Connectivity Pack.
- **Note** Since the document shall mainly provide the user with the basic knowledge on handling the options, many of the expanded standard procedures are not explained.

Further information in this is available in the respective documentations, which are contained in the delivery scope of the product.

### 2.2 Description of the core functionality

The example project illustrates a reverse-osmosis plant for treatment of process water, as used in the pharmaceutical industry or in breweries.

The represented aggregates and measuring points are simulated entirely by VB scripts in the operating states "Startup", "Production", "Shutdown".

This document and example project describes the solution options, for exporting data archived with WinCC into a CSV-file using the WinCC OLE DB provider.

#### 2.2 Description of the core functionality

In four sections it is distinguished between:

- Archived measuring values
- Archived messages
- Export of the archived values with VB Script
- Export of the archived values with SQL Server Import/Export Wizard

#### Overview and description of the user interface

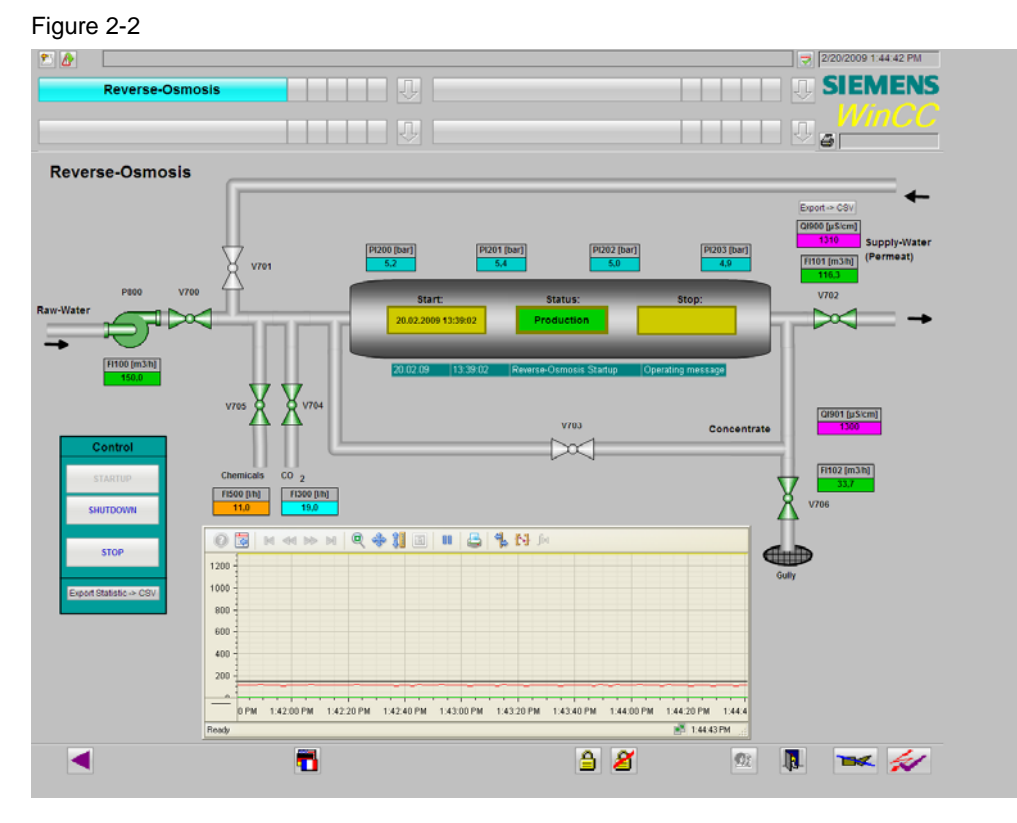

#### Sequence of the core functionality (of the osmosis plant)

#### Table 2-1

| No | Operating state | Note                                                                                                    |
|----|-----------------|----------------------------------------------------------------------------------------------------|
| 1  | OFF             | The valves and motors are in basic position, analog measuring points either have their start value or value "0".                      |
| 2  | STARTUP         | The valves and motors open/start step<br>by step, all analog measuring points are<br>written with simulated values.                   |
| 3  | PRODUCTION      | Valves and motors are activated, the<br>analog measuring points are further<br>written with simulated and slightly<br>varying values. |

2.2 Description of the core functionality

| No | Operating state | Note                                                                                                    |
|----|-----------------|----------------------------------------------------------------------------------------------------|
| 4  | SHUTDOWN        | The valves and motors close/stop step<br>by step, technologically still active<br>analog measuring points are written<br>with simulated values. |

#### 2.3 Hardware and software components used

### 2.3 Hardware and software components used

The application was generated with the following components:

#### Software components

Table 2-2

| Component                  | Qty | MLFB / order number | Note     |
|----------------------------|-----|---------------------|----------|
| WinCC                      | 1   | 6AV6381-2BM07-0AX0  | 128 Tags |
| WinCC/Connectivity<br>Pack | 1   | 6AV6371-1DR07-0AX0  |          |

#### Example files and projects

The following list contains all files and projects used in this example.

Table 2-3

| Component                   | Note |
|-----------------------------|------|
| WinCC_Connectivity_Pack.zip |      |

# 2.4 Alternative solutions

#### Overview

Various options or AddOns are available for exchanging data between WinCC and other applications such as MES, ERP systems or other applications from the Office world.

If must be differentiated between the access to online values of WinCC (current values from the Tag Management) and historic data, such as archived measuring values or messages.

The table below provides an overview:

| Table 2-4 | ŀ |
|-----------|---|
|-----------|---|

| Product              | WinCC <sup>(1)</sup><br>integrated | Option | AddOn <sup>(2)</sup> | Function for data exchange                                                                                                    |
|----------------------|------------------------------------|--------|----------------------|----------------------------------------------------------------------------------------------------|
| WinCC                | x                                  | -      | -                    | Access options to online values<br>(tags) via OPC DA - or OPC XML<br>DA                                                                                              |
| ConnectivityPack     | -                                  | х      | -                    | Access option to archived process values via OPC HDA                                                                                                    |
|                      |                                    |        |                      | Access option to messages via<br>OPC A&E (message events and archived messages)                                                                                      |
|                      |                                    |        |                      | Access option to archived process values and archived messages via WinCC OLE DB                                                                                      |
| IndustrialDataBridge | -                                  | x      | -                    | Configuration tool and runtime<br>environment for data exchange<br>between various data sources<br>(providers) and data destinations<br>(consumers), also standalone |

Automation Solution

2.4 Alternative solutions

| Product        | WinCC <sup>(1)</sup><br>integrated | Option | AddOn <sup>(2)</sup> | Function for data exchange                                                                                                    |
|----------------|------------------------------------|--------|----------------------|----------------------------------------------------------------------------------------------------|
| PM-OPEN EXPORT | -                                  | -      | x                    | Export of Online values and<br>archive data (message values,<br>process values, UserArchive) in<br>user defined text files (ASCII,<br>CSV, HTML/XML format) |

(1) WinCC RT / RC license sufficient

(2) AddOns are no SIEMENS IA (Siemens Industrial Automation) products but products by partners

3.1 Connectivity Pack

# 3 Basic Information

# 3.1 Connectivity Pack

The WinCC/Connectivity Pack enables a licensed access to online and archive data from WinCC. Access to process value archives and message archives is enabled via the WinCC OLE DB provider. Compressed data stored in the data base can be read in uncompressed form. Furthermore, the WinCC OLE DB provider offers analysis functions, such as minimum and maximum of archive tags.

The Connectivity Pack enables access via standardized interfaces:

- OPC HDA (Historical Data Access)
- OPC A&E (Alarm & Events)
- OPC XML DA (web-based data exchange, cross-platform)
- WinCC OLE DB (provider for direct access to process and message archives in the SQL server database on the WinCC RT machine and on a long-term archive server)

A further component of WinCC/Connectivity Pack is the "Archive Connector" tool. This enables connecting or disconnecting exported WinCC archive databases with the SQL server. An overview of the individual database segments is generated. The Archive Connector can monitor directories and automatically connect copied archives. WinCC OLE DB also enables access to archives connected with "Archive Connector".

### 3.2 WinCC OLE DB Provider

In this document and the respective example project the benefits and applications of the WinCC OLE DB Provider are described in detail.

As of WinCC V6.0 the WinCC archive databases are segmented and partially stored in compressed binary format. The WinCC OLE DB Provider provides these data from the archive segments transparent in decoded form, the user needs not take any measures regarding data decoding or segmentation when accessing these data.

Via the WinCC OLE DB Provider the Connectivity Pack Client has direct access to the archive data. It is irrelevant whether the data is compressed or uncompressed.

The WinCC OLE DB Provider is available on the following systems:

- WinCC Station
- Connectivity Pack Client
- Connectivity Pack Server
- Connectivity Station.

10

4.1 Functionality reverse-osmosis plant

# 4 Function Mechanisms of this Application

### 4.1 Functionality reverse-osmosis plant

The example project illustrates a reverse-osmosis plant for treatment of process water, as used in the pharmaceutical industry or in breweries.

The represented aggregates and measuring points are simulated entirely by VB scripts in the operating states "Startup", "Production", "Shutdown".

The operation of the plant occurs exclusively in the "Operating" window of the WinCC project via the STARTUP, SHUTDOWN, and STOP button.

The current state of the plant is displayed in the "Status" output field, the plant can take on the states *STARTUP*, *PRODUCTION*, *SHUTDOWN* and *OFF*.

#### Buttons

#### **STARTUP** button

The STARTUP button can only be pressed if the plant is in *OFF* state. Operation:

- The start time is determined and entered into output field "Start"
- The operating status display "Status" goes to STARTUP mode.
- The valves and motors open/start step by step, all analog measuring points are written with simulated values.
- Curve recording starts event-triggered.
- The startup process takes approx. 25 seconds until the plant goes to *PRODUCTION* mode.

#### **SHUTDOWN** button

The SHUTDOWN button can only be operated if the plant is in *PRODUCTION* state.

Operation:

- The operating status display "Status" goes to SHUTDOWN mode.
- The valves and motors close/stop in step by step mode, technologically still active analog measuring points continue being written with simulated values.
- The shutdown process takes approx. 25 seconds until the plant goes to OFF mode.
- Curve recording stops event-triggered.
- The stop time is determined and entered into output field "Stop"

#### **STOP** button

The STOP button can only be operated if the plant is in the state *STARTUP*, *PRODUCTION*, *or SHUTDOWN*.

#### **Operation:**

- The operating status display "Status" goes to OFF mode.
- Valves and motors close/stop immediately, analog measuring points are reset to their start value.

#### 4.2 Functionality when exporting the data

- Curve recording stops event-triggered.
- The stop time is determined and entered into output field "Off"

# 4.2 Functionality when exporting the data

In this document the focus is placed on the traceability for own projects. The explanations are available in chapter 6 appropriate for the required configuration steps.

# 5 Installation

# 5.1 Installing the software

The example project was created for using the WinCC/Connectivity Pack in a standalone environment on a single-user system with WinCC Version 7.0 SP1 in Windows XP SP2.

The created CSV-files are filed locally on the hard drive of the WinCC station. Figure 5-1

WinCC-Station

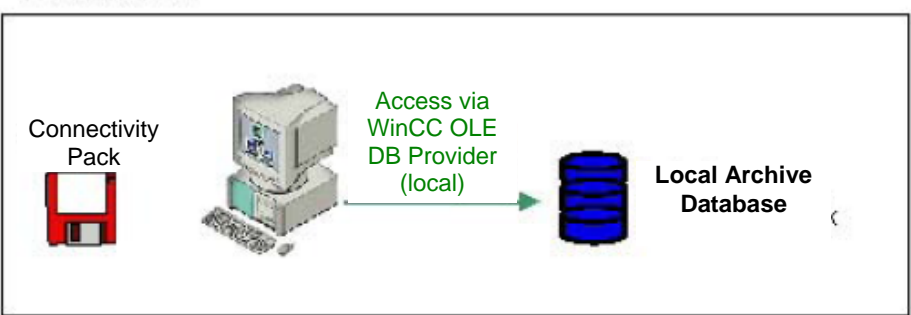

#### Software requirements

The WinCC station of the example project requires the following installations:

WinCC Basis system V7.0 SP1

Installation of the WinCC/Connectivity Pack server or client is not necessary here, since the WinCC Basis system has already been installed.

The WinCC station of the example project requires the following licenses:

- License for the WinCC Basis system V7.0
- License for the WinCC option Connectivity Pack V7.0
- Further possible system configurations for using the WinCC/Connectivity Pack, as well as the appropriate software and licenses are described in chapter 3 of the online-help of the WinCC/Connectivity Pack.
- **Note** The Software WinCC/Connectivity Pack Client is installed on computers with remote access to WinCC and which receive no WinCC installation.

On such a computer (Connectivity Pack Client) without installed and licensed WinCC software, such as

- WinAC Basis
- WebNavigator Server
- DataMonitor Server
- Connectivity Pack Server

...a WinCC Client Access License (WinCC/CAL) must exist. After the WinCC software has been installed, licensing occurs via the WinCC licenses, WinCC/CAL is not required in this case.

Neither is the installation of the WinCC/Connectivity Pack Client required here.

5.1 Installing the software

Note

The software WinCC/Connectivity Pack Server is installed on a WinCC long-term archive server.

#### Script-Debugger

Figure 5-2:

If you wish to debug your scripts, a script debugger is necessary which from WinCC V6.2 on is not contained in the delivery scope of WinCC for licensing reasons.

The Microsoft Script Debugger is available via the Microsoft website: <u>http://www.microsoft.com/germany/downloads</u>.

In the WinCC project the following setting is required in the Runtime tab to be able to activate the display and the debugging of script errors.

| Computer properties                                |                                          |
|----------------------------------------------------|------------------------------------------|
| General Startup Parameters                         | Graphics Runtime Runtime                 |
| User-specific settings for all pro                 | jects on this computer.                  |
| VBS Debug Options - Graphic                        | S VBS Debug Options - Global Script      |
| Start debugger                                     | Start debugger                           |
| Uisplay error dialog                               | V Display error dialog                   |
| Design settings                                    | sign Disable background / color gradient |
| Disable shadow                                     |                                          |
| Picture cache                                      |                                          |
| Path                                               |                                          |
| Use cache                                          | preferred                                |
| Mouse pointer                                      |                                          |
| Action configured                                  |                                          |
| Editable I/O field and action<br>configured        |                                          |
| Editable I/O field                                 |                                          |
| Editable text list object and<br>action configured |                                          |
| Editable text list object                          |                                          |
| Monitor keyboard                                   |                                          |
| Enable monitor keyboard                            |                                          |
|                                                    | OK Cancel Help                           |

#### Start debugger

If the "Start debugger" function has been activated, the debugger is started upon starting the first VB script. Prerequisite is an installed debugger for Visual Basic. The function serves for quick error search during the configuration phase.

#### 5.2 Application software installation

The "Start debugger" function can be configured separately for VB scripts in pictures of the Graphics Designer and for VB scripts in Global Script. Activate the respective checkbox for this.

#### **Display error dialog**

Of the "Display error dialog" function has been activated, an error dialog with information on the occurred error is displayed upon and error occurring in a VB script. The debugger can be started via a button in the error dialog. Prerequisite is an installed debugger for Visual Basic.

The "Display error dialog" function can be configured separately for VB scripts in pictures of the Graphics Designer and for VB scripts in Global Script. Activate the respective checkbox for this.

### 5.2 Application software installation

The example project was created as WinCC project without integration into the SIMATIC Manager. The Runtime process simulation occurs via WinCC scripts and requires no further simulation software or process connection.

- Unzip the file named <WinCC\_Connectivity\_Pack.zip> into any WinCC project directory on your computer.
- Open the WinCC project named <WinCC\_Connectivity\_Pack.mcp> and in the project adjust the computer name in the Computer Properties, adopt the Windows computer name of your PC via the context menu in "Computer -> Properties".
- Restart WinCC.

The example project has been configured as single-user system for WinCC Version 7.0 SP1 in Windows XP SP2, the functionalities of the Basic Process Controls (BPC) are used in the project.

The set resolution is 1280 x 1024 pixels.

The project is bilingual (alternatively German/English).

# 6 Configuration and Settings

### 6.1 Export of archive values into a CSV file with VB Script

After the end of a production cycle of the osmosis plant the archived measuring values shall be entered into a CSV-file between start and stop time.

Furthermore, all startup and shutdown times of the reverse-osmosis from the passed 24 hours shall be listed in a CSV file.

The solution of this task is displayed here using a VB script, which was generated with the Global Script Editor of WinCC and can be called event-controlled (by pressing a button or via tag trigger).

**Note** The VB code for the "WriteArchiveValuesToCSV" functions and "WriteArchive MessagesToCSV" are completely listed at the end of the document.

The code is also stored in the subfolder of the <VBScriptTextfiles> project as text file.

#### 6.1.1 Export of archived tags into a CSV-file with VB Script

For a clearer representation only the measuring point QI900 (conductivity of the created process water) is considered in this example, whose archived values are written into a CSV-file via a pressed button.

The simultaneous query of several measuring values is alternatively possible without extensive adjustment workload in the VB code.

#### Creating the VB module

Table 6-1

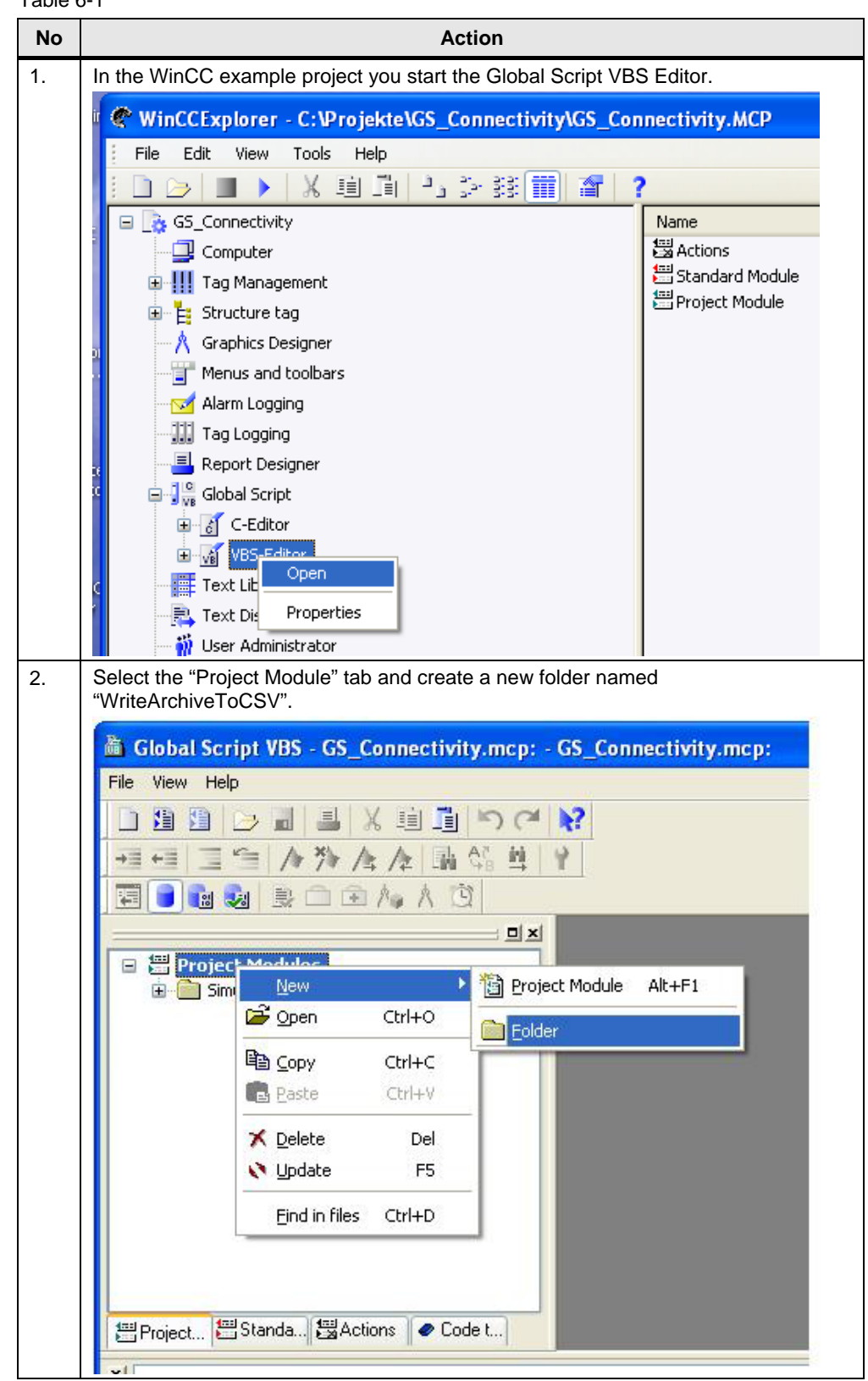

| No | Action                                                                                                    |
|----|----------------------------------------------------------------------------------------------------|
| 3. | Create a new project module in this new folder.                                                                                                    |
|    | WriteArchiveTorcean<br>WriteArchiveTorcean<br>© Open Ctrl+O<br>© Open Ctrl+O<br>© Eolder<br>© Delete Del<br>© Update F5<br>Eind in files Ctrl+D<br>© Project  Standa  Actions © Code t                                                                                                    |
| 4. | Change the sub-procedure into a function. Supplement it by the parameters<br>"Archivename" and "MeasuringPoint" and save the project module under the name<br>"WriteArchiveValuesToCSV".                                                                                                    |
|    | Image: Solution of the end of the end of the e |
|    | Archive name (parameter Archivename) and measuring point name (parameter MeasuringPoint) shall later be transferred upon calling the function.                                                                                                    |

#### VB code: creating the CSV file

In the first step of the VB code the CSV-file is initially created on drive C:\. The file name shall be composed of the plant name "Osmosis", the start time of the osmosis plant and the measuring point name of the measuring point to be archived:

e.g. C:\Osmosis 20.02.2009 10:30:00 QI900.csv

|  | Та | ble | 6-2 |
|--|----|-----|-----|
|--|----|-----|-----|

| No | Action                                                                                                    |
|----|----------------------------------------------------------------------------------------------------|
| 5. | Start the code with the declaration of the following tags:<br>Function WriteArchiveValuesToCSV (Archivename, MeasuringPoint)                                                                                                    |
|    | '/////////////////////////////////////                                                                                                    |
|    | 'Declaration of local Tags<br>Dim fso 'FileSystemObject<br>Dim f 'File                                                                                                    |
|    | Dim ts 'TextStream<br>Dim path 'Path<br>Dim StartArchive'Starttime of Archiving                                                                                                    |
|    | Dim StopArchive 'Endtime of Archiving<br>Dim TimeStamp 'Timestamp for building the filename                                                                                                    |
| 6. | Subsequently, use the following code to read the start and stop time of the<br>osmosis plant stored in the internal WinCC tag. If start and stop time are missing<br>a message shall be output and the editing of the function be terminated.<br>'Read Start- and Stoptime of Osmosis:<br>Set StartArchive = HMIRuntime.Tags("DateTime_LastStart")<br>Set StopArchive = HMIRuntime.Tags("DateTime_LastStop")<br>If StartArchive.read = " " or StopArchive.Read = " " Then<br>MsgBox "Start- or Stoptime is missing !"<br>Exit Function<br>End If                                        |
| 7. | At plant start and plant stop the respective times (Date/Time) are saved in an<br>internal WinCC tag. The start time is used here for generating a CSV-file name<br>and is brought to a suitable format beforehand.<br>The "path" tag contains the complete file name in the form:<br>C:\Osmosis + Start time + Measuring point name<br>(e.g. C:\Osmosis 19.02.2009 16_11_33 QI900_Conductivity_Permeat.csv)<br>'Generate String for the CSV-Filename and replace ":" with "_"<br>TimeStamp = FormatDateTime(StartArchive.Read,vbGeneralDate)<br>TimeStamp = Replace(TimeStamp,":","_") |
|    | path= "C:\Osmosis " & TimeStamp & " " & MeasuringPoint & ".csv"                                                                                                    |

| No | Action                                                                                                    |
|----|----------------------------------------------------------------------------------------------------|
| 8. | Subsequently, you use the following code to generate the file system object (fso)<br>and the file object (f) using the previously formed path and file name (path).<br>Beforehand, it shall be checked whether the file already exists and in this case<br>the editing of the function be terminated after output of a message.<br>Finally, the CSV-file is opened with the TextStream object (ts) for writing. |
|    | <pre>'Create Filesystemobject and CSV-File if not exists:<br/>Set fso = CreateObject("Scripting.FilesystemObject")<br/>If Not fso.FileExists(path) Then<br/>fso.CreateTextFile(path)<br/>Else<br/>MsgBox "File already exits !"<br/>Exit Function<br/>End If</pre>                                                                                                    |
|    | <pre>'Create File-Object and open this File for writing Set f = fso.GetFile(path) Set ts = f.OpenAsTextStream(2,-2)</pre>                                                                                                    |
| 9. | The CSV-file is now created and opened for writing.                                                                                                    |

#### Connection to the database

In the second step of the VB code the connection with the database is created via the WinCC OLE DB Provider.

First, some explanations and basics on this.

The WinCC OLE DB Provider enables the access to uncompressed and compressed archive data. For data exchange with own applications, generated e.g. with Visual Basic, Visual Basic Script or VBA, the ADO-DB interface (Active-X data objects for data base access) is used.

#### Requirement for the connection is that

- a) the archive to be read from is part of a WinCC Runtime project or
- b) the archive to be read from is connected in the SQL Manager via "Attach Database" or
- c) the archive to be read from is connected via "Archive-Connector"

The measured value archive data are entered into a RecordSet by the WinCC OLE DB Provider, the following fields are transferred per data record:

| Field<br>No | Field Name | Туре              | Description                                                |  |
|-------------|------------|-------------------|------------------------------------------------------------|--|
| 0           | ValueID    | Integer (4 bytes) | ID of the process value                                    |  |
| 1           | TimeStamp  | DateTime          | Timestamp of the process value                             |  |
| 2           | RealValue  | Real (8 bytes)    | Process value                                              |  |
| 3           | Quality    | Integer (4 bytes) | QualityCode of the process value                           |  |
| 4           | Flags      | Integer (4 bytes) | Flags of the process value<br>(internal control parameter) |  |

#### **Connection setup**

To setup the connection with the database a Connection object must be generated and transferred to the ConnectionString. In the ConnectionString the ProviderName (WinCCOLEDBProvider.1), User DSN (GUID + R of the WinCC project; e.g. CC\_GS\_Conne\_08\_12\_10\_09\_05\_02R) and as data source WinCC incl. the computer name (e.g. SIMATIC\WinCC) must be transferred.

Instead of the computer name, <.\WinCC> can also be specified, however, the access occurs with reduced performance.

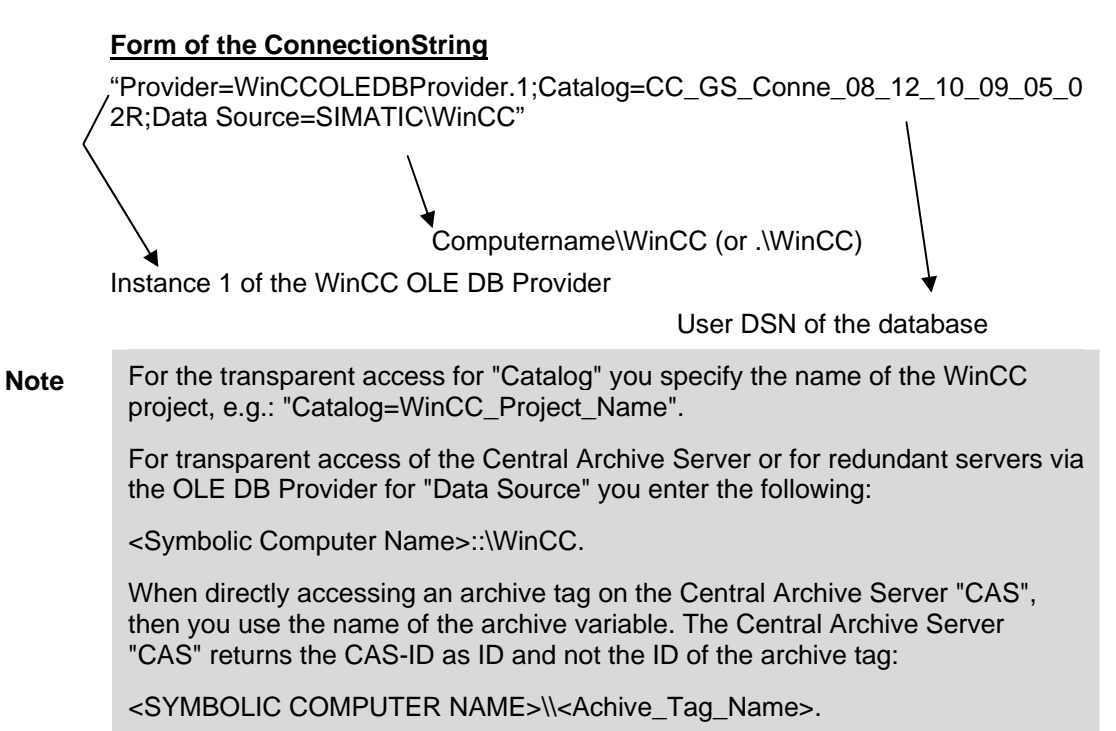

#### Data query

For a query of the data a Command object must be created which a CommandText is then transferred to for processing.

In the CommandText the ValueID or name of the archive tag and the start and stop time must be transferred.

#### Format of the CommandText

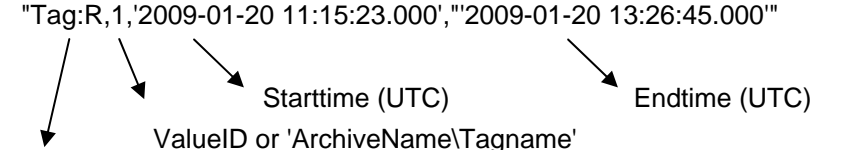

Read process tag

The times (Start time or End time) can be transferred absolute or relative:

#### Table 6-4

| Start time              | End time                | Queried time range                    |
|-------------------------|-------------------------|---------------------------------------|
| 2009-01-10 14:10:00:000 | 2009-01-10 14:30:00:000 | 10.01.2009 14:10 to 14:30             |
| 2009-01-10 14:10:00:000 | 0000-00-00 01:00:00:000 | 10.01.2009 14:10 to 15:10             |
| 0000-00-00 01:00:00:000 | 2009-01-10 14:30:00:000 | 10.01.2009 13:30 to 14:30             |
| 0000-00-00 00:00:00:000 | 0000-00-00 00:01:00:000 | Archive start to archive end + 1 min. |
| 0000-00-00 00:01:00:000 | 0000-00-00 00:00:00:000 | Archive end - 1 min. to archive start |

**Note** The time stamp of the process values is stored in UTC (coordinated world time). Therefore, when entering the start and end times in **absolute form** the regional time zone and possibly summer/winter time must be taken into account. Information on converting local computer time into UTC is available in:

http://support.automation.siemens.com/WW/view/en/24201113

Notes on determining summer/winter time is available in:

http://support.automation.siemens.com/WW/view/en/26729459

Note

The query via ValueID has a higher performance than the query via Tagname. However, the ValueID is not identical with the sequence of the tag in the Tag-Logging editor. The ValueID of a tag can be determined via the SQL Manager. Open the SQL Server Management Studio and there you open the table "dbo.Archive" in the Runtime database of the project. The ValueID is listed in the first column of the table.

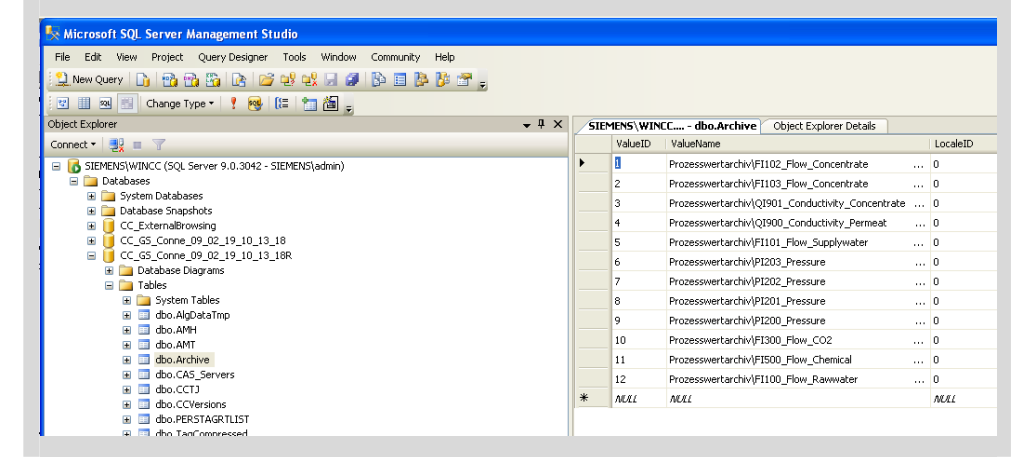

# Creating the connection and querying the data

| No<br>10. Now<br>Dir<br>Dir<br>Dir<br>Dir<br>Dir<br>Dir | Action v you declare the further tags: m Pro 'Provider m DSN 'Data Source Name                                                                                       |
|---------------------------------------------------------|----------------------------------------------------------------------------------------------------|
| 10. Now<br>Dir<br>Dir<br>Dir<br>Dir<br>Dir<br>Dir       | v you declare the further tags:<br>m Pro 'Provider<br>m DSN 'Data Source Name                                                                                        |
| Din<br>Din<br>Din<br>Din<br>Din<br>Din                  | m Pro 'Provider<br>m DSN 'Data Source Name                                                                                                    |
| Dir<br>Dir<br>Dir<br>Dir<br>Dir                         | m DSN 'Data Source Name                                                                                                    |
| Dir<br>Dir<br>Dir<br>Dir                                |                                                                                                    |
| Dir                                                     | n DS 'Data Source                                                                                                    |
| Dás                                                     | m MachineNameRT 'Name of the PC from WinCC-RT                                                                                                    |
| D 11                                                    | m DSNRT 'Data Source Nane from WinCC-RT                                                                                                    |
| Dir                                                     | m Conn 'Connection to ADODB                                                                                                    |
| Dir                                                     | m RecSet 'RecordSet                                                                                                    |
| Dir                                                     | n Command 'Query<br>CommandTout / Command Tout                                                                                                    |
| Dir                                                     | m CommandTextStart 'Starttime for SOL-String                                                                                                    |
| 21                                                      | " Command to boar of the board of the                                                                                                    |
| Dir                                                     | m Duration 'Duration of Production-Cycle                                                                                                    |
| Din                                                     | n DurationSec 'Duration of Production-Cycle                                                                                                    |
|                                                         | <pre>m DurationMin 'Duration of Production-Cycle m DurationHour'Duration of Production-Cycle</pre>                                                                   |
| Dir                                                     | m DurationDay 'Duration of Production-Cycle                                                                                                    |
| Dir                                                     | n CurrLanguage'Current Language                                                                                                    |
| prev<br>Usir<br>with                                    | viously declared local tags.<br>Ing these tags you form the ConnectionString, required to create the connection<br>the database.                                     |
| <u>Stru</u>                                             | ucture of the ConnectionString:                                                                                                    |
| "Pro<br>R;D                                             | vider=WinCCOLEDBProvider.1;Catalog=CC_GS_Conne_08_12_10_09_05_02<br>ata Source=SIMATIC\WinCC"                                                                        |
| 'Re<br>Set<br>Set                                       | ad the name of the PC-Station and the DSN-Name from WinCC-RT<br>MachineNameRT = HMIRuntime.Tags("@LocalMachineName")<br>DSNRT = HMIRuntime.Tags("@DatasourceNameRT") |
| 'Pr<br>Pro<br>DSM                                       | eparing the Connection-String<br>="Provider=WinCCOLEDBProvider.1;" 'First instance of WinCCOLEDB<br>J="Catalog=" & DSNRT.Read & ";" 'Name of Runtime-Database        |
| DS=                                                     | : "Data Source=" & MachineNameRT.Read & "\WinCC" 'Data Source                                                                                                    |
| 'Bu<br>Cor                                              | uild the complete String:<br>unString = Pro + DSN + DS                                                                                                    |
| 12. Sub<br>of th                                        | sequently, you establish the connection with the database using the application ne ConnectionString:                                                                 |
|                                                         | ake Connection                                                                                                    |
| ' Ma                                                    |                                                                                                    |
| 'Ma<br>Set                                              | t Conn = CreateObject("ADODB.Connection")                                                                                                    |
| 'Ma<br>Set<br>Con                                       | t Conn = CreateObject("ADODB.Connection")<br>nn.ConnectionString = ConnString<br>nn.CursorLocation = 3                                                               |

| 0.1 EXPORTOR ACCIVE VALUES INCO A COVINE WITH VE SCHP | 6.1 | Export of | archive | values int | o a CSV | ' file with | VB Script |
|-------------------------------------------------------|-----|-----------|---------|------------|---------|-------------|-----------|
|-------------------------------------------------------|-----|-----------|---------|------------|---------|-------------|-----------|

| No  | Action                                                                                                    |
|-----|----------------------------------------------------------------------------------------------------|
| 13. | The next task consists in forming the Command Text according to the conventions, i.e. the query of data in the database.                                                                                                    |
|     | In this example, the relative time is used for the query. The difference between start<br>and end point is formed and this difference is entered as start time. The query<br>comprises the time range "archive end minus time difference until archive end" (see<br>table 4-4).                                                           |
|     | The full time difference is initially formed in seconds and only then converted into days, hours, minutes, and seconds. During formatting the leading zeros for number values < 10 must also be created.                                                                                                    |
|     | 'Duration between Start an Stop in seconds:<br>Duration = DateDiff ("s",StartArchive.Read,StopArchive.Read)                                                                                                    |
|     | <pre>'Split the Duration in days, hours, minutes and seconds:<br/>DurationMin=Fix(Duration/60)<br/>DurationSec= Duration - (DurationMin * 60)<br/>DurationHour= Fix (DurationMin/60)<br/>DurationMin= DurationMin - (DurationHour * 60)<br/>DurationDay= Fix(DurationHour / 24)<br/>DurationHour= DurationHour - (DurationDay * 24)</pre> |
|     | <pre>'Creating leading zeros:<br/>DurationSec= Right("00" &amp; DurationSec,2)<br/>DurationMin= Right("00" &amp; DurationMin,2)<br/>DurationHour= Right("00" &amp; DurationHour,2)<br/>DurationDay= Right("00" &amp; DurationDay,2)</pre>                                                                                                 |
| 14. | The complete query is depicted in the "CommandText" tag for further processing.<br>The tag is in this example not addressed with the ValueID but with specification of<br>the archive name and the archive tag.                                                                                                    |
|     | Format of the CommandText                                                                                                    |
|     | "Tag:R,Archivename\Archivetag,'2009-01-20 11:15:23.000',"'2009-01-20<br>13:26:45.000'"                                                                                                    |
|     | 'Formating Starttime:<br>CommandTextStart="'0000-00-" & DurationDay & " " & DurationHour & ":" & _<br>DurationMin & ":" & DurationSec & ".000'"                                                                                                    |
|     | 'Building the complete String:<br>CommandText="Tag:R,'" & Archivename & "\" & MeasuringPoint & "'," & _<br>CommandTextStart & ",'0000-00-00 00:00:00.000'"                                                                                                    |
| 15. | Then the RecordSet object is created and the query executed with the previously created CommandText.                                                                                                    |
|     | The RecordSet is then set to the first data record in which the first recorded, hence oldest process value is stored.                                                                                                    |
|     | <pre>'Create the redordset, read the records an set to first redcordset:<br/>Set RecSet = CreateObject("ADODB.Recordset")<br/>Set Command = CreateObject("ADODB.Command")<br/>Command.CommandType = 1<br/>Set Command.ActiveConnection = Conn<br/>Command.CommandText=CommandText</pre>                                                   |
|     | Set RecSet = Command.Execute<br>RecSet.MoveFirst                                                                                                    |

**Note** When working with time and date in WinCC and Visual Basic it must be noted, that the date format depends on the current regional settings in Windows. The VB code should be designed so that data and time can be evaluated independent of these computer specific settings.

**Note** The simultaneous querying of several archived values is achieved by specifying the ValueID or Tag name in brackets and separated by semicolon e.g.

"TAG:R,('ValueName\_1';'ValueName\_2';'ValueName\_x'), <TimeBegin>, <TimeEnd>".

#### Writing the CSV file

The data records from the previously opened RecordSet can then in a simple way be written to the CSV file.

Table 6-6

| No | Action                                                                                                    |
|----|----------------------------------------------------------------------------------------------------|
| 1. | Writing of data records is achieved with the following loop, which writes the measuring point name, the ValueID, the time stamp (UTC) and the process value of each data record into the CSV-file. Beforehand a line with the column headers is generated once. It is considered here, whether the Runtime language is currently German or English (@CurrentLanguage; 1031=German, 1033=English). The RecordSet is set to the next data record upon each run: |
|    | <pre>Set CurrLanguage = HMIRuntime.Tags("@CurrentLanguage") Select Case CurrLanguage.Read Case 1031 'German     ts.WriteLine ("Tag-Name;ValueID;Datum/Zeit;Pozesswert") 'header Case 1033 'English     ts.WriteLine ("Tag-Name;ValueID;Date/Time;Process-Value") 'header end select</pre>                                                                                                    |
|    | <pre>'writing recordsets Do while Not RecSet.EOF    ts.WriteLine (MeasuringPoint &amp; ";" &amp; RecSet.Fields(0).Value &amp; ";" &amp; _         RecSet.Fields(1).Value &amp; ";" &amp; RecSet.Fields(2).Value)         RecSet.MoveNext Loop</pre>                                                                                                    |

| 6.1 | Export | of archive | values into | a CSV | file with | VB Script |
|-----|--------|------------|-------------|-------|-----------|-----------|
|     |        |            |             |       |           |           |

| No | Action                                                                                                    |
|----|----------------------------------------------------------------------------------------------------|
| 2. | These instructions located at the end of the script must not be omitted, here the previously created VB objects are destroyed again:                                                       |
|    | <pre>ts.close RecSet.Close Set Recset=Nothing Set Command = Nothing conn.close 'Close connection Set Conn = Nothing Set fso = Nothing Set f = Nothing Set ts = Nothing</pre>               |
|    | End Function                                                                                                    |
| 3. | Save this script.                                                                                                    |
| 4. | The script must then be called up e.g. at a button within a process picture, and when calling the archive name and the name of the archive tag to be recorded be transferred as parameter. |

#### Calling the function in the process picture

The created function "WriteArchiveValuesToCSV" must now be called and supplied with both parameters "Archivename" and "MeasuringPoint".

The "Archivename" corresponds to the name of the archive in which the tag to be written is located, in this example project this is the "Prozesswertarchiv" (process value archive).

The "MeasuringPoint" corresponds to the name of the archive tag to be written, as an example the "QI900\_Condictivity\_Permeat" tag shall be used.

In the "Reverse\_Osmosis.pdl" picture a button has already been prepared, apart from measuring point QI900, at which the "WriteArchiveValuesToCSV" function shall be called.

#### Table 6-7

| No | Action                                                           |
|----|------------------------------------------------------------------|
| 1. | Open the "Reverse_Osmosis.pdl" picture in the Graphics Designer. |

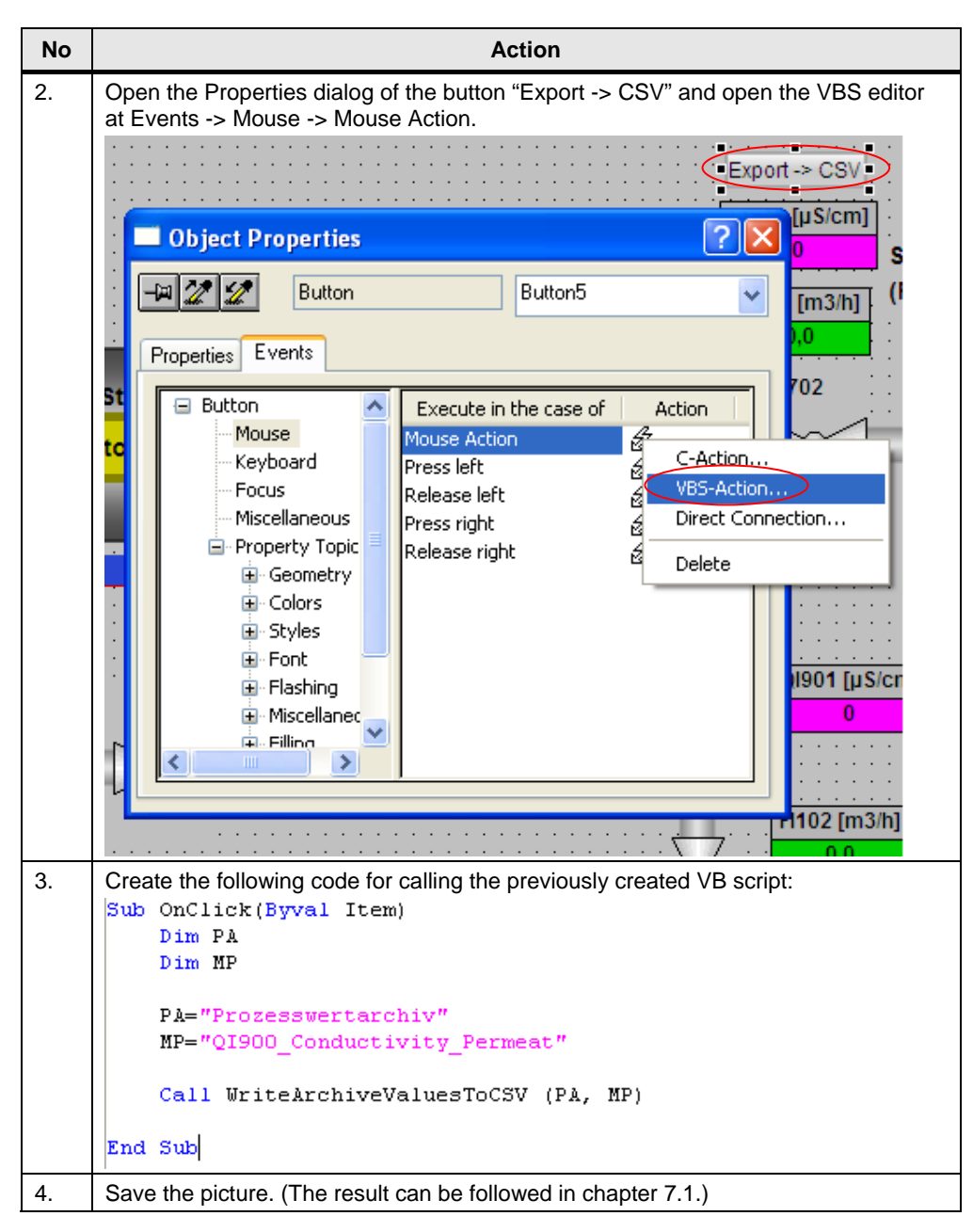

**Note** The "WriteArchiveValuesToCSV" function can alternatively also be called up automatically, by creating an action in the VBS editor and calling it tag triggered. The trigger could, for example, be the simulated internal tag "StopArchive".

Note

The "WriteArchiveValuesToCSV" function can be adjusted with little workload so that several tags are written to a common CSV-file.

#### 6.1.2 Export of archived messages into a CSV-file with VB Script

The startup and shutdown times of the osmosis plant are entered into the message archive as operational message. In this configuration example, the startup and shutdown messages of the last 24 hours are written into a CSV-file via pressing a button.

The procedure mainly corresponds to the writing of measuring value archives into a CSV-file.

Differences lie in the setup of the record set and in the query of the data records.

#### Creating the VB module

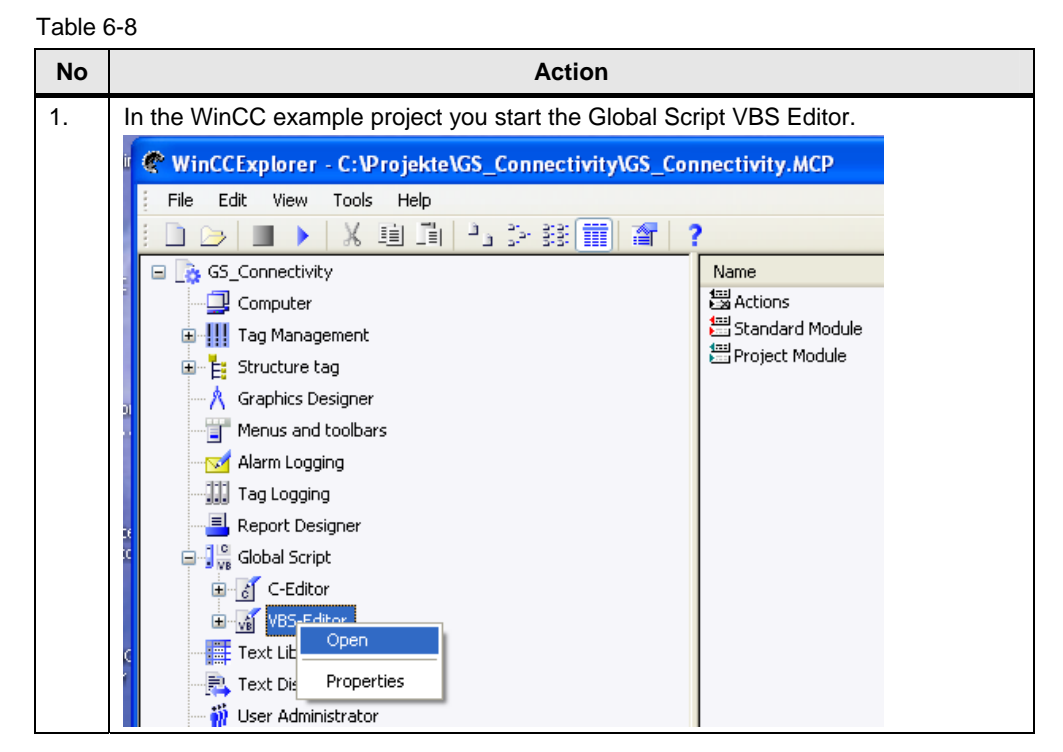

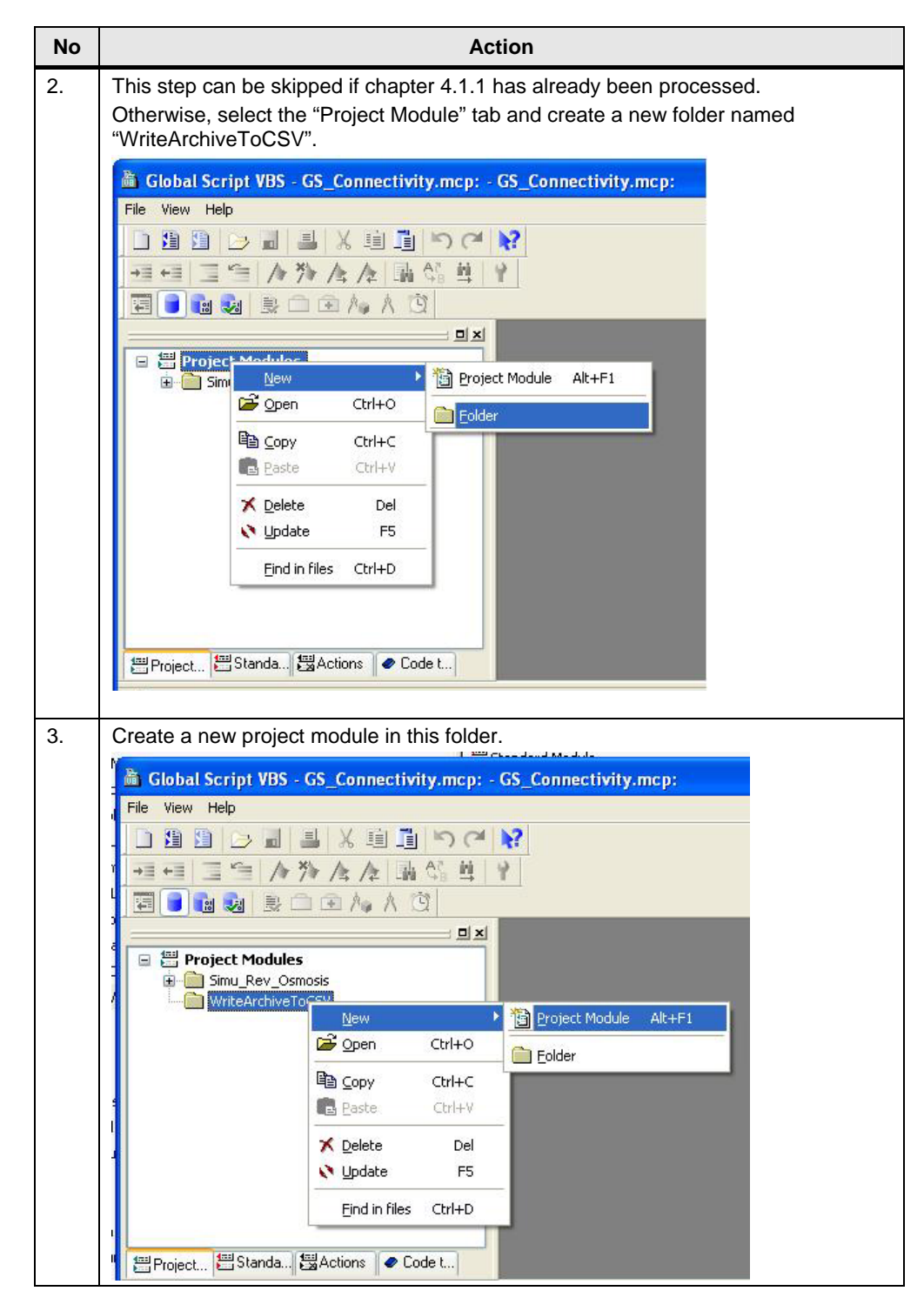

| No | Action                                                                                                    |
|----|----------------------------------------------------------------------------------------------------|
| 4. | Change the name of the procedure and save the project module under the name "WriteArchiveMessagesToCSV".                                                                                                    |
|    | 📓 Global Script VBS - GS_Connectivity.mcp: (Projekt-Modul) WriteArchiveMessagesToCSV.bmo                                                                                                    |
|    | Datei Bearbeiten Ansicht Einfügen Extras Fenster ?                                                                                                    |
|    | D 3 3 2 4 単 X 単 1 (つ CH )                                                                                                    |
|    | == ==   = 1= /▶ /≥ /≥ /≥   ■ 4% 単   ♥                                                                                                    |
|    |                                                                                                    |
|    | Image: Simul Rev_Osmosis         Image: Simul Rev_Osmosis         Image: Si |

#### VB code: creating the CSV file

In the first step of the VB code the CSV-file is initially created on drive C:\. The file name shall be composed of the plant name "Osmosis", the time at which creating the CSV-file was triggered and the attachment "Messages":

e.g. C:\Osmosis 20.02.2009 10\_30\_00 Messages.csv

Table 6-9

| No | Action                                                                                                    |  |  |
|----|----------------------------------------------------------------------------------------------------|--|--|
| 1. | Start the code with the declaration of the following tags:                                                                                                    |  |  |
|    | 'Declaration of local Tags<br>Dim fso 'FileSystemObject<br>Dim f 'File<br>Dim ts 'TextStream<br>Dim path 'Path<br>Dim StartTime 'Date and time when writing is triggered<br>Dim TimeStamp 'Timestamp for building the filename                                                                                                    |  |  |
| 2. | Then read the current system time with the following code. Bring it into a suitable<br>format and in the "path" tag depict the complete file name in the form:<br>C:\Osmosis + Start time + Messages<br>StartTime = Now 'Date and Time when writing messages is triggerd<br>'Generate String for the CSV-Filename:<br>TimeStamp = FormatDateTime(StartTime,vbGeneralDate)<br>TimeStamp = Replace(TimeStamp,":","_") 'Replace ":" with "_"<br>'Path and name for the CSV-File:<br>path= "C:\Osmosis " & TimeStamp & " Messages.csv" |  |  |

| No | Action                                                                                                    |
|----|----------------------------------------------------------------------------------------------------|
| 3. | Subsequently, you use the following code to generate the file system object (fso)<br>and the file object (f) using the previously formed path and file name (path).<br>Beforehand, it shall be checked whether the file already exists and in this case the<br>editing of the function be terminated after output of a message.<br>Finally, the CSV-file is opened with the TextStream object (ts) for writing. |
|    | <pre>'Create Filesystemobject and CSV-File if not exists:<br/>Set fso = CreateObject("Scripting.FilesystemObject")<br/>If Not fso.FileExists(path) Then<br/>fso.CreateTextFile(path)<br/>Else<br/>MsgBox "File already exits !"<br/>Exit Sub<br/>End If</pre>                                                                                                    |
|    | <pre>'Create File-Object and open this file for writing Set f = fso.GetFile(path) Set ts = f.OpenAsTextStream(2,-2)</pre>                                                                                                    |
| 4. | The CSV-file is now created and opened for writing.                                                                                                    |

#### Connection to the database

In the second step of the VB code the connection with the database is created via the WinCC OLE DB Provider.

Notes and prerequisites for creating the connection were already described in chapter 4.1.1.3.

For the query of the message archive data a SQL command set must be created.

A message archive data record is structured according to table 4-10.

The field names can be directly addressed in the SQL query.

Table 6-10

| Field<br>No. | Field name             | Туре                     | Description                                                 |
|--------------|------------------------|--------------------------|-------------------------------------------------------------|
| 0            | MsgNr                  | Integer (4 bytes)        | Message number                                              |
| 1            | State                  | Small Integer<br>2 bytes | Status of the message                                       |
| 2            | DateTime               | DateTime 8 bytes         | Time stamp of the message (date, time without milliseconds) |
| 3            | Ms                     | Small Integer<br>2 bytes | Time stamp of the message (milliseconds)                    |
| 4            | Instance               | VarChar(255)             | Instance name of the message                                |
| 5            | Fleags1                | Integer 4 bytes          | (For internal use only)                                     |
| 6            | PValueUsed             | Integer 4 bytes          | Used process values                                         |
| 7-16         | PValue1 to<br>PValue10 | Real 8 bytes             | Numerical process value 1 to 10                             |
| 17-26        | PText1 to<br>PText10   | VarChar(255)             | Process value text 1 to 10                                  |
| 27           | Computername           | VarChar(255)             | Computer name                                               |
| 28           | Application            | VarChar(255)             | Application name                                            |
| 29           | Comment                | VarChar(255)             | Comment                                                     |
| 30           | Username               | VarChar(255)             | User name                                                   |
| 31           | Counter                | Integer 4 bytes          | Continuous message counter                                  |

| 6.1 Export of archive value | s into a CSV file | with VB Script |
|-----------------------------|-------------------|----------------|
|-----------------------------|-------------------|----------------|

| Field<br>No. | Field name      | Туре                     | Description                                   |
|--------------|-----------------|--------------------------|-----------------------------------------------|
| 32           | TimeDiff        | Integer 4 bytes          | Time difference for state "coming"            |
| 33           | Classname       | VarChar(255)             | Name of message class                         |
| 34           | Typename        | VarChar(255)             | Name of message type                          |
| 35           | Class           | Small Integer<br>2 bytes | ID of message class                           |
| 36           | Туре            | Small Integer<br>2 bytes | ID of message type                            |
| 37 bis 46    | Text1 to Text10 | VarChar(255)             | Message text 1 to 10                          |
| 47           | AG_NR           | Small Integer<br>2 bytes | Number of the AG                              |
| 48           | CPU_NR          | Small Integer<br>2 bytes | Number of the CPU                             |
| 49           | CrComeFore      | Integer 4 bytes          | Foreground color for status "coming"          |
| 50           | CrComeBack      | Integer 4 bytes          | Background color for status "coming"          |
| 51           | CrGoFore        | Integer 4 bytes          | Foreground color for status "going"           |
| 52           | CrGoBack        | Integer 4 bytes          | Background color for status "going"           |
| 53           | CrAckFore       | Integer 4 bytes          | Foreground color for status<br>"acknowledged" |
| 54           | CrAckBack       | Integer 4 bytes          | Background color for status<br>"acknowledged" |
| 55           | LocaleID        | Integer 4 bytes          | Location of the alarm                         |
| 56           | Prioritiy       | Integer 4 bytes          | Priority                                      |
| 57           | AP_type         | Integer 4 bytes          | Loop in alarm                                 |
| 58           | AP_name         | VarChar(255)             | Loop in alarm function name                   |
| 59           | AP_PAR          | VarChar(255)             | Loop in alarm picture                         |
| 60           | InfoText        | VarChar(255)             | Infotext                                      |
| 61           | TxtCame         | VarChar(255)             | Text coming                                   |
| 62           | TxtWent         | VarChar(255)             | Text going                                    |
| 63           | TxtCameNWent    | VarChar(255)             | Text coming and going                         |
| 64           | TxtAck          | VarChar(255)             | Text acknowledged                             |
| 65           | AlarmTag        | Integer 4 bytes          | Message tag                                   |
| 66           | AckType         | Small Integer<br>2 bytes | Acknowledgement type                          |
| 67           | Params          | Integer 4 bytes          | Parameter                                     |
| 68           | Servername      | VarChar(255)             | Server name                                   |

#### **Connection setup**

The setup of the connection occurs analog to the example for the access to the measured value archive.

To setup the connection with the database a Connection object must be generated and transferred to the ConnectionString. In the ConnectionString the ProviderName (WinCCOLEDBProvider.1), User DSN (GUID + R of the WinCC project; e.g. CC\_GS\_Conne\_08\_12\_10\_09\_05\_02R) and as data source WinCC incl. the computer name (e.g. SIMATIC\WinCC) must be transferred.

Instead of the computer name, <.\WinCC> can also be specified, however, the access occurs with reduced performance.

#### Form of the ConnectionString

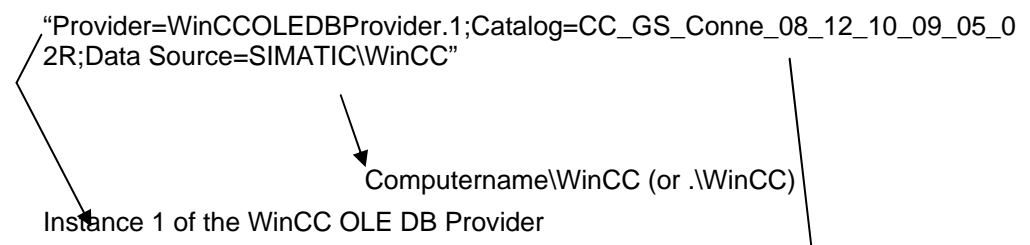

#### Data query

An SQL query is used for querying the message archives.

For a query of the data a Command object must also be created here to which the SQL query is then transferred as CommandText for processing.

User DSN of the database

In the CommandText the name of the database table and one or several query conditions must be specified.

#### Format of the CommandText

ALARMVIEW:SELECT \* FROM <ViewName> [WHERE <Condition> ....., optional]

#### Application of the parameters <Viewname> and <Condition>

Table 6-11

| Parameter | Description                                                                                                    |
|-----------|----------------------------------------------------------------------------------------------------|
| ViewName  | Name of the database table. The table must be given in the desired language. The "ViewName" for the five European languages for example is:                                                                                                    |
|           | ALGVIEWDEU: German message archive data<br>ALGVIEWENU: English message archive data<br>ALGVIEWESP: Spanish message archive data                                                                                                    |
|           | ALGVIEWFRA: French message archive data<br>ALGVIEWITA: Italian message archive data                                                                                                    |
|           | The "ViewName" for the five Asian languages for example is:<br>ALGVIEWCHS: Chinese (simplified) message archive data<br>ALGVIEWCHT: Chinese (traditional) message archive data<br>ALGVIEWJPN: Japanese message archive data<br>ALGVIEWKOR: Korean message archive data |
| Condition | Filter criterion e.g.:<br>DateTime>'2003-06-01' AND DateTime<'2003-07-01'<br>DateTime>'2003-06-01 17:30:00'<br>MsgNr = 5<br>MsgNr in (4, 5)<br>State = 2<br>For DateTime only absolute time values can be used.                                                        |

#### Example:

Reads all German entries of message number 5 recorded after 01.01.2009: "ALARMVIEW:SELECT \* FROM ALGVIEWDEU WHERE MsgNr=5 and DateTime > 2009-01-01"

- **Note** Only the languages installed in the WinCC Basis system or configured in the WinCC Text Library are supported. Information on possible query languages or the respective "ViewName" is available in the SQL server in the connected message archives at "Views". All languages are displayed there with their identifiers e.g. "ALGVIEWENU". Supported in the respective archive.
- **Note** The time stamp of the messages is filed in UTC (coordinated world time). Therefore, when entering the start and end times in **absolute form**, the regional time zone and possibly summer/winter time must be taken into account.

Unlike for the query of the process value archives, a relative time is not possible here.

#### Creating the connection and querying the data

| No |                                   | Action                           |  |
|----|-----------------------------------|----------------------------------|--|
| 1. | Now you declare the further tags: |                                  |  |
|    | Dim Pro                           | 'Provider                        |  |
|    | Dim DSN                           | 'Data Source Name                |  |
|    | Dim DS                            | 'Data Source                     |  |
|    | Dim ConnString                    | 'Connection String               |  |
|    | Dim MachineName                   | RT 'Name of the PC from WinCC-RT |  |
|    | Dim DSNRT                         | 'Data Source Nane from WinCC-RT  |  |
|    | Dim Conn                          | 'Connection to ADODB             |  |
|    | Dim RecSet                        | 'RecordSet                       |  |
|    | Dim Command                       | 'Query                           |  |
|    | Dim CommandText                   | 'Command-Text                    |  |
|    | Dim sqlSec                        | 'Seconds for SQL                 |  |
|    | Dim sqlMin                        | 'Minutes for SQL                 |  |
|    | Dim sqlHour                       | 'Hours for SQL                   |  |
|    | Dim sqlDay                        | 'Day for SQL                     |  |
|    | Dim sqlMonth                      | 'Month for SQL                   |  |
|    | Dim sqlYear                       | 'Year for SQL                    |  |
|    | Dim CurrLanguag                   | e'Current Language               |  |

| No | Action                                                                                                    |
|----|----------------------------------------------------------------------------------------------------|
| 2. | Use the following code to read the computer name (@LocalMachineName) and the GUID (@DataSourceNameRT) of the project from the WinCC tags into the previously declared local tags.                                                        |
|    | Using these tags you form the ConnectionString, required to create the connection with the database.                                                                                                    |
|    | Structure of the ConnectionString:<br>"Provider=WinCCOLEDBProvider.1;Catalog=CC_GS_Conne_08_12_10_09_05_02<br>R;Data Source=SIMATIC\WinCC"                                                                                               |
|    | 'Read the name of the PC-Station and the DSN-Name from WinCC-RT<br>Set MachineNameRT = HMIRuntime.Tags("@LocalMachineName")<br>Set DSNRT = HMIRuntime.Tags("@DatasourceNameRT")                                                          |
|    | 'Preparing the Connection-String<br>Pro="Provider=WinCCOLEDBProvider.1;" 'First instance of WinCCOLEDB<br>DSN="Catalog=" & DSNRT.Read & ";" 'Name of Runtime-Database<br>DS= "Data Source=" & MachineNameRT.Read & "\WinCC" 'Data Source |
|    | 'Build the complete String:<br>ConnString = Pro + DSN + DS                                                                                                    |
| 3. | Subsequently, you establish the connection with the database using the application of the ConnectionString:                                                                                                    |
|    | Set Conn = CreateObject("ADODB.Connection")<br>Conn.ConnectionString = ConnString<br>Conn.CursorLocation = 3<br>Conn.open                                                                                                    |
| 4. | The next task consists in forming the Command Text according to the conventions, i.e. the query of data in the database.                                                                                                    |
|    | In this example the previously saved start time of the query (acknowledgement of the button) is detected and reduced by 24 hours. This time is reformatted into "YYYY-MM-DD hh:mm:ss".                                                   |
|    | During formatting the leading zeros for number values < 10 must also be created here.                                                                                                    |
|    | 'Date and time 24 hours before<br>StartTime=DateAdd("h",-24,StartTime)                                                                                                    |
|    | 'Split in Years, months, days, hours, min.,seconds<br>sqlSec=second (StartTime)<br>sqlMin=Minute (StartTime)<br>sqlHour=Hour (StartTime)<br>sqlDay=Day (StartTime)<br>sqlMonth=Month (StartTime)<br>sqlYear=Year (StartTime)             |
|    | <pre>'Creating leading zeros<br/>sqlSec=Right("00" &amp; sqlSec,2)<br/>sqlMin=Right("00" &amp; sqlMin,2)<br/>sqlHour=Right("00" &amp; sqlHour,2)<br/>sqlDay=Right("00" &amp; sqlDay,2)<br/>sqlMonth=Right("00" &amp; sqlMonth,2)</pre>   |
| No | Action                                                                                                    |
|----|----------------------------------------------------------------------------------------------------|
| 5. | The complete query is depicted in the "CommandText" tag for further processing.<br>In this example, the messages with message number < 4 are selected from the time<br>of the last 24 hours.                                                                                                    |
|    | Format of the CommandText                                                                                                    |
|    | "ALARMVIEW:SELECT * FROM <viewname> [WHERE <condition>,<br/>optional]"</condition></viewname>                                                                                                    |
|    | If the Runtime language has been set to German<br>(@CurrenLanguage=1031), ViewName with "AlgViewDeu" is entered as<br>parameter for active Runtime language English (@CurrenLanguage=1031)<br>"AlgViewEnu" is selected.                                                                                                    |
|    | 'Formating Starttime fpr SQL-Statement:<br>StartTime="'" & sqlYear & "-" & sqlMonth & "-" & sqlDay & " "<br>& sqlHour & ":" & sqlMin & ":" & sqlSec & "'"                                                                                                    |
|    | 'Building the complete String:                                                                                                    |
|    | <pre>Set CurrLanguage = HMIRuntime.Tags("@CurrentLanguage") Select Case CurrLanguage.Read Case 1031 'German CommandText= "ALARMVIEW:Select * FROM AlgViewDeu WHERE DateTime&gt;" &amp; _ StartTime &amp; "AND MsgNr &lt; 4 AND State = 1" Case 1033 'English CommandText= "ALARMVIEW:Select * FROM AlgViewEnu WHERE DateTime&gt;" &amp;</pre> |
|    | StartTime & "AND MsgNr < 4 AND State = 1"<br>End Select                                                                                                    |
| 6. | Then the RecordSet object is created and the query executed with the previously created CommandText.                                                                                                    |
|    | The RecordSet is then set to the first data record in which the first recorded hence oldest message is stored.                                                                                                    |
|    | <pre>'Create the recordset, read the records and set to first recordset:<br/>Set RecSet = CreateObject("ADODB.Recordset")<br/>Set Command = CreateObject("ADODB.Command")<br/>Command.CommandType = 1<br/>Set Command.ActiveConnection = Conn<br/>Command.CommandText=CommandText</pre>                                                       |
|    | Set RecSet = Command.Execute                                                                                                    |

6.1 Export of archive values into a CSV file with VB Script

**Note** When working with time and date in WinCC and Visual Basic it must be noted, that the date format depends on the current regional settings in Windows. The VB code should be designed so that data and time can be evaluated independent of these computer specific settings.

RecSet.MoveFirst

#### Writing the CSV file

The data records from the previously opened RecordSet can then in a simple way be written to the CSV file.

#### 6.1 Export of archive values into a CSV file with VB Script

| Table 6 | 6-13                                                                                                    |
|---------|----------------------------------------------------------------------------------------------------|
| No      | Action                                                                                                    |
| 1.      | <pre>Writing of data records is performed with the following loop. In this example, the<br/>RecordSet fields with field number 2 (DateTime), field number 0 (MsgNr), field<br/>number 39 (message text 3) and field number 33 (name of the Class) are read from<br/>the data record and written to the CSV-file.<br/>Beforehand a line with the column headers is generated once. The currently set<br/>Runtime language is also considered here.<br/>The RecordSet is set to the next data record upon each run:<br/>'write recordsets to CSV-File<br/>Select Case CurrLanguage.Read<br/>Case 1031 'German<br/>ts.WriteLine ("Datum/Zeit;Meldenr.;Ereignis;Klasse")<br/>Case 1033 'Englisch<br/>ts.WriteLine ("Date/Time;MsgNr.;Event;Class")<br/>End Select<br/>Do while Not RecSet.EOF<br/>ts.WriteLine (RecSet.Fields(2).Value &amp; ";" &amp; RecSet.Fields(0).Value &amp; ";" &amp;<br/>RecSet.Fields(39).Value &amp;<br/>";" &amp; RecSet.Fields(3).Value)<br/>RecSet.MoveNext<br/>Loop</pre> |
| 2.      | These instructions located at the end of the script must not be omitted, here the<br>previously created VB objects are destroyed again:<br>ts.close<br>RecSet.Close<br>Set Recset=Nothing<br>Set Command = Nothing<br>conn.close 'Close connection<br>Set foon = Nothing<br>Set fs = Nothing<br>Set f = Nothing<br>Set ts = Nothing<br>Set ts = Nothing                                                                                                    |
| 3.      | Save this script.                                                                                                    |
| 4.      | The script must then be called, for example, at a button within a process picture. No parameters are transferred.                                                                                                    |

#### Calling the function in the process picture

The created function "WriteArchiveMessagesToCSV" must now be called.

In the "Reverse\_Osmosis.pdl" picture a button has already been prepared in the operating window for the osmosis plant, at which the "WriteArchiveMessagesToCSV" function shall be called.

#### Table 6-14

| No | Action                                                       |
|----|--------------------------------------------------------------|
| 1. | Open "Reverse_Osmosis.pdl" picture in the Graphics Designer. |

No Action 2. Open the Properties dialog of the button "Export Statistic -> CSV" and open the VBS editor with Events -> Mouse -> Mouse Action. Object Properties ? X FI100 [m3/h] -14 🌌 🜌 Button Button4 ~ Properties Events 🖃 Button Execute in the case of Action Mouse louse Acl C-Action... Keyboard Press left Focus VBS-Action Control Release left Miscellaneous Direct Connection. Press right - Property Topic telease right Delete STARTUP Geometry E Colors 🗄 - Styles SHUTDOWN E Font 🛓 Flashing 🛓 Miscellaneo 🖶 Eilling STOP 5 Export Statistic -> CSV 6 3. Create the following code for calling the previously created VB script: Sub OnClick(Byval Item) WriteArchiveMessagesToCSV End Sub 4. Save the picture. (The result can be followed in chapter 7.2.)

6.2 Export of archive values into a CSV file with SQL

# **Note** The "WriteArchiveMessageToCSV" function can alternatively also be called up automatically, by creating an action in the VBS editor which is called time- or tag-triggered.

# 6.2 Export of archive values into a CSV file with SQL

The export of archive values from SQL is configured directly in the "SQL Server Management Studio" using the "SQL Server Import/Export Wizard" and can be triggered immediately from the Wizard following the parameterization.

Additionally, there is the option of storing the created parameterization as SSIS package (.DTSX-file) in the Windows file system and to trigger the export later by executing this file. The SQL query and hence the scope of the data to be executed is stored as default in the SSIS package.

When accessing the WinCC archive data, WinCC OLE DB Provider must be specified as source, the data destination can be e.g. a newly created, separate SQL database or an Excel, Text or CSV-file.

In the following instructions the configuration of the "SQL Server Import/Export Wizards" for the export of archived measured values and messages is written to a CSV-file.

The instruction applies for the SQL Server 2005, which was applied first in WinCC V6.2. In WinCC Version 6.0 the SQL server 2000 was used for which the export of archive data was configured via the similar but not identically structured "DTS Import/Export Wizard".

#### 6.2.1 Export of archived measuring values into a CSV-file with SQL

Table 6-15

| No |                                                                                                    | Actio                                                                                                    | on                                                                                                    |
|----|----------------------------------------------------------------------------------------------------|----------------------------------------------------------------------------------------------------|----------------------------------------------------------------------------------------------------|
| 1. | Start WinCC, oper<br>Here you go to the<br>STARTUP button<br>"Production" status<br>"SHUTDOWN" but | n the WinCC project and a<br>"Reverse-osmosis" pictu<br>in the control window; wai<br>s. After a short runtime yo<br>ton. | nctivate Runtime.<br>re and start the osmosis plant via the<br>t until the plant has reached the<br>u shut down the plant with the |
| 2. | Start the SQL Serv                                                                                 | ver Management Studio:                                                                                                    |                                                                                                    |
|    | admin                                                                                              |                                                                                                    |                                                                                                    |
|    | Internet<br>Internet Explorer                                                                      | <ul> <li>Set Program Access and Defaults</li> <li>Windows Catalog</li> </ul>                                              | 2<br>00 [l/h]<br>0.0                                                                                                    |
|    | Outlook Express                                                                                    | Windows Update     SIMATIC                                                                                                | ▶ >> <b>Q</b> ♣ <b>1</b>                                                                                                    |
|    | SIMATIC WINCC Expl                                                                                 | Accessories                                                                                                    |                                                                                                    |
|    | GUTTE SQL Server Managen                                                                           | Startup     Startup     Microsoft SOAP Toolkit Version 3                                                                  |                                                                                                    |
|    | Automation License M                                                                               | Microsoft SQL Server 2005                                                                                                 | Analysis Services     Analysis Services     Configuration Tools                                                                    |
|    | 🦞 Paint                                                                                            | MSN Explorer                                                                                                    | Performance Tools     •       Image: SQL Server Management Studio                                                                  |
|    | Manager                                                                                            | Remote Assistance     Windows Media Player                                                                                | 00 Location: C:\Program Files\Micr<br>Server\90\Tools\Binn\VSShell\C                                                               |
|    | All <u>P</u> rograms                                                                               | Windows Messenger                                                                                                    | ···· · · · · · · · · · · · · · · · · ·                                                                                             |

|                                                                                                    | Action                                                                                                    |                                                                                                    |
|----------------------------------------------------------------------------------------------------|----------------------------------------------------------------------------------------------------|----------------------------------------------------------------------------------------------------|
| Generate the conn                                                                                                    | nection with WinCC:                                                                                                    |                                                                                                    |
| -10                                                                                                    |                                                                                                    |                                                                                                    |
| EF Connect to Serv                                                                                                    | ver                                                                                                    |                                                                                                    |
| SQL Serv                                                                                                    | Ver. 2005                                                                                                    | iystem                                                                                                    |
| Server type:                                                                                                    | Database Engine                                                                                                    |                                                                                                    |
| Server name:                                                                                                    | SIEMENS\WINCO                                                                                                    | ×                                                                                                    |
| Authentication:                                                                                                    | Windows Authentication                                                                                                    | ×                                                                                                    |
| User name:                                                                                                    | SIEMENS\admin                                                                                                    |                                                                                                    |
| Password:                                                                                                    |                                                                                                    |                                                                                                    |
|                                                                                                    | Remember password                                                                                                    |                                                                                                    |
|                                                                                                    |                                                                                                    |                                                                                                    |
| Conne                                                                                                    | ect Cancel Help Options                                                                                                    | >>                                                                                                    |
|                                                                                                    |                                                                                                    |                                                                                                    |
| Start the SOL Ser                                                                                                    | ver Import/Export Wizard via the contr                                                                                                    | avt manu of the WinCC                                                                                                    |
| Runtime database                                                                                                    | e (CC_GS_Conne_09_02_20_09_01                                                                                                    | 44R):                                                                                                    |
| Runtime database         Object Explorer         Connect ▼       2         □       Databases         □       Databases         □       Databases         □       Databases         □       Databases         □       Databases         □       Databases         □       Cc_cs_conne         □       Cc_cs_conne         □       SIEMENS_cs\$#00                                                                                                    | e (CC_GS_Conne_09_02_20_09_01<br>Server 9.0.3042 - SIEMENS\admin)<br>ases<br>shots<br>                                                                                                    | 44R):<br>Object Explore<br>CC<br>Name                                                                                                    |
| Connect ~       Image: Connect ~         Image: Connect ~       Image: Connect ~         Image: Connect ~ <t< td=""><td>e (CC_GS_Conne_09_02_20_09_01<br/>Server 9.0.3042 - SIEMENS\admin)<br/>ises<br/>ishots<br/>09_02_20_09_01_44<br/>09_02_20_0<br/>Connectivity_<br/>Connectivity_<br/>Script Database as</td><td>44R):<br/>Ubject Explore<br/>CC</td></t<> | e (CC_GS_Conne_09_02_20_09_01<br>Server 9.0.3042 - SIEMENS\admin)<br>ises<br>ishots<br>09_02_20_09_01_44<br>09_02_20_0<br>Connectivity_<br>Connectivity_<br>Script Database as                                                                                                    | 44R):<br>Ubject Explore<br>CC                                                                                                    |
| Connect ~       2         Connect ~       2         SEMENS/WINCC (SQL :         Databases         Databases         CC_SS_conne         CC_SS_conne         SIEMENS_CS\$#C         SIEMENS_CS\$#C         SIEMENS_CS\$#C         SIEMENS_CS\$#C         SIEMENS_CS\$#C         SIEMENS_SS\$#C         SIEMENS_CS\$#C         SIEMENS_CS\$#C         SIEMENS_CS\$#C         SIEMENS_CS\$#C                                                                                                    | e (CC_GS_Conne_09_02_20_09_01<br>Server 9.0.3042 - SIEMENS\admin)<br>ases<br>shots<br>_09_02_20_09_01_44<br>_09_02_20_09_01_44<br>_00_02_00_00_00_00_00_00_00_00_000_000_ | 44R):<br>Diject Explore<br>CC<br>Name<br>Database D<br>Tables<br>Viewer                                                                                                    |
| Connect *       Image: Connect *         Image: Connect *       Image: Connect *         Image: Connect * <t< td=""><td>e (CC_GS_Conne_09_02_20_09_01</td><td>44R):<br/>Object Explore<br/>CC<br/>SIEMENE<br/>Name<br/>Database D<br/>Tables<br/>Viewer</td></t<>                                                                                                | e (CC_GS_Conne_09_02_20_09_01                                                                                                    | 44R):<br>Object Explore<br>CC<br>SIEMENE<br>Name<br>Database D<br>Tables<br>Viewer                                                                                                    |
| Runtime database         Object Explorer         Connect *                                                                                                    | e (CC_GS_Conne_09_02_20_09_01                                                                                                    | 44R):<br>Diject Explore<br>CC<br>SIEMENS<br>Name<br>Database D<br>Tables<br>Viewer                                                                                                    |
| Runtime database         Object Explorer         Connect *       2         © STEMENS/WINCC (SQL :         © Databases         © Databases         © Databases         © CC_SS_Conne         © CC_SS_Conne         © CC_SS_Conne         © STEMENS_GS#C         © STEMENS_GS#C                                                                                                    | e (CC_GS_Conne_09_02_20_09_01                                                                                                    | 44R):<br>Dbject Explore<br>CC<br>SIEMENS<br>Name<br>Database D<br>Tables<br>Viewer<br>Ine                                                                                                    |
| Connect ~       2       2         Connect ~       2       2         SEMENS/WINCC (SQL :       3       5         System Databases       3       5         Databases       3       5         CC_SS_Conne       3       5         CC_SS_Conne       3       5         SIEMENS_GS#C       5       5         SIEMENS_SS#C       5       5         SIEMENS_SS#C       5       5         SIEMENS_SS#C       5       5         SIEMENS_SS#C       5       5         SIEMENS_SS#C       5       5         SIEMENS_SS#C       5       5         SIEMENS_SS#C       5       5         SIEMENS_SS#C       5       5         SIEMENS_SS#C       5       5         SIEMENS_SS#C       5       5         SIEMENS_SS#C       5       5         SIEMENS_SS#C       5       5         SIEMENS_SS#C       5       5         SIEMENS_SS       5       5         SIEMENS_SS       5       5         SIEMENS_SS       5       5         SIEMENS_SS       5       5 <t< td=""><td>e (CC_GS_Conne_09_02_20_09_01</td><td>44R):<br/>Object Explore<br/>CC<br/>SIEMENE<br/>Name<br/>Database D<br/>Tables<br/>Mine</td></t<>                                                                                                    | e (CC_GS_Conne_09_02_20_09_01                                                                                                    | 44R):<br>Object Explore<br>CC<br>SIEMENE<br>Name<br>Database D<br>Tables<br>Mine                                                                                                    |
| Runtime database         Object Explorer         Connect * <ul> <li>Database</li> <li>Databases</li> <li>Database Snap</li> <li>Database Snap</li> <li>CC_GS_Conne</li> <li>SIEMENS_GS#C</li> <li>SIEMENS_GS#C</li> <li>SIEMENS_GS#</li></ul>                                                  | e (CC_GS_Conne_09_02_20_09_01                                                                                                    | 44R):<br>Object Explore<br>CC<br>SIEMENE<br>Name<br>Database D<br>Tables<br>Viewer<br>Viewer<br>Ine                                                                                                    |
| Runtime database         Object Explorer         Connect *                                                                                                    | e (CC_GS_Conne_09_02_20_09_01                                                                                                    | 44R):<br>Ubject Explore<br>CC<br>SIEMENS<br>Name<br>Database D<br>Tables<br>Mine<br>ine<br>                                                                                                    |
| Runtime database         Object Explorer         Connect *       2         © STEMENS\WINCC (SQL :         © Databases         © Databases         © Databases         © Databases         © CC_SS_Conne         © CC_SS_Conne         © STEMENS_GS#C         © STEMENS_GS#C         <                                                                                                    | e (CC_GS_Conne_09_02_20_09_01                                                                                                    | 44R):<br>Diject Explore<br>CC<br>STEMENS<br>Name<br>Database D<br>Tables<br>Name<br>Database D<br>Tables<br>Name<br>Database D<br>Tables<br>Name<br>Database D<br>Tables<br>Name<br>Database D                                                                                                    |
| Connect *       2         © bject Explorer       2         Connect *       2         © SIEMENS/WINCC (SQL 3         © Jababases         © Databases         © Databases         © CC_SS_Conne         © CC_SS_Conne         © SIEMENS_GS#C         © SIEMENS_GS#C<                                                                                                    | e (CC_GS_Conne_09_02_20_09_01                                                                                                    | 44R):<br>Object Explore<br>CC<br>SIEMENE<br>Database D<br>Tables<br>Mine<br>Name<br>Database D<br>Tables<br>Minue<br>Name<br>Database D<br>Tables                                                                                                    |
| Runtime database         Object Explorer         Connect * <ul> <li>Databases</li> <li>Databases</li> <li>Databases</li> <li>Databases</li> <li>Databases</li> <li>CC_GS_Conne</li> <li>CC_GS_Conne</li> <li>CC_GS_Conne</li> <li>SEMENS_GS#C</li> <li>SEMENS_GS#C</li></ul>                                                                      | e (CC_GS_Conne_09_02_20_09_01                                                                                                    | 44R):<br>Object Explore<br>CC<br>SIEMENE<br>Database D<br>Tables<br>Miewee<br>Niewee<br>Niewee<br>Siemene<br>Siemen |
| Runtime database         Object Explorer         Connect * <ul> <li>Databases</li> <li>Databases</li> <li>Databases</li> <li>Databases</li> <li>CC_GS_Conne</li> <li>CC_GS_Conne</li> <li>CC_GS_Conne</li> <li>CC_GS_Conne</li> <li>SIEMENS_GS#C</li> <li>SIEMENS_GS#C</li></ul>                                                           | e (CC_GS_Conne_09_02_20_09_01                                                                                                    | 44R):<br>Object Explore<br>CC<br>SIEMENE<br>Database D<br>Tables<br>Minue<br><br>vitawase Mirroring Monitor<br>saction Logs<br>e Scripts<br>ata<br>ata                                                                                                    |

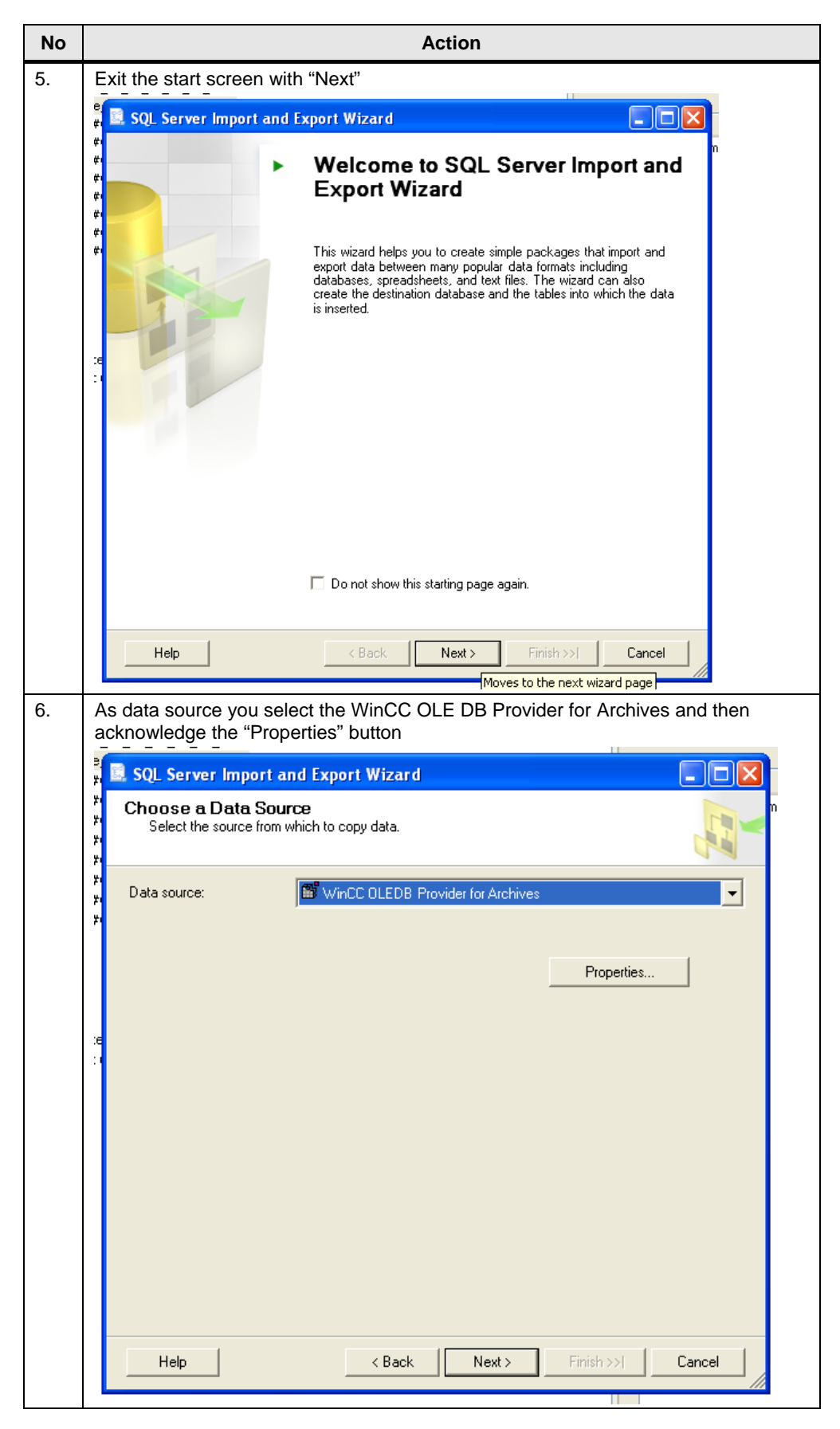

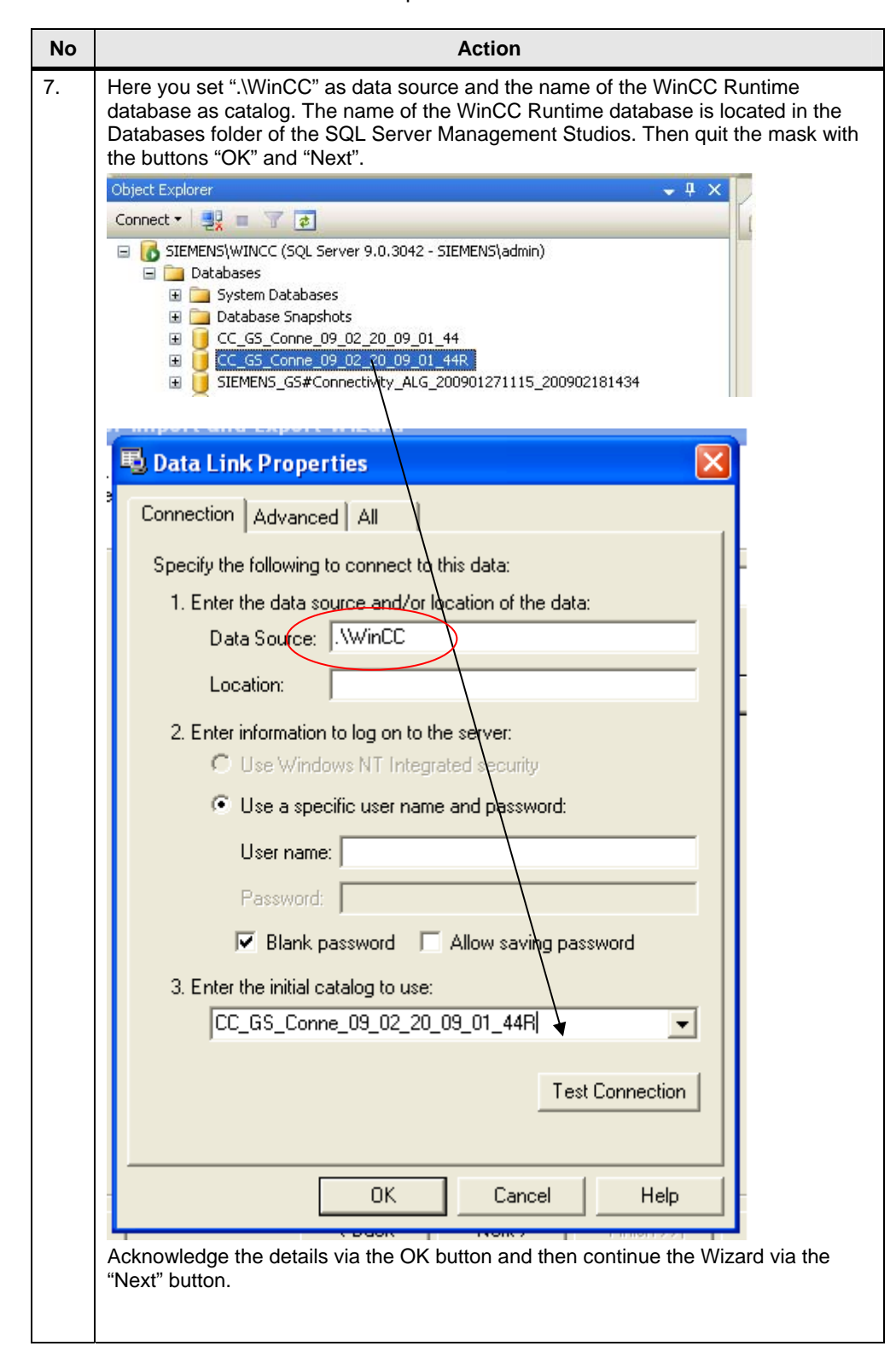

| No | Action                                                                                                    |   |
|----|----------------------------------------------------------------------------------------------------|---|
| 8. | Select the data destination "Flat File Destination" and enter file location and name o the CSV-file. Activate the "Column names in first data row" checkbox so the column headers are written to the first line of the CSV-file. | f |
|    | 🗟 SQL Server Import and Export Wizard                                                                                                    |   |
|    | Choose a Destination<br>Specify where to copy data to.                                                                                                    |   |
|    | Destination:                                                                                                    |   |
|    | Select a file and specify the file properties and the file format.                                                                                                    |   |
|    | File name: C:\SQLToCSV_Values.csv Browse                                                                                                    |   |
|    | Locale: Germany) 🔽 🗖 Unicode                                                                                                    |   |
|    | Code page: 1252 (ANSI - Latin I)                                                                                                    |   |
|    | Format: Delimited                                                                                                    |   |
|    | Text qualifier: <none></none>                                                                                                    |   |
|    | Column names in the first data row                                                                                                    |   |
|    | Help     < Back                                                                                                    |   |
|    | Exit the mask by pressing the "Next" button.                                                                                                    |   |

| No | Action                                                                                                    |
|----|----------------------------------------------------------------------------------------------------|
| 9. | Activate the "Write a query to specify the data to transfer" checkbox to specify the SQL query in the next mask. Continue the Wizard with the "Next" button.                                                                                                    |
|    | SQL Server Import and Export Wizard                                                                                                    |
|    | Specify Table Copy or Query<br>Specify whether to copy one or more tables and views or to copy the results of a<br>query from the data source.                                                                                                    |
|    | <ul> <li>Copy data from one or more tables or views         Use this option to copy all the data from the existing tables or views in the source database.     </li> <li>Write a query to specify the data to transfer         Use this option to write an SQL query to manipulate or to restrict the source data for the copy         operation.     </li> </ul> |
|    | Help     < Back                                                                                                    |

| No  | Action                                                                                                    |
|-----|----------------------------------------------------------------------------------------------------|
| 10. | Here you enter the desired SQL query.<br>In this example the archive tags with ValueID 4,5, and 12 are queried over a time<br>period of the last 30 minutes. A list of ValueIDs in the SQL statement is put in<br>brackets, the ValueIDs are separated with semicolon.<br>The query structure corresponds to the description in chapter 4.1.1.3.<br>Exit the mask by pressing the "Next" button. |
|     | SQL Server Import and Export Wizard                                                                                                    |
|     | Provide a Source Query<br>Type the SQL statement that will select data from the source database.                                                                                                    |
|     | SQL statement:                                                                                                    |
|     | TAG:R.(4:5:12),'0000-00-00 00:30:00:000','0000-00-00 00:00:00:000(                                                                                                    |
|     | Parse Browse                                                                                                    |
|     | Help < Back Next > Finish >>  Cancel                                                                                                    |
|     | ValueID: See not at the end of the table.                                                                                                    |

| E SI | nter semicolon as<br>pecify the data forr<br>SQL Server Import<br>Configure Flat File                                                                                                    | the "Colur<br>nats.                                                                                                    | nn delimiter" and press the "Ed                                                                                                    | it transfo | orm" bu                   | itto |  |  |  |
|------|----------------------------------------------------------------------------------------------------|----------------------------------------------------------------------------------------------------|----------------------------------------------------------------------------------------------------|------------|---------------------------|------|--|--|--|
|      | SQL Server Import                                                                                                    | specify the data formats.                                                                                                |                                                                                                    |            |                           |      |  |  |  |
|      | Configure Flat File                                                                                                    | and Export V                                                                                                    | Wizard                                                                                                    |            |                           |      |  |  |  |
| -    | oomigarorraariid                                                                                                    | Destination                                                                                                    |                                                                                                    |            |                           |      |  |  |  |
|      |                                                                                                    | Destinditor                                                                                                    | •                                                                                                    |            |                           |      |  |  |  |
| L    | Source query:                                                                                                    | Ī                                                                                                    | Query                                                                                                    |            | <b>-</b>                  |      |  |  |  |
|      | Specify the characters                                                                                                    | that delimit the <i>i</i>                                                                                                | destination file:                                                                                                    |            | _                         |      |  |  |  |
|      | Row delimiter:                                                                                                    | Γ                                                                                                    | (CR){LF}                                                                                                    | -          |                           |      |  |  |  |
|      | Column delimiter:                                                                                                    |                                                                                                    | Semicolon (1)                                                                                                    |            |                           |      |  |  |  |
|      | Column delimiter.                                                                                                    |                                                                                                    | Semicolorit.                                                                                                    |            |                           |      |  |  |  |
|      | Desizione d                                                                                                    |                                                                                                    | E di tra                                                                                                    | (          | 1                         |      |  |  |  |
|      | Preview                                                                                                    |                                                                                                    | E dit trar                                                                                                    | nstorm     |                           |      |  |  |  |
| ŀ    |                                                                                                    |                                                                                                    |                                                                                                    |            | - 1                       |      |  |  |  |
| s    | Help<br>2111                                                                                                    | s as follow                                                                                                    | < Back Next > Finish >>]                                                                                                    | Cancel     |                           |      |  |  |  |
| s    | Help<br>et the data formats<br>Column Mappings                                                                                                    | s as follow                                                                                                    | < Back Next > Finish >>/                                                                                                    | Cancel     |                           |      |  |  |  |
| S    | Help<br>EXIT                                                                                                    | s as follow                                                                                                    | < Back Next > Finish >>/                                                                                                    | Cancel     |                           |      |  |  |  |
| S    | Help<br>et the data formats<br>Column Mappings<br>Source:<br>Destination:                                                                                                    | s as follow<br>Query<br>C:\SQLT                                                                                          | < Back Next > Finish >>/                                                                                                    | Cancel     |                           |      |  |  |  |
| s    | Help<br>et the data formats<br>Column Mappings<br>Source:<br>Destination:<br>Create destination file                                                                                                    | as follow                                                                                                    | < Back Next > Finish >>]                                                                                                    | Cancel     |                           |      |  |  |  |
| S    | Help<br>Help<br>Help<br>Help<br>Column Mappings<br>Source:<br>Destination:<br>Create destination file<br>Collecter rows in destination                                                                                                    | as follow<br>Query<br>C:\SQLT                                                                                            | < Back Next > Finish >>/<br>/S:<br>FoCSV_Values.csv                                                                                                    | Cancel     |                           |      |  |  |  |
| S    | Help<br>Exit the data formats<br>Column Mappings<br>Source:<br>Destination:<br>Create destination file<br>Delete rows in destinal<br>Concert rows to the de                                                                                                    | guery<br>C:\SQLT                                                                                                    | < Back Next> Finish>>/<br>/S:<br>FoCSV_Values.csv                                                                                                    | Cancel     |                           |      |  |  |  |
| S    | Help<br>et the data formats<br>Column Mappings<br>Source:<br>Destination:<br>Create destination file<br>C Delete rows in destinal<br>C Append rows to the definition of the definition of th       | Query<br>C:\SQLT                                                                                                    | < Back Next > Finish >>/<br>/S:<br>FoCSV_Values.csv                                                                                                    | Cancel     |                           |      |  |  |  |
| s    | Help<br>the data formats<br>Column Mappings<br>Source:<br>Destination:<br>Create destination file<br>C Delete rows in destinal<br>C Append rows to the de<br>Mappings:<br>Source De                                                                                                    | Query<br>C:\SQLT                                                                                                    | < Back Next > Finish >>/<br>/S:<br>FoCSV_Values.csv                                                                                                    | Cancel     | Size                      | F    |  |  |  |
| S    | Help                                                                                                    | Query<br>C:\SQLT                                                                                                    | < Back Next > Finish >>/<br>'S:<br>foCSV_Values.csv<br>Type<br>four-byte unsigned integer [DT_UI4]                                                                                                    | Cancel     | Size<br>4                 | I F  |  |  |  |
| S    | Help<br>Landow Contracts<br>Column Mappings<br>Source:<br>Destination:<br>Create destination file<br>Coleter rows in destination<br>Append rows to the destination<br>Mappings:<br>Source Destination<br>YaluelD ValuelD V | guery<br>C:\SQLT                                                                                                    | < Back Next > Finish >>1<br>'S:<br>FoCSV_Values.csv<br>Type<br>four-byte unsigned integer [DT_UI4]<br>database timestamp [DT_DBTIMESTAMP]                                                                         | Cancel     | Size 4 16                 | F    |  |  |  |
| s    | Help<br>Lannow Mappings<br>Source:<br>Destination:<br>Create destination file<br>Collecter rows in destination<br>Append rows to the definition<br>Mappings:<br>Source Definition<br>YaluelD ValuelD ValuelD ValuelD ValuelD ValuelD Value References<br>Name State State  | s as follow<br>Query<br>C:\SQLT<br>C:\SQLT<br>tion file<br>estination file<br>stination<br>ilueID<br>nestamp<br>salValue | <back next=""> Finish&gt;&gt;/<br/>/S:<br/>/OCSV_Values.csv<br/>/ Type<br/>four-byte unsigned integer [DT_UI4]<br/>database timestamp [DT_DBTIMESTAMP]<br/>double-precision float [DT_R8]</back>                  | Cancel     | Size<br>4<br>16<br>8      | F    |  |  |  |
| S    | Help<br>Lannow Mappings<br>Source:<br>Destination:<br>Create destination file<br>Collecter rows in destination<br>Append rows to the definition<br>Mappings:<br>Source Definition<br>YaluelD ValuelD ValuelD ValuelD ValuelD ValuelD ValuelD Value Refinition<br>RealValue Refinition<br>Quality Quality                                                                                                    | Query<br>C:\SQLT<br>tion file<br>sstination file<br>sstination<br>fueID<br>nestamp<br>salValue<br>iality                 | < Back Next > Finish >>1<br>S:<br>FoCSV_Values.csv<br>Type<br>four-byte unsigned integer [DT_UI4]<br>database timestamp [DT_DBTIMESTAMP]<br>double-precision float [DT_R8]<br>four-byte unsigned integer [DT_UI4] | Cancel     | Size<br>4<br>16<br>8<br>4 |      |  |  |  |

| No  |             |                           |                          | Action     | า             |                    |               |     |
|-----|-------------|---------------------------|--------------------------|------------|---------------|--------------------|---------------|-----|
| 13. | The result  | of the query can b        | e checke                 | d via "F   | review":      |                    |               |     |
|     |             | - D-4-                    |                          |            |               |                    |               |     |
|     | E Previev   | v Data                    |                          |            |               |                    |               |     |
|     | Source:     | Tag:R.(                   | 4:5:12).'0000            | -00-00 00: | 30:00:000'.'0 | 000-00-00 00:00:00 | 0001 🖂        |     |
|     |             |                           |                          |            |               |                    | ~             |     |
|     | ValueID     | Timestamp                 | ReaMalue                 | Qualitu    | Flage         |                    |               |     |
|     | 4           | 25.02.2009.11:30:48       | 1310                     | 128        | 8392704       |                    |               |     |
|     | 4           | 25.02.2009 11:30:50       | 1310                     | 128        | 8392704       |                    | _             |     |
|     | 4           | 25.02.2009 11:30:52       | 1310                     | 128        | 8392704       |                    |               |     |
|     | 4           | 25.02.2009 11:30:54       | 1310                     | 128        | 8392704       |                    |               |     |
|     | 4           | 25.02.2009 11:30:56       | 1310                     | 128        | 8392704       |                    |               |     |
|     | 4           | 25.02.2009 11:30:58       | 1310                     | 128        | 8392704       |                    |               |     |
|     | 4           | 25.02.2009 11:31:00       | 1310                     | 128        | 8392704       |                    |               |     |
|     | 4           | 25.02.2009 11:31:02       | 1310                     | 128        | 8392704       |                    |               |     |
|     | 4           | 25.02.2009 11:31:04       | 1310                     | 128        | 8392704       |                    |               |     |
|     | 4           | 25.02.2009 11:31:06       | 1310                     | 128        | 8392704       |                    |               |     |
|     |             |                           |                          |            |               | -                  | ок            |     |
|     |             |                           |                          |            |               |                    |               |     |
|     | Then quit t | he mask with "OK          | " and "Ne                | xt".       |               |                    |               |     |
| 14. | The activat | te saving the SSIS        | S package                | in the     | Windows       | file system wit    | hout protecti | ion |
|     | function an | nd quit the mask w        | ith "Next"               |            |               |                    | nout protoot. |     |
|     |             |                           |                          |            |               |                    |               |     |
|     | SQL Se      | rver import and Exp       | ort Wizar                |            |               |                    |               |     |
|     | Save ar     | nd Execute Packag         | <b>je</b><br>19. nackada |            |               |                    |               |     |
|     | indica      | te whether to save the 55 | тэ раскауе.              |            |               |                    |               |     |
|     |             | ta inna distalu           |                          |            |               |                    |               |     |
|     | a Ive Execu | te immediately            |                          |            |               |                    |               |     |
|     | Save 9      | SSIS Package              |                          |            |               |                    |               |     |
|     | O SQ        | L Server                  |                          |            |               |                    |               |     |
|     | File        | system                    |                          |            |               |                    |               |     |
|     |             |                           |                          |            |               |                    |               |     |
|     | Packag      | ge protection level:      |                          |            |               |                    |               |     |
|     | Do not      | save sensitive data       |                          |            |               |                    | -             |     |
|     |             |                           |                          |            |               |                    |               |     |
|     | Passwo      | ord:                      |                          |            |               |                    |               |     |
|     | Retype      | password:                 |                          |            |               |                    |               |     |
|     |             |                           |                          |            |               |                    |               |     |
|     |             |                           |                          |            |               |                    |               |     |
|     |             |                           |                          |            |               |                    |               |     |
|     |             |                           |                          |            |               |                    |               |     |
|     |             |                           |                          |            |               |                    |               |     |
|     |             |                           |                          |            |               |                    |               |     |
|     |             |                           |                          |            |               |                    |               |     |
|     | Help        | 1                         | < Back                   |            | Next >        | Finish >>          | Cancel        |     |
|     |             |                           |                          |            |               |                    |               |     |

| No  | Action                                                                                                    |
|-----|----------------------------------------------------------------------------------------------------|
| 15. | Enter the file name and storage location for the SSIS package and press the "Next" button.                                     |
|     | 🔍 SQL Server Import and Export Wizard                                                                                          |
|     | Save SSIS Package<br>You can save the SSIS package for reuse. You must save the package to schedule<br>it for later execution. |
|     | Name: SQLToCSV_Values                                                                                                    |
|     | Description: SSIS Package Description                                                                                          |
|     | Target: File System                                                                                                    |
|     | File name:                                                                                                    |
|     | C:\SQLToCSV_Values.dtsx Browse                                                                                                 |
|     |                                                                                                    |
|     |                                                                                                    |
|     |                                                                                                    |
|     |                                                                                                    |
|     |                                                                                                    |
|     |                                                                                                    |
|     |                                                                                                    |
|     | Help < Back Next > Finish >>  Cancel                                                                                           |

| > |                                                                                                    | Action                                                                                                    |                                  |  |  |  |  |
|---|----------------------------------------------------------------------------------------------------|----------------------------------------------------------------------------------------------------|----------------------------------|--|--|--|--|
|   | In the subsequent mask, the set pa                                                                                                    | arameters are su                                                                                                    | mmarized, press "Finish" to st   |  |  |  |  |
|   | the export.                                                                                                    |                                                                                                    |                                  |  |  |  |  |
|   | 📓 SQL Server Import and Export Wize                                                                                                    | ard                                                                                                    |                                  |  |  |  |  |
|   | Complete the Wizard                                                                                                    |                                                                                                    |                                  |  |  |  |  |
|   | Verify the choices made in th                                                                                                    | e wizard and click Finis                                                                                                    | h.                               |  |  |  |  |
|   |                                                                                                    |                                                                                                    |                                  |  |  |  |  |
|   | Click Finish to perform the following a                                                                                                    | ations:                                                                                                    |                                  |  |  |  |  |
|   |                                                                                                    | cuons.                                                                                                    |                                  |  |  |  |  |
|   | <ul> <li>Copy rows from Query to C:\SQLToCSV_<br/>The new target table will be created</li> </ul>                                                                                                    | _Values.csv                                                                                                    |                                  |  |  |  |  |
|   | The new (arget table will be created.     The package will be caved to the package file "CNSOL ToCSV. Values draw"                                                                                                    |                                                                                                    |                                  |  |  |  |  |
|   | <ul> <li>The package will be saved to the package</li> <li>The package will be run immediately.</li> </ul>                                                                                                    | ige file "C:\SQLToCSV_                                                                                                    | Values.dtsx".                    |  |  |  |  |
|   |                                                                                                    |                                                                                                    |                                  |  |  |  |  |
|   |                                                                                                    |                                                                                                    |                                  |  |  |  |  |
|   | ;                                                                                                    |                                                                                                    |                                  |  |  |  |  |
|   |                                                                                                    |                                                                                                    |                                  |  |  |  |  |
|   |                                                                                                    |                                                                                                    |                                  |  |  |  |  |
|   |                                                                                                    |                                                                                                    |                                  |  |  |  |  |
|   |                                                                                                    |                                                                                                    |                                  |  |  |  |  |
|   |                                                                                                    |                                                                                                    |                                  |  |  |  |  |
|   |                                                                                                    |                                                                                                    |                                  |  |  |  |  |
|   |                                                                                                    |                                                                                                    |                                  |  |  |  |  |
|   | 1                                                                                                    |                                                                                                    |                                  |  |  |  |  |
|   |                                                                                                    |                                                                                                    |                                  |  |  |  |  |
|   |                                                                                                    |                                                                                                    |                                  |  |  |  |  |
|   | · ·                                                                                                    |                                                                                                    |                                  |  |  |  |  |
|   | Help <                                                                                                    | ack Next>                                                                                                    | Finish Cancel                    |  |  |  |  |
|   |                                                                                                    |                                                                                                    |                                  |  |  |  |  |
|   | The menult of the sum out is them been                                                                                                    |                                                                                                    | "                                |  |  |  |  |
|   | I ne result of the export is then log                                                                                                    | ged, via Reports                                                                                                    | s you have the option to save    |  |  |  |  |
|   | log as text life.                                                                                                    |                                                                                                    |                                  |  |  |  |  |
|   | 🗟 SQL Server Import and Export Wizard                                                                                                    |                                                                                                    |                                  |  |  |  |  |
|   | The execution was successful                                                                                                    |                                                                                                    | ×                                |  |  |  |  |
|   |                                                                                                    |                                                                                                    |                                  |  |  |  |  |
|   |                                                                                                    |                                                                                                    |                                  |  |  |  |  |
|   |                                                                                                    | 10 Tabl                                                                                                    | 0.5                              |  |  |  |  |
|   |                                                                                                    | 13 Lotal<br>13 Success                                                                                                    | U Error<br>0 Warping             |  |  |  |  |
|   |                                                                                                    | 10 0000000                                                                                                    | o waning                         |  |  |  |  |
|   | Details:                                                                                                    | 1                                                                                                    |                                  |  |  |  |  |
|   | Action                                                                                                    | Status                                                                                                    | Message                          |  |  |  |  |
|   | Initializing Data Flow Task                                                                                                    | Success                                                                                                    |                                  |  |  |  |  |
|   | 🚺 🙆 Initializing Connections                                                                                                    |                                                                                                    |                                  |  |  |  |  |
|   |                                                                                                    | Success                                                                                                    |                                  |  |  |  |  |
|   | <ul> <li>Setting SQL Command</li> </ul>                                                                                                    | Success<br>Success                                                                                                    |                                  |  |  |  |  |
|   | <ul> <li>Setting SQL Command</li> <li>Setting Source Connection</li> </ul>                                                                                                    | Success<br>Success<br>Success                                                                                                    |                                  |  |  |  |  |
|   | <ul> <li>Setting SQL Command</li> <li>Setting Source Connection</li> <li>Setting Destination Connection</li> </ul>                                                                                                    | Success<br>Success<br>Success<br>Success                                                                                                    |                                  |  |  |  |  |
|   | <ul> <li>Setting SQL Command</li> <li>Setting Source Connection</li> <li>Setting Destination Connection</li> <li>Validating</li> </ul>                                                                                                    | Success<br>Success<br>Success<br>Success<br>Success                                                                                                    |                                  |  |  |  |  |
|   | <ul> <li>Setting SQL Command</li> <li>Setting Source Connection</li> <li>Setting Destination Connection</li> <li>Validating</li> <li>Saving</li> </ul>                                                                                                    | Success<br>Success<br>Success<br>Success<br>Success<br>Success<br>Success                                                                                                    |                                  |  |  |  |  |
|   | <ul> <li>Setting SQL Command</li> <li>Setting Source Connection</li> <li>Setting Destination Connection</li> <li>Validating</li> <li>Saving</li> <li>Prepare for Execute</li> </ul>                                                                                                    | Success<br>Success<br>Success<br>Success<br>Success<br>Success<br>Success<br>Success                                                                                                    |                                  |  |  |  |  |
|   | <ul> <li>Setting SQL Command</li> <li>Setting Source Connection</li> <li>Setting Destination Connection</li> <li>Validating</li> <li>Saving</li> <li>Prepare for Execute</li> <li>Pre-execute</li> </ul>                                                                                                    | Success<br>Success<br>Success<br>Success<br>Success<br>Success<br>Success<br>Success<br>Success                                                                                                    |                                  |  |  |  |  |
|   | <ul> <li>Setting SQL Command</li> <li>Setting Source Connection</li> <li>Setting Destination Connection</li> <li>Validating</li> <li>Saving</li> <li>Prepare for Execute</li> <li>Pre-execute</li> <li>Pre-execute</li> <li>Executing</li> </ul>                                                              | Success<br>Success<br>Success<br>Success<br>Success<br>Success<br>Success<br>Success<br>Success<br>Success                                                                                                    |                                  |  |  |  |  |
|   | Setting SQL Command     Setting Source Connection     Setting Destination Connection     Validating     Saving     Prepare for Execute     Pre-execute     Executing     Copying to C:\SQLToCSV_Values.csv                                                                                                    | Success<br>Success<br>Success<br>Success<br>Success<br>Success<br>Success<br>Success<br>Success<br>Success<br>Success<br>Success                                                                                                    | 198 rows transferred             |  |  |  |  |
|   | <ul> <li>Setting SQL Command</li> <li>Setting Source Connection</li> <li>Setting Destination Connection</li> <li>Validating</li> <li>Saving</li> <li>Prepare for Execute</li> <li>Pre-execute</li> <li>Executing</li> <li>Copying to C:\SQLToCSV_Values.csv</li> <li>Post-execute</li> </ul>                  | Success<br>Success<br>Success<br>Success<br>Success<br>Success<br>Success<br>Success<br>Success<br>Success<br>Success<br>Success<br>Success                                                                                                    | 198 rows transferred             |  |  |  |  |
|   | <ul> <li>Setting SQL Command</li> <li>Setting Source Connection</li> <li>Setting Destination Connection</li> <li>Validating</li> <li>Saving</li> <li>Prepare for Execute</li> <li>Pre-execute</li> <li>Executing</li> <li>Copying to C:\SQLToCSV_Values.csv</li> <li>Post-execute</li> <li>Cleanup</li> </ul> | Success<br>Success<br>Success<br>Success<br>Success<br>Success<br>Success<br>Success<br>Success<br>Success<br>Success<br>Success<br>Success<br>Success                                                                                                    | 198 rows transferred             |  |  |  |  |
|   | <ul> <li>Setting SQL Command</li> <li>Setting Source Connection</li> <li>Setting Destination Connection</li> <li>Validating</li> <li>Saving</li> <li>Prepare for Execute</li> <li>Pre-execute</li> <li>Executing</li> <li>Copying to C:\SQLToCSV_Values.csv</li> <li>Post-execute</li> <li>Cleanup</li> </ul> | Success<br>Success<br>Success<br>Success<br>Success<br>Success<br>Success<br>Success<br>Success<br>Success<br>Success<br>Success<br>Success<br>Success<br>Success                                                                                                    | 198 rows transferred             |  |  |  |  |
|   | <ul> <li>Setting SQL Command</li> <li>Setting Source Connection</li> <li>Setting Destination Connection</li> <li>Validating</li> <li>Saving</li> <li>Prepare for Execute</li> <li>Pre-execute</li> <li>Executing</li> <li>Copying to C:\SQLToCSV_Values.csv</li> <li>Post-execute</li> <li>Cleanup</li> </ul> | Success Success Success Success Success Success Success Success Success Success Success Success Success Success Success Success Success Success Success Success Success                                                                                                    | 198 rows transferred<br>Report ▼ |  |  |  |  |
|   | <ul> <li>Setting SQL Command</li> <li>Setting Source Connection</li> <li>Setting Destination Connection</li> <li>Validating</li> <li>Saving</li> <li>Prepare for Execute</li> <li>Pre-execute</li> <li>Executing</li> <li>Copying to C:\SQLToCSV_Values.csv</li> <li>Post-execute</li> <li>Cleanup</li> </ul> | Success Success Succes | 198 rows transferred<br>Report   |  |  |  |  |
|   | <ul> <li>Setting SQL Command</li> <li>Setting Source Connection</li> <li>Setting Destination Connection</li> <li>Validating</li> <li>Saving</li> <li>Prepare for Execute</li> <li>Pre-execute</li> <li>Executing</li> <li>Copying to C:\SQLToCSV_Values.csv</li> <li>Post-execute</li> <li>Cleanup</li> </ul> | Success Success Succes | 198 rows transferred<br>Report   |  |  |  |  |

| No  | Action                                                                                                    |  |
|-----|----------------------------------------------------------------------------------------------------|--|
| 18. | Check the generated CSV-file:                                                                                                    |  |
|     | SQLToCSV_Values.csv - Notepad                                                                                                    |  |
|     | File Edit Format View Help                                                                                                    |  |
|     | <pre>WalueID;Timestamp;RealValue;Quality;Flags<br/>4;2009-02-25 11:51:14.270000000;1310;128;8392704<br/>4;2009-02-25 11:51:16.270000000;1310;128;8392704<br/>4;2009-02-25 11:51:20.270000000;1310;128;8392704<br/>4;2009-02-25 11:51:22.270000000;1310;128;8392704<br/>4;2009-02-25 11:51:24.270000000;1310;128;8392704<br/>4;2009-02-25 11:51:24.270000000;1310;128;8392704<br/>4;2009-02-25 11:51:28.270000000;1310;128;8392704<br/>4;2009-02-25 11:51:28.270000000;1310;128;8392704<br/>4;2009-02-25 11:51:28.270000000;1310;128;8392704<br/>4;2009-02-25 11:51:30.270000000;1310;128;8392704<br/>4;2009-02-25 11:51:30.270000000;1310;128;8392704<br/>4;2009-02-25 11:51:38.270000000;1310;128;8392704<br/>4;2009-02-25 11:51:38.270000000;1310;128;8392704<br/>4;2009-02-25 11:51:38.270000000;1310;128;8392704<br/>4;2009-02-25 11:51:40.270000000;1310;128;8392704<br/>4;2009-02-25 11:51:40.270000000;1310;128;8392704<br/>4;2009-02-25 11:51:40.270000000;1310;128;8392704<br/>4;2009-02-25 11:51:40.270000000;1310;128;8392704<br/>4;2009-02-25 11:51:40.270000000;1310;128;8392704<br/>4;2009-02-25 11:51:40.270000000;1310;128;8392704<br/>4;2009-02-25 11:51:40.270000000;1310;128;8392704<br/>4;2009-02-25 11:51:40.270000000;1310;128;8392704<br/>4;2009-02-25 11:51:40.270000000;1310;128;8392704<br/>4;2009-02-25 11:51:40.270000000;1310;128;8392704<br/>4;2009-02-25 11:51:40.270000000;1310;128;8392704<br/>4;2009-02-25 11:51:40.270000000;1310;128;8392704</pre> |  |

### Note

# The ValueID of the archive tags can be seen in the "dbo.Archive" table which is accessible via the context menu:

| Object Explorer 🗸 🗸 🗙                               | SIEMENS\WINCC dbo.Archive Object Explorer Details |         |                                                 |     |  |  |  |
|-----------------------------------------------------|---------------------------------------------------|---------|-------------------------------------------------|-----|--|--|--|
| Connect 🕶 📑 🍸 🔳 🍸                                   |                                                   | ValueID | ValueName                                       | Lo  |  |  |  |
| SIEMENS\WINCC (SQL Server 9.0.3042 - SIEMENS\admin) |                                                   | 1       | Prozesswertarchiv\FI102_Flow_Concentrate        | . 0 |  |  |  |
| 🖃 🚞 Databases                                       |                                                   | 2       | Prozesswertarchiv\FI103_Flow_Concentrate        | . 0 |  |  |  |
| 🗄 🧰 System Databases                                |                                                   | 3       | Prozesswertarchiv\OI901 Conductivity Concentrat | 0   |  |  |  |
| E Database Snapshots                                |                                                   | 4       | Prozesswertarchiv\01900_Conductivity_Permeat    | 0   |  |  |  |
|                                                     |                                                   | -       | Prozesswertarchiv(Q1900_Conductivity_Fermedt    |     |  |  |  |
| Database Diagrams                                   |                                                   | 5       | Prozesswertarchiv(F1101_How_Supplywater         | , U |  |  |  |
|                                                     | II                                                | 6       | Prozesswertarchiv\PI203_Pressure                | . 0 |  |  |  |
| 😠 🚞 System Tables                                   |                                                   | 7       | Prozesswertarchiv\PI202_Pressure                | . 0 |  |  |  |
| 😠 🧾 dbo.AlgDataTmp                                  |                                                   | 8       | Prozesswertarchiv\PI201_Pressure                | . 0 |  |  |  |
| 🖽 🛄 dbo.AMH                                         |                                                   | 9       | Prozesswertarchiv\PI200_Pressure                | . 0 |  |  |  |
| 🗈 🧾 dbo.AMT                                         |                                                   | 10      | Prozesswertarchiv\FI300 Flow CO2                | . 0 |  |  |  |
| do. Archive     do. CAS Servers                     |                                                   | 11      | Prozesswertarchiv/EI500 Elow Chemical           | 0   |  |  |  |
|                                                     |                                                   | 10      | Prozesswertarchiv(F1000_flow_Chemical           | . 0 |  |  |  |
| do.CCVersions                                       |                                                   | 12      | Prozesswertarchiv(F1100_Flow_Rawwater           | . U |  |  |  |
| 😠 🥅 dbo.PERSTAGRTLIST                               | ▶*                                                | NULL    | NULL                                            | NL  |  |  |  |
| 표 🧾 dbo.TagCompressed                               |                                                   |         |                                                 |     |  |  |  |

# Calling the DTSX package

Table 6-16

| No        | Action                                                                                                    |
|-----------|----------------------------------------------------------------------------------------------------|
| <b>NO</b> | Action By executing (double-clicking) the created SSIS package (DTSX-file) and acknowledging the "Execute" you can repeat the export any time:  Execute Package Utility Use this utility to run SQL Server Integration Services (SSIS) packages on the local computer.  Select the package to run from a storage location. |
|           | Command Files   Connection Managers   Execution Options   Reporting   Logging   Set Values   Verification   Verification   Command Line     Log on to the server   Use SQL Server Authentication   User name:   Password:   Package:   C:\SQLToCSV_Values.dtsx                                                             |
|           | About Execute Close                                                                                                    |

| 6.2 Export | of archive valu | es into a CSV | / file with SQI |
|------------|-----------------|---------------|-----------------|
|            |                 |               |                 |

| No | Action                                                                                                    |
|----|----------------------------------------------------------------------------------------------------|
| 2. | The result is displayed as follows:                                                                                                    |
|    | Reckage Execution Progress                                                                                                    |
|    | <ul> <li>SQLToCSV_Values</li> <li>Validation has started</li> <li>Validation is completed</li> <li>Start, 1312:06</li> <li>Validation is completed</li> <li>Start, 1312:06</li> <li>Data Flow Task</li> <li>Start, 1312:06</li> <li>Validation has started</li> <li>Information: Validation phase is beginning.</li> <li>Progress: Validation of percent complete</li> <li>Progress: Validating - 0 percent complete</li> <li>Progress: Validating - 100 percent complete</li> <li>Validation is completed</li> <li>Information: Validation phase is beginning.</li> <li>Progress: Validating - 100 percent complete</li> <li>Progress: Validating - 100 percent complete</li> <li>Validation is completed</li> <li>Information: Prepare for Execute - 0 percent complete</li> <li>Progress: Prepare for Execute - 100 percent complete</li> <li>Progress: Prepare for Execute - 100 percent complete</li> <li>Progress: Prepare for Execute - 100 percent complete</li> <li>Progress: Prepare for Execute - 100 percent complete</li> <li>Information: The processing of file "C:\SQLToCSV_Values.csv" has started.</li> <li>Progress: Pre-Execute - 100 percent complete</li> <li>Information: Execute - 0 percent complete</li> <li>Information: The processing of file "C:\SQLToCSV_Values.csv" has started.</li> <li>Progress: Post Execute - 100 percent complete</li> <li>Information: The processing of file "C:\SQLToCSV_Values.csv" has ended.</li> <li>Progress: Post Execute - 0 percent complete</li> <li>Information: The processing of file "C:\SQLToCSV_Values.csv" has ended.</li> <li>Progress: Cleanup - 0 percent complete</li> <li>Progress: Post Execute - 0 percent complete</li> <li>Information: The processing of file "C:\SQLToCSV_Values.csv" has ended.</li> <li>Progress: Cleanup - 0 percent complete</li> <li>Progress: Cleanup - 0 percent complete</li> <li>Information: The processing of file "C:\SQLToCSV_Values.csv" has ended.</li></ul> |
|    | Stop                                                                                                    |

# 6.2.2 Export of archived messages into a CSV-file with SQL

The procedure mainly corresponds the Export of archived measuring values described in chapter 4.2.1.

Differences only exist in the structure of the SQL query.

Table 6-17

| No | Action                                                                                                    |
|----|----------------------------------------------------------------------------------------------------|
| 1. | Start WinCC, open the WinCC project and activate Runtime.<br>Here you go to the "Reverse-osmosis" picture and start the osmosis plant via the<br>STARTUP button in the control window; wait until the plant has reached the<br>"Production" status. After a short runtime you shut down the plant with the<br>"SHUTDOWN" button. |

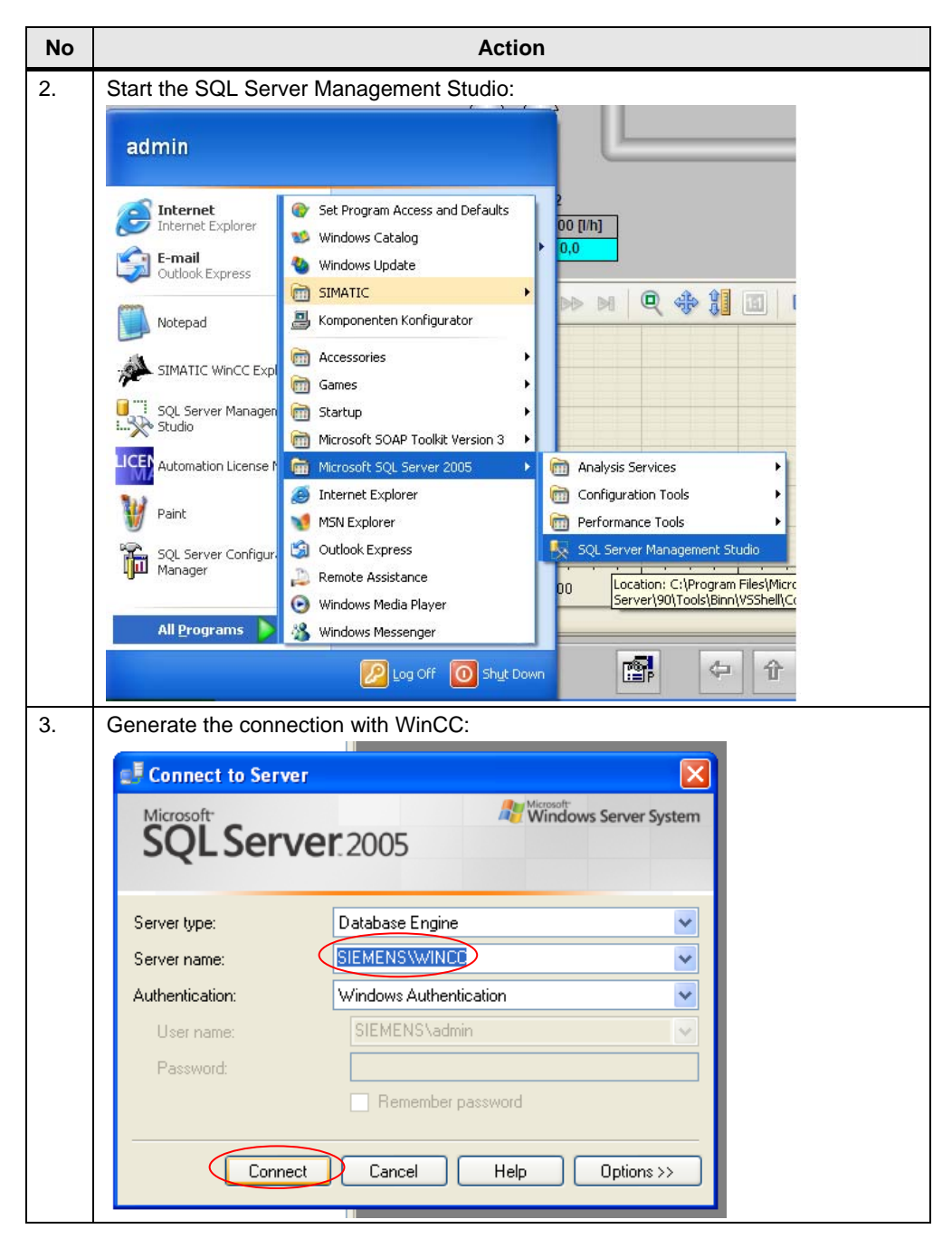

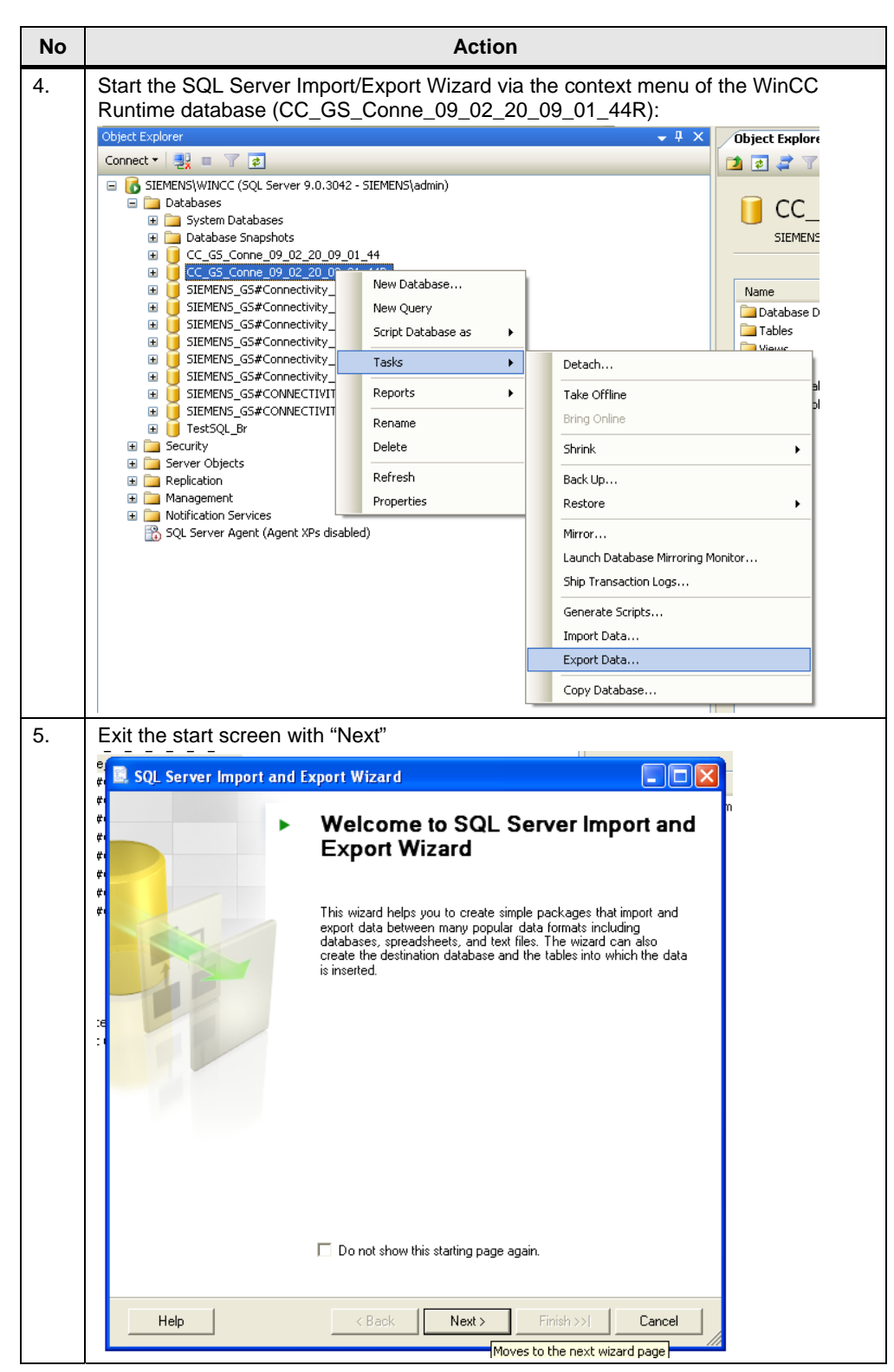

# Configuration and Settings

| No | Action                                                                                                    |  |
|----|----------------------------------------------------------------------------------------------------|--|
| 6. | As data source you select the WinCC OLE DB Provider for Archives and then acknowledge the "Properties" button |  |
|    | SQL Server Import and Export Wizard                                                                           |  |
|    | Choose a Data Source<br>Select the source from which to copy data.                                            |  |
|    | p     Data source:     WinCC OLEDB Provider for Archives       p     P                                        |  |
|    | Properties                                                                                                    |  |
|    | Xe<br>13                                                                                                    |  |
|    | Help < Back Next > Finish >>  Cancel                                                                          |  |
|    |                                                                                                    |  |

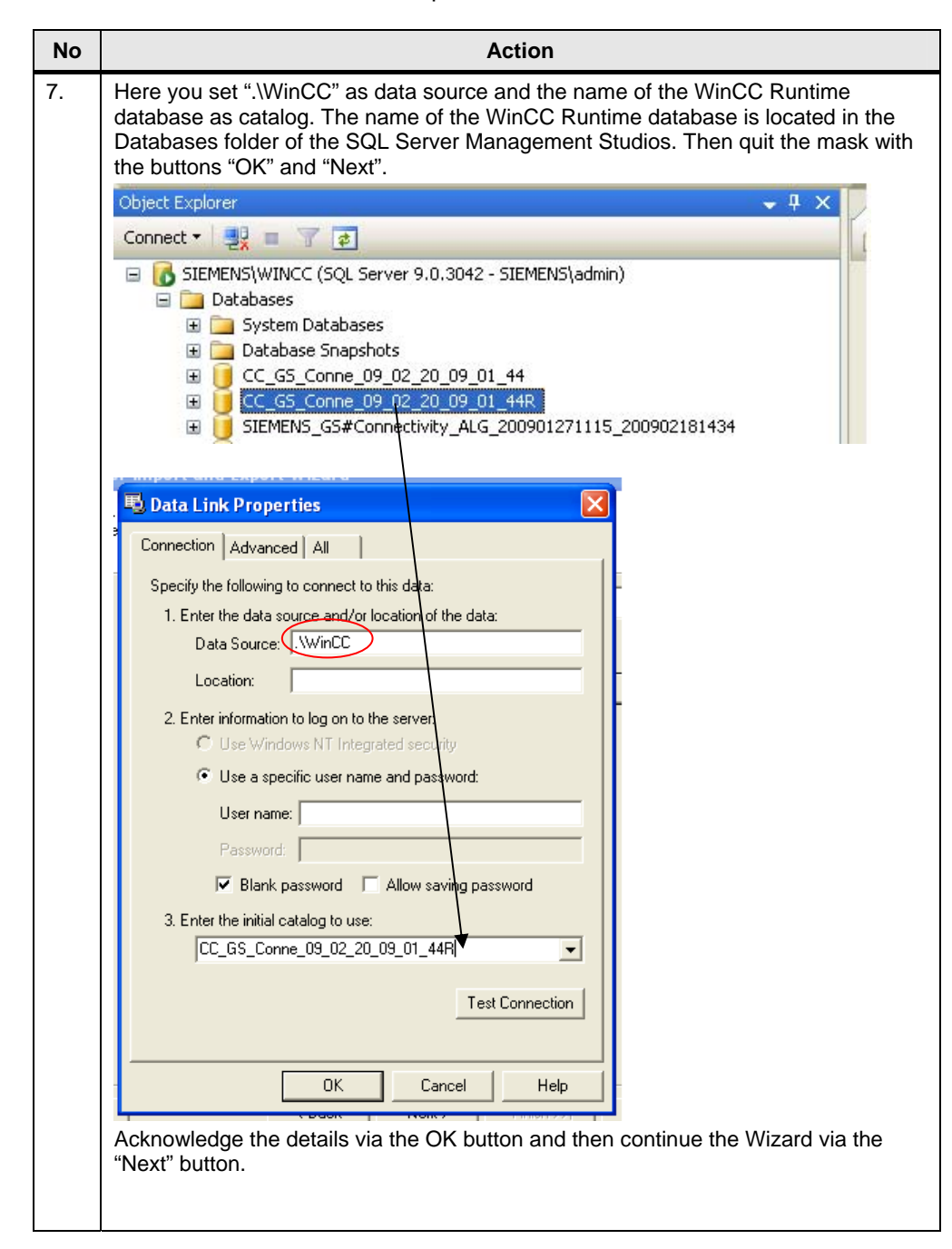

| No |                                                                                    | Action                                                                                                    |    |
|----|------------------------------------------------------------------------------------|----------------------------------------------------------------------------------------------------|----|
| 8. | Select the data destinat<br>the CSV-file. Activate th<br>headers are written to th | ion "Flat File Destination" and enter file location and name o<br>e "Column names in first data row" checkbox so the column<br>he first line of the CSV-file. | of |
|    | 📃 SQL Server Import an                                                             | d Export Wizard                                                                                                    |    |
|    | Choose a Destination<br>Specify where to copy da                                   | n<br>ta to.                                                                                                    |    |
|    | Destination:                                                                       | Flat File Destination                                                                                                    |    |
|    | Select a file and specify the                                                      | file properties and the file format.                                                                                                    |    |
|    | File name:                                                                         | C:\SQLToCSV_Messages.csv Browse                                                                                                    |    |
|    | Locale:                                                                            | German (Germany)                                                                                                    |    |
|    | Code page:                                                                         | 1252 (ANSI - Latin I)                                                                                                    |    |
|    | Format:                                                                            | Delimited                                                                                                    |    |
|    | Text qualifier:                                                                    | <none></none>                                                                                                    |    |
|    | Column names in the                                                                | first data row                                                                                                    |    |
|    |                                                                                    |                                                                                                    |    |
|    |                                                                                    |                                                                                                    |    |
|    |                                                                                    |                                                                                                    |    |
|    |                                                                                    |                                                                                                    |    |
|    |                                                                                    |                                                                                                    |    |
|    | Help                                                                               | < Back Next > Finish >>/ Cancel                                                                                                    |    |
|    | Exit the mask by pressir                                                           | ng the "Next" button.                                                                                                    |    |

| No | Action                                                                                                    |
|----|----------------------------------------------------------------------------------------------------|
| 9. | Activate the "Write a query to specify the data to transfer" checkbox to specify the SQL query in the next mask. Continue the Wizard with the "Next" button.                                                                                                    |
|    | 🗟 SQL Server Import and Export Wizard                                                                                                    |
|    | Specify Table Copy or Query<br>Specify whether to copy one or more tables and views or to copy the results of a<br>query from the data source.                                                                                                    |
|    | <ul> <li>Copy data from one or more tables or views         Use this option to copy all the data from the existing tables or views in the source database.     </li> <li>Write a query to specify the data to transfer         Use this option to write an SQL query to manipulate or to restrict the source data for the copy operation.     </li> </ul> |
|    | Help < Back Next > Finish >>1 Cancel                                                                                                    |

# Configuration and Settings

| No  | Action                                                                                                    |
|-----|----------------------------------------------------------------------------------------------------|
| 10. | Here you enter the desired SQL query.<br>In this example the messages with message number < 4 are queried.<br>The query structure corresponds to the description in chapter 4.1.2.3 .<br>Exit the mask by pressing the "Next" button.                                                                                                    |
|     | 🗟 SQL Server Import and Export Wizard                                                                                                    |
|     | Provide a Source Query<br>Type the SQL statement that will select data from the source database.                                                                                                    |
|     | <u>S</u> QL statement:                                                                                                    |
|     | ALARMVIEW:SELECT * FROM ALGVIEWDEU WHERE MsgNr < 4                                                                                                    |
|     | Help <a>K</a> <a>K</a> |

| No  | Action                                                                                                    |
|-----|----------------------------------------------------------------------------------------------------|
| 11. | Enter semicolon as the "Column delimiter" and press the "Edit transform" button to specify the data formats. |
|     | SQL Server Import and Export Wizard                                                                          |
|     | Configure Flat File Destination                                                                              |
|     | A Source query:                                                                                              |
|     | 2 Specify the characters that delimit the destination file:                                                  |
|     | Column delimiter:                                                                                            |
|     | Preview Edit transform                                                                                       |
|     |                                                                                                    |
|     |                                                                                                    |
|     |                                                                                                    |
|     | Help     < Back                                                                                              |

|                                  |                                                                                     |                                                                         | Action                              |          |      |        |  |
|----------------------------------|-------------------------------------------------------------------------------------|-------------------------------------------------------------------------|-------------------------------------|----------|------|--------|--|
| Set the data formats as follows: |                                                                                     |                                                                         |                                     |          |      |        |  |
|                                  | 📃 Column Mappi                                                                      | ings                                                                    |                                     |          |      |        |  |
|                                  | Source:<br>Destination:<br>C Create destinati<br>Delete rows in c<br>Append rows to | Query<br>C:\SQL1<br>on file<br>destination file<br>the destination file | FoCSV_Messages.csv                  |          |      |        |  |
|                                  | Mappings:                                                                           |                                                                         | -                                   |          | 0.   |        |  |
|                                  | Source                                                                              | Destination                                                             | lype                                | Nullable | Size | Precis |  |
|                                  | MsgNr                                                                               | MsgNr                                                                   | rour-byte unsigned integer [DT_UI4] |          | 4    |        |  |
|                                  | State                                                                               | State                                                                   | two-byte unsigned integer [DT_UI2]  |          | 2    |        |  |
|                                  | DateTime                                                                            | DateTime                                                                | database timestamp [D1_DB11M        |          | 16   |        |  |
|                                  | Ms                                                                                  | Ms                                                                      | two-byte unsigned integer [DT_UI2]  |          | 2    |        |  |
|                                  | Instance                                                                            | Instance                                                                | string [DT_STR]                     |          | 255  |        |  |
|                                  | Flags1                                                                              | Flags1                                                                  | four-byte unsigned integer [DT_UI4] |          | 4    |        |  |
|                                  | PValueUsed                                                                          | PValueUsed                                                              | four-byte unsigned integer [DT_UI4] |          | 4    |        |  |
|                                  | PValue1                                                                             | PValue1                                                                 | double-precision float [DT_R8]      |          | 8    |        |  |
|                                  | PValue2                                                                             | PValue2                                                                 | double-precision float [DT_R8]      |          | 8    |        |  |
|                                  | PValue3                                                                             | PValue3                                                                 | double-precision float [DT_R8]      |          | 8    |        |  |
|                                  | PValue4                                                                             | PValue4                                                                 | double-precision float [DT_R8]      |          | 8    |        |  |
|                                  | PValue5                                                                             | PValue5                                                                 | double-precision float [DT_R8]      |          | 8    |        |  |
|                                  | PValue6                                                                             | PValue6                                                                 | double-precision float [DT_R8]      |          | 8    |        |  |
|                                  | PValue7                                                                             | PValue7                                                                 | double-precision float [DT_R8]      |          | 8    |        |  |
|                                  | PValue8                                                                             | PValue8                                                                 | double-precision float [DT_R8]      |          | 8    |        |  |
|                                  | PValue9                                                                             | PValue9                                                                 | double-precision float [DT_R8]      |          | 8    |        |  |
|                                  | PValue10                                                                            | PValue10                                                                | double-precision float [DT_R8]      |          | 8    |        |  |
|                                  | PText1                                                                              | PText1                                                                  | string [DT_STR]                     |          | 255  |        |  |
|                                  | PText2                                                                              | PText2                                                                  | string [DT_STR]                     |          | 255  |        |  |
|                                  | PText3                                                                              | PText3                                                                  | string [DT_STR]                     |          | 255  |        |  |
|                                  | PText4                                                                              | PText4                                                                  | string [DT_STR]                     |          | 255  |        |  |
|                                  | PText5                                                                              | PText5                                                                  | string [DT_STR]                     |          | 255  |        |  |
|                                  | PText6                                                                              | PText6                                                                  | string [DT_STR]                     |          | 255  |        |  |
|                                  | PText7                                                                              | PText7                                                                  | string [DT_STR]                     |          | 255  |        |  |
|                                  | PText8                                                                              | PText8                                                                  | string [DT_STR]                     | Г        | 255  |        |  |
|                                  | PText9                                                                              | PText9                                                                  | string [DT_STR]                     |          | 255  |        |  |
|                                  | PText10                                                                             | PText10                                                                 | string [DT_STB]                     |          | 255  |        |  |
|                                  | Computername                                                                        | Computername                                                            | string [DT_STB]                     |          | 255  |        |  |
|                                  | Application                                                                         | Application                                                             | string [DT_STB]                     |          | 255  |        |  |
|                                  |                                                                                     | Comment                                                                 | string [DT_STB]                     |          | 255  |        |  |
|                                  | Username                                                                            | Username                                                                | string [DT_STR]                     |          | 255  |        |  |
|                                  | Counter                                                                             | Counter                                                                 | song [D1_316]                       |          | 200  |        |  |
|                                  | TimeDiff                                                                            | Counter<br>Time Diff                                                    | eignieuwe unsigned integer [D1      |          | 0    |        |  |
|                                  | TimeDirr                                                                            | i imeDirr                                                               | rour-byte unsigned integer [D1_014] |          | 4    |        |  |

## Configuration and Settings

|             |                                                                                                    |                                                                                                    |                                                                                                    |                                                                                                    |                                                                                                    | Actio                                      | on                                                                                                    |                                                                                                    |                             |                                                                                                    |             |
|-------------|----------------------------------------------------------------------------------------------------|----------------------------------------------------------------------------------------------------|----------------------------------------------------------------------------------------------------|----------------------------------------------------------------------------------------------------|----------------------------------------------------------------------------------------------------|--------------------------------------------|----------------------------------------------------------------------------------------------------|----------------------------------------------------------------------------------------------------|-----------------------------|----------------------------------------------------------------------------------------------------|-------------|
| J           | TimeDiff                                                                                                    | Tim                                                                                                    | neDiff                                                                                                    | four-byte uns                                                                                                    | igned intere                                                                                                    | r [DT_UI41                                 | Π                                                                                                    | 4                                                                                                    |                             |                                                                                                    |             |
|             | Classname                                                                                                    | Cla                                                                                                    | issname                                                                                                    | string [DT_S                                                                                                    | TR]                                                                                                    |                                            |                                                                                                    | 50                                                                                                    |                             |                                                                                                    |             |
|             | Typename                                                                                                    | Тур                                                                                                    | pename                                                                                                    | string [DT_S                                                                                                    | TR]                                                                                                    |                                            |                                                                                                    | 255                                                                                                    |                             | -                                                                                                    |             |
|             | Class                                                                                                    | Cla                                                                                                    | 155                                                                                                    | two-byte unsi                                                                                                    | igned intege                                                                                                    | r [DT_UI2]                                 |                                                                                                    | 2                                                                                                    |                             |                                                                                                    |             |
|             | Type                                                                                                    | Тур                                                                                                    | pe                                                                                                    | two-byte unsi                                                                                                    | igned intege                                                                                                    | r [DT_UI2]                                 |                                                                                                    | 2                                                                                                    |                             |                                                                                                    |             |
|             | Text1                                                                                                    | Ter                                                                                                    | sti<br>ur2                                                                                                    | string [DT_S                                                                                                    | TRJ<br>TDI                                                                                                    |                                            |                                                                                                    | 255                                                                                                    |                             |                                                                                                    |             |
|             | Text3                                                                                                    | Te                                                                                                    | xiz<br>vt3                                                                                                    | string [DT_5                                                                                                    | TBI                                                                                                    |                                            |                                                                                                    | 255                                                                                                    |                             |                                                                                                    |             |
|             | Text4                                                                                                    | Te                                                                                                    | xt4                                                                                                    | string [DT_S]                                                                                                    | TRI                                                                                                    |                                            | Γ                                                                                                    | 255                                                                                                    |                             |                                                                                                    |             |
|             | Text5                                                                                                    | Te:                                                                                                    | xt5                                                                                                    | string [DT_S]                                                                                                    | TRJ                                                                                                    |                                            |                                                                                                    | 255                                                                                                    |                             |                                                                                                    |             |
|             | Text6                                                                                                    | Te                                                                                                    | xt6                                                                                                    | string [DT_S]                                                                                                    | TR]                                                                                                    |                                            |                                                                                                    | 255                                                                                                    |                             |                                                                                                    |             |
|             | Text7                                                                                                    | Te                                                                                                    | xt7                                                                                                    | string [DT_S                                                                                                    | TR]                                                                                                    |                                            |                                                                                                    | 255                                                                                                    |                             |                                                                                                    |             |
|             | Text8                                                                                                    | Te                                                                                                    | xt8                                                                                                    | string [DT_S                                                                                                    | TR]                                                                                                    |                                            |                                                                                                    | 255                                                                                                    |                             |                                                                                                    |             |
|             | Text9                                                                                                    | Te:                                                                                                    | xt9<br>t.0                                                                                                    | string [DT_S]                                                                                                    | TR]                                                                                                    |                                            |                                                                                                    | 255                                                                                                    |                             |                                                                                                    |             |
|             |                                                                                                    | AG                                                                                                    | XTIU<br>NP                                                                                                    | string [DT_5                                                                                                    | TRJ<br>ianed intege                                                                                                    |                                            |                                                                                                    | 255                                                                                                    |                             |                                                                                                    |             |
|             | CPU NR                                                                                                    | CP                                                                                                    | U NB                                                                                                    | two-byte unsi                                                                                                    | ianed intege                                                                                                    | r IDT_UI2]                                 |                                                                                                    | 2                                                                                                    |                             |                                                                                                    |             |
|             | CrComeFor                                                                                                    | CrC                                                                                                    | ComeFor                                                                                                    | four-byte uns                                                                                                    | igned intege                                                                                                    | r [DT_UI4]                                 | Γ                                                                                                    | 4                                                                                                    |                             |                                                                                                    |             |
|             | CrComeBack                                                                                                    | CrC                                                                                                    | ComeBack                                                                                                    | four-byte uns                                                                                                    | igned intege                                                                                                    | r [DT_UI4]                                 |                                                                                                    | 4                                                                                                    |                             |                                                                                                    |             |
|             | CrGoFor                                                                                                    | CrB                                                                                                    | GoFor                                                                                                    | four-byte uns                                                                                                    | igned intege                                                                                                    | r [DT_UI4]                                 |                                                                                                    | 4                                                                                                    |                             |                                                                                                    |             |
|             | CrGoBack                                                                                                    | CrG                                                                                                    | GoBack                                                                                                    | four-byte uns                                                                                                    | igned intege                                                                                                    | r [DT_UI4]                                 |                                                                                                    | 4                                                                                                    |                             |                                                                                                    |             |
|             | CrAckFor                                                                                                    | CrA                                                                                                    | AckFor                                                                                                    | four-byte uns                                                                                                    | igned intege                                                                                                    | r [DT_UI4]                                 |                                                                                                    | 4                                                                                                    |                             |                                                                                                    |             |
|             | LocalD                                                                                                    | CrA                                                                                                    | ACKBACK                                                                                                    | four-byte uns                                                                                                    | signed intege                                                                                                    | r [U I _UI4]                               |                                                                                                    | 4                                                                                                    |                             |                                                                                                    |             |
|             | Priority                                                                                                    | L00<br>Priz                                                                                                    | ority                                                                                                    | four-byte uns                                                                                                    | signed intege                                                                                                    | r[DT_1]14]                                 |                                                                                                    | 4                                                                                                    |                             |                                                                                                    |             |
|             | AP type                                                                                                    | AP                                                                                                    | type                                                                                                    | four-byte uns                                                                                                    | signed intege                                                                                                    | r [DT UI41                                 |                                                                                                    | 4                                                                                                    |                             |                                                                                                    |             |
|             | AP_name                                                                                                    | AP                                                                                                    | name                                                                                                    | string [DT_S]                                                                                                    | TR]                                                                                                    |                                            |                                                                                                    | 255                                                                                                    |                             | -                                                                                                    |             |
|             | AP_par                                                                                                    | AP                                                                                                    | _par                                                                                                    | string [DT_S                                                                                                    | TRJ                                                                                                    |                                            |                                                                                                    | 255                                                                                                    |                             |                                                                                                    |             |
|             | InfoText                                                                                                    | Info                                                                                                    | oText                                                                                                    | string [DT_S                                                                                                    | TR]                                                                                                    |                                            |                                                                                                    | 255                                                                                                    |                             |                                                                                                    |             |
|             | TxtCame                                                                                                    | Txt                                                                                                    | tCame                                                                                                    | string [DT_S                                                                                                    | TR]                                                                                                    |                                            |                                                                                                    | 255                                                                                                    |                             |                                                                                                    |             |
|             | TxtWent                                                                                                    | Txt                                                                                                    | Went                                                                                                    | string [DT_S                                                                                                    | TR]                                                                                                    |                                            |                                                                                                    | 255                                                                                                    |                             |                                                                                                    |             |
|             | TxtCameNWei                                                                                                    | nt Txt<br>T.+                                                                                                    | tLameNWent                                                                                                    | string [DT_S]                                                                                                    | IRJ<br>TRI                                                                                                    |                                            |                                                                                                    | 255                                                                                                    |                             |                                                                                                    |             |
|             | AlarmTag                                                                                                    | ixt<br>Δl=                                                                                                    | amTan                                                                                                    | four-hyte ups                                                                                                    | ianed intege                                                                                                    | r [DT 1.1141                               |                                                                                                    | 4                                                                                                    |                             |                                                                                                    |             |
|             | AckType                                                                                                    | Acl                                                                                                    | kType                                                                                                    | two-byte unsi                                                                                                    | igned intege                                                                                                    | r [DT_UI2]                                 | Γ                                                                                                    | 2                                                                                                    |                             |                                                                                                    |             |
|             | Params                                                                                                    | Pa                                                                                                    | rams                                                                                                    | four-byte uns                                                                                                    | igned intege                                                                                                    | r [DT_UI4]                                 | Γ                                                                                                    | 4                                                                                                    |                             |                                                                                                    |             |
|             | Servername                                                                                                    | Sei                                                                                                    | rvername                                                                                                    | string [DT_S                                                                                                    | TR]                                                                                                    |                                            |                                                                                                    | 255                                                                                                    | ~                           |                                                                                                    |             |
|             | Source column:                                                                                                    |                                                                                                    |                                                                                                    | Params (4) N                                                                                                    | OT NULL                                                                                                    |                                            |                                                                                                    |                                                                                                    |                             | 1                                                                                                    |             |
|             | Source column:                                                                                                    |                                                                                                    |                                                                                                    | Params (4) N                                                                                                    | OT NULL                                                                                                    |                                            | ок                                                                                                    | 1                                                                                                    | Cancel                      |                                                                                                    |             |
| F           | hen quit the CSV                                                                                                    | the m<br>-file t                                                                                                    | nask with<br>o be cre                                                                                                    | Params (4) No<br>"OK".<br>ated alre                                                                                                    | eady e                                                                                                    | exists in                                  | ок<br>n the                                                                                                    | desti                                                                                                    | Cancel                      | path, "                                                                                                    | Crea        |
|             | Source column:<br>hen quit to<br>the CSV<br>estination<br>he result<br>Source:                                                                                                    | the m<br>-file to<br>file"<br>of the<br>v Data                                                                                                    | nask with<br>o be cre<br>is not a<br>e query                                                                                                    | Params (4) N<br>"OK".<br>ated alrective and<br>can be o                                                                                                    | eady e<br>d the c<br>checke                                                                                             | exists in<br>data fo<br>ed via '           | ок<br>n the<br>rmats<br>'Prev                                                                                                    | desti<br>s can<br>iew":                                                                                                    | Cancel<br>nation<br>not be  | path, "<br>specifi                                                                                                    | Crea<br>ed! |
| :           | Source column:<br>Then quit to<br>the CSV<br>estination<br>The result<br>Source:                                                                                                    | the m<br>-file to<br>file"<br>of the<br>v Data                                                                                                    | nask with<br>o be cre<br>is not a<br>e query                                                                                                    | erams (4) No<br>"OK".<br>ated alro<br>ctive and<br>can be c                                                                                                    | eady e<br>d the c<br>checke                                                                                             | exists in<br>data fo<br>ed via '           | ок<br>n the<br>rmats<br>'Prev<br>ALGVIE                                                                                                    | desti<br>s can<br>iew":                                                                                                    | Cancel<br>Ination<br>not be | path, "<br>specifi<br>MsgNr < 4                                                                                                    | Crea<br>ed! |
| F           | Source column:<br>Then quit to<br>the CSV<br>estination<br>The result<br>Source:<br>MsgNr                                                                                                    | the m<br>-file to<br>file"<br>of the<br>v Data                                                                                                    | hask with<br>o be cre<br>is not a<br>e query                                                                                                    | error (4) No<br>"OK".<br>ated alro<br>ctive and<br>can be o                                                                                                    | eady e<br>d the c<br>checke<br>SELECT                                                                                   | exists in<br>data fo<br>ed via '<br>* FROM | ок<br>n the<br>rmats<br>'Prev<br>ALGVIE                                                                                                    | desti<br>s can<br>iew":                                                                                                    | Cancel<br>Ination<br>not be | path, "<br>specifi<br>MsgNr < 1                                                                                                    | Crea<br>ed! |
|             | Source column:<br>Then quit to<br>the CSV<br>estination<br>The result<br>Source:<br>MsgNr<br>1                                                                                                    | the m<br>-file to<br>1 file"<br>of the<br>v Data                                                                                                    | nask with<br>o be cre<br>is not a<br>e query<br>DateTime<br>17.03.200                                                                                                    | Params (4) No<br>"OK".<br>ated alro<br>ctive and<br>can be o<br>LARMVIEW<br>9 12:53:01                                                                                                    | eady e<br>d the c<br>checke<br>'SELECT<br>Ms I<br>578                                                                   | exists in<br>data fo<br>ed via '<br>* FROM | OK<br>n the<br>rmats<br>'Prev<br>ALGVIP                                                                                                    | desti<br>s can<br>iew":<br>EWDEL                                                                                                    | Cancel<br>Ination<br>not be | path, "<br>specifi<br>MsgNr < ·<br>PValue1<br>0                                                                                                    | Crea<br>ed! |
|             | Source column:<br>Then quit the CSV<br>estination<br>The result<br>Source:<br>MsgNr<br>1<br>1                                                                                                    | the m<br>-file to<br>file"<br>of the<br>v Data                                                                                                    | e query                                                                                                    | Params (4) N<br>ated alro<br>ctive and<br>can be c<br>LARMVIEW<br>9 12:53:01<br>9 12:53:35                                                                                                    | eady e<br>d the c<br>checke<br>/SELECT                                                                                  | exists in<br>data fo<br>ed via '<br>* FROM | ok<br>n the<br>rmats<br>'Prev<br>ALGVIE<br>Flags1<br>4                                                                                                    | desti<br>s can<br>iew":<br>wDEL                                                                                                    | Cancel<br>Ination<br>not be | path, "<br>specifi<br>MsgNr < •<br>PValue1<br>0                                                                                                    | Crea<br>ed! |
|             | Source column:<br>the QSV<br>estination<br>he result<br>Source:<br>MsgNr<br>1<br>1<br>2                                                                                                    | the m<br>-file to<br>file"<br>of the<br>v Data                                                                                                    | DateTime<br>17.03.200<br>17.03.200<br>17.03.200<br>17.03.200                                                                                                    | errams (4) No<br>or "OK".<br>ated alro<br>ctive and<br>can be or<br>LARMVIEW<br>9 12:53:01<br>9 12:53:35<br>9 12:58:40                                                                                                    | eady e<br>d the c<br>checke<br>'SELECT<br>Ms I<br>578<br>0<br>625                                                       | exists in<br>data fo<br>ed via '<br>* FROM | ok<br>n the<br>rmats<br>'Prev<br>ALGVIE<br>Flags1<br>4<br>4                                                                                                    | destii<br>s can<br>iew":<br>wDEL                                                                                                    | Cancel<br>nation<br>not be  | path, "<br>specifi<br>MsgNr <<br>PValue1<br>0<br>0                                                                                                   | Crea<br>ed! |
|             | Source column:<br>then quit the CSV<br>estination<br>the result<br>Source:<br>MsgNr<br>1<br>1<br>2<br>2                                                                                                    | the m<br>file to<br>n file"<br>of the<br>State<br>1<br>2<br>1<br>2                                                                                   | DateTime<br>17.03.200<br>17.03.200<br>17.03.200<br>17.03.200<br>17.03.200<br>17.03.200                                                                                                    | Params (4) N(<br>a "OK".<br>ated alro<br>ctive and<br>can be o<br>LARMVIEW<br>9 12:53:01<br>9 12:53:35<br>9 12:58:40<br>9 12:59:14                                                                                                    | eady e<br>d the c<br>checke<br>'SELECT<br>Ms I<br>578<br>0<br>625<br>906                                                | exists in<br>data fo<br>ed via '<br>* FROM | ok<br>n the<br>rmats<br>'Prev<br>ALGVIE<br>Flags1<br>4<br>4<br>4                                                                                                    | desti<br>s can<br>iew":<br>wDEL                                                                                                    | Cancel<br>nation<br>not be  | path, "<br>specifi<br>MsgNr <<br>PValue1<br>0<br>0<br>0                                                                                              | Crea<br>ed! |
|             | Source column:<br>hen quit to<br>the CSV<br>estination<br>he result<br>Source:<br>MsgNr<br>1<br>1<br>2<br>2<br>1                                                                                                    | the m<br>-file to<br>n file"<br>of the<br>state<br>1<br>2<br>1<br>2<br>1                                                                             | DateTime<br>17.03.200<br>17.03.200<br>1 | Params (4) N(<br>a "OK".<br>ated alro<br>ctive and<br>can be c<br>LARMVIEW<br>9 12:53:01<br>9 12:53:35<br>9 12:58:40<br>9 12:59:14<br>9 13:44:37                                                                                                    | eady e<br>d the c<br>checke<br>SELECT<br>578<br>0<br>625<br>906<br>46                                                   | exists in<br>data fo<br>ed via '<br>* FROM | ok<br>n the<br>rmats<br>'Prev<br>ALGVIE<br>4<br>4<br>4<br>4                                                                                                    | desti<br>s can<br>iew":<br>wDEL                                                                                                    | Cancel<br>nation<br>not be  | path, "<br>specifi<br>MsgNr <<br>PValue1<br>0<br>0<br>0<br>0<br>0                                                                                    | Crea<br>ed! |
|             | Source column:<br>hen quit the CSV<br>estination<br>he result<br>Source:<br>MsgNr<br>1<br>1<br>2<br>2<br>1<br>1<br>1                                                                                                    | the m<br>-file to<br>n file"<br>of the<br>v Data                                                                                                    | DateTime<br>17.03.200<br>17.03.200<br>17.03.200<br>17.03.200<br>17.03.200<br>17.03.200                                                                                                    | Params (4) N(<br>ated alro<br>ctive and<br>can be c<br>LARMVIEW<br>9 12:53:01<br>9 12:53:35<br>9 12:53:40<br>9 12:59:14<br>9 13:44:37                                                                                                    | eady e<br>d the c<br>checke<br>:SELECT<br>578<br>0<br>625<br>906<br>46                                                  | exists in<br>data fo<br>ed via '<br>* FROM | ok<br>n the<br>rmats<br>'Prev<br>ALGVIP<br>Flags<br>4<br>4<br>4<br>4<br>4                                                                                                    | desti<br>s can<br>iew":<br>wDEL                                                                                                    | Cancel<br>nation<br>not be  | path, "<br>specifi<br>MsgNr < 1<br>PValue1<br>0<br>0<br>0<br>0                                                                                       | Crea<br>ed! |
|             | Source column:<br>then quit the CSV<br>estination<br>the result<br>Source:<br>MsgNr<br>1<br>1<br>2<br>2<br>1<br>1<br>2<br>1<br>1<br>2<br>2<br>1<br>1<br>2                                                                                                    | the m<br>-file to<br>n file"<br>of the<br>v Data<br>State<br>1<br>2<br>1<br>1<br>2<br>2                                                              | DateTime<br>17.03.200<br>17.03.200<br>17.03.200<br>17.03.200<br>17.03.200<br>17.03.200<br>17.03.200<br>17.03.200<br>17.03.200                                                                                                    | Params (4) N(<br>ated alro<br>ctive and<br>can be c<br>LARMVIEW<br>9 12:53:01<br>9 12:53:35<br>9 12:53:40<br>9 12:59:14<br>9 13:44:37<br>9 13:45:09                                                                                                    | eady e<br>d the c<br>checke<br>'SELECT<br>578<br>0<br>625<br>906<br>46<br>609                                           | exists in<br>data fo<br>ed via '<br>* FROM | OK<br>n the<br>rmats<br>'Prev<br>ALGVIE<br>Flags1<br>4<br>4<br>4<br>4<br>4<br>4<br>4<br>4<br>4<br>4<br>4<br>4<br>4                                                                                                    | desti<br>s can<br>iew":                                                                                                    | Cancel<br>nation<br>not be  | path, "<br>specifi<br>MsgNr < 1<br>PValue1<br>0<br>0<br>0<br>0<br>0<br>0                                                                             | Crea<br>ed! |
|             | Source column:<br>Then quit for<br>the CSV<br>estination<br>The result<br>Preview<br>Source:<br>MsgNr<br>1<br>1<br>2<br>2<br>1<br>1<br>2<br>2<br>1<br>1<br>2                                                                                                    | the m<br>-file to<br>n file"<br>of the<br>v Data<br>1<br>2<br>1<br>2<br>1<br>2<br>1<br>2<br>1<br>2<br>1                                              | DateTime<br>17.03.200<br>17.03.200<br>17.03.200<br>17.03.200<br>17.03.200<br>17.03.200<br>17.03.200<br>17.03.200<br>17.03.200<br>17.03.200<br>17.03.200                                                                                                    | Params (4) N(<br>ated alro<br>ctive and<br>can be o<br>can be o<br>parameters<br>9 12:53:01<br>9 12:53:35<br>9 12:53:40<br>9 12:59:14<br>9 13:44:37<br>9 13:45:09<br>9 13:46:42                                                                                                    | eady e<br>d the c<br>checke<br>*SELECT<br>Ms 1<br>578<br>0<br>625<br>906<br>46<br>609<br>468                            | exists in<br>data fo<br>ed via '<br>* FROM | ok<br>n the<br>rmats<br>'Prev<br>ALGVIE<br>4<br>4<br>4<br>4<br>4<br>4<br>4<br>4<br>4<br>4                                                                                                    | iew":<br>WDEL                                                                                                    | Cancel<br>Ination<br>not be | path, "<br>specifi<br>specifi<br>MsgNr < 1<br>PValue1<br>0<br>0<br>0<br>0<br>0<br>0<br>0<br>0<br>0<br>0<br>0<br>0<br>0<br>0<br>0<br>0<br>0<br>0<br>0 | Crea<br>ed! |
| - F         | Source column:<br>then quit the CSV<br>estination<br>the result<br>Preview<br>Source:<br>MsgNr<br>1<br>1<br>2<br>2<br>1<br>1<br>2<br>2<br>1<br>1<br>2<br>2                                                                                                    | the m<br>-file to<br>n file"<br>of the<br>v Data<br>2<br>1<br>2<br>1<br>2<br>1<br>2<br>1<br>2<br>1<br>2<br>1<br>2<br>2<br>1<br>2<br>2<br>1<br>2<br>2 | DateTime<br>17.03.200<br>17.03.200<br>17.03.200<br>17.03.200<br>17.03.200<br>17.03.200<br>17.03.200<br>17.03.200<br>17.03.200<br>17.03.200<br>17.03.200<br>17.03.200                                                                                                    | Params (4) N(<br>ated alro<br>ctive and<br>can be c<br>can be c<br>can be c<br>p 12:53:01<br>9 12:53:35<br>9 12:53:40<br>9 12:59:14<br>9 12:59:14<br>9 13:44:37<br>9 13:45:09<br>9 13:46:42<br>9 13:47:17                                                                                     | eady e<br>d the c<br>checke<br><u>SELECT</u><br><u>Ms 1</u><br>578<br>0<br>625<br>906<br>46<br>609<br>468<br>609<br>468 | exists in<br>data fo<br>ed via '<br>* FROM | ok           n the rmats           'Prev           'Prev           Flags1           4           4           4           4           4           4           4           4           4           4           4           4           4           4 | iew":<br>wDEL<br>vertication<br>vertication<br>verti | Cancel<br>Ination<br>not be | path, "<br>specifi<br>MsgNr < 1<br>PValue1<br>0<br>0<br>0<br>0<br>0<br>0<br>0<br>0<br>0<br>0<br>0<br>0<br>0<br>0<br>0<br>0<br>0<br>0<br>0            | Crea<br>ed! |
| - F         | Source column:<br>the QUIT<br>the CSV<br>estination<br>he result<br>Source:<br>MsgNr<br>1<br>1<br>2<br>2<br>1<br>1<br>2<br>2<br>1<br>1<br>2<br>2<br>1<br>1<br>2<br>2<br>1<br>1<br>2<br>2<br>1<br>1<br>2<br>2<br>1<br>1<br>2<br>2<br>1<br>1<br>2<br>2<br>1<br>1<br>2<br>2<br>1<br>1<br>2<br>2<br>1<br>1<br>2<br>2<br>2<br>1<br>1<br>1<br>2<br>2<br>1<br>1<br>2<br>2<br>1<br>1<br>2<br>2<br>1<br>1<br>2<br>2<br>1<br>1<br>2<br>2<br>1<br>1<br>2<br>2<br>1<br>1<br>2<br>2<br>1<br>1<br>2<br>2<br>2<br>1<br>1<br>2<br>2<br>1<br>1<br>2<br>2<br>2<br>1<br>1<br>2<br>2<br>2<br>1<br>1<br>2<br>2<br>2<br>1<br>1<br>2<br>2<br>2<br>1<br>1<br>2<br>2<br>2<br>1<br>1<br>2<br>2<br>2<br>1<br>1<br>2<br>2<br>1<br>1<br>2<br>2<br>2<br>1<br>1<br>2<br>2<br>2<br>1<br>1<br>2<br>2<br>2<br>1<br>1<br>2<br>2<br>2<br>1<br>1<br>2<br>2<br>2<br>1<br>1<br>2<br>2<br>1<br>1<br>2<br>2<br>2<br>1<br>1<br>2<br>2<br>2<br>1<br>1<br>2<br>2<br>2<br>1<br>1<br>1<br>2<br>2<br>2<br>1<br>1<br>2<br>2<br>2<br>1<br>1<br>1<br>2<br>2<br>2<br>1<br>1<br>1<br>2<br>2<br>2<br>1<br>1<br>2<br>2<br>2<br>1<br>1<br>2<br>2<br>2<br>1<br>1<br>2<br>2<br>2<br>1<br>1<br>2<br>2<br>2<br>1<br>1<br>2<br>2<br>2<br>1<br>1<br>2<br>2<br>2<br>1<br>1<br>2<br>2<br>2<br>2<br>1<br>1<br>2<br>2<br>2<br>1<br>1<br>2<br>2<br>2<br>1<br>1<br>2<br>2<br>2<br>1<br>1<br>2<br>2<br>2<br>2<br>1<br>1<br>2<br>2<br>2<br>2<br>1<br>1<br>2<br>2<br>2<br>2<br>1<br>1<br>1<br>2<br>2<br>2<br>1<br>1<br>1<br>2<br>2<br>2<br>2<br>1<br>1<br>1<br>2<br>2<br>2<br>2<br>1<br>1<br>1<br>2<br>2<br>2<br>2<br>1<br>1<br>1<br>1<br>1<br>2<br>2<br>2<br>2<br>1<br>1<br>1<br>1<br>1<br>1<br>1<br>1<br>1<br>1<br>1<br>1<br>1 | the m<br>-file to<br>n file"<br>of the<br>v Data<br>1<br>2<br>1<br>2<br>1<br>2<br>1<br>2<br>1<br>2                                                   | DateTime<br>17.03.200<br>17.03.200<br>17.03.200<br>17.03.200<br>17.03.200<br>17.03.200<br>17.03.200<br>17.03.200<br>17.03.200                                                                                                    | Params (4) N(<br>ated alro<br>ctive and<br>can be o<br>can be o<br>p12:53:01<br>912:53:35<br>912:58:40<br>912:59:14<br>913:44:37<br>913:45:09<br>913:46:42<br>913:47:17                                                                                                    | ot NULL<br>eady e<br>d the c<br>checke<br>SELECT<br>Ms 1<br>578<br>0<br>625<br>906<br>46<br>609<br>468<br>593           | exists in<br>data fo<br>ed via '<br>* FROM | ok<br>n the<br>rmats<br>'Prev<br>Flags'<br>4<br>4<br>4<br>4<br>4<br>4<br>4<br>4<br>4<br>4<br>4                                                                                                    | desti<br>s can<br>iew":                                                                                                    | Cancel<br>Ination<br>not be | PValue1<br>0<br>0<br>0<br>0<br>0<br>0<br>0<br>0<br>0<br>0<br>0<br>0<br>0<br>0<br>0<br>0<br>0<br>0<br>0                                               | Crea<br>ed! |
| F<br>f<br>J | Source column:<br>then quit to<br>the CSV<br>estination<br>the result<br>Source:<br>MsgNr<br>1<br>1<br>2<br>2<br>1<br>1<br>2<br>2<br>1<br>1<br>2<br>2<br>1<br>1<br>2<br>2<br>1<br>1<br>2<br>2<br>1<br>1<br>2<br>2<br>1<br>1<br>2<br>2<br>1<br>1<br>2<br>2<br>1<br>1<br>2<br>2<br>1<br>1<br>2<br>2<br>1<br>1<br>1<br>2<br>2<br>1<br>1<br>1<br>2<br>2<br>1<br>1<br>1<br>2<br>2<br>1<br>1<br>1<br>2<br>2<br>1<br>1<br>1<br>2<br>2<br>1<br>1<br>1<br>2<br>2<br>1<br>1<br>1<br>2<br>2<br>1<br>1<br>1<br>2<br>2<br>1<br>1<br>1<br>2<br>2<br>1<br>1<br>1<br>1<br>2<br>2<br>1<br>1<br>1<br>2<br>2<br>1<br>1<br>1<br>1<br>2<br>2<br>1<br>1<br>1<br>2<br>2<br>1<br>1<br>1<br>2<br>2<br>1<br>1<br>1<br>1<br>2<br>2<br>1<br>1<br>1<br>1<br>2<br>2<br>1<br>1<br>1<br>1<br>1<br>2<br>2<br>1<br>1<br>1<br>1<br>1<br>1<br>1<br>1<br>1<br>1<br>1<br>1<br>1                                                                                                    | the m<br>file to<br>n file"<br>of the<br>state<br>1<br>2<br>1<br>2<br>1<br>2<br>1<br>2<br>2                                                          | DateTime<br>17.03.200<br>17.03.200<br>17.03.200<br>17.03.200<br>17.03.200<br>17.03.200                                                                                                    | Params (4) NG<br>ated alro<br>ctive and<br>can be o<br>can be o<br>LARMVIEW<br>9 12:53:01<br>9 12:53:01<br>9 12:53:40<br>9 12:59:14<br>9 12:59:14<br>9 12:59:14<br>9 12:59:14<br>9 12:59:14<br>9 12:59:14<br>9 12:59:14<br>9 12:59:14<br>9 12:59:14<br>9 12:59:14<br>9 12:59:14<br>9 12:59:14 | eady e<br>d the c<br>checke<br>S578<br>0<br>625<br>906<br>46<br>609<br>468<br>593                                       | exists in<br>data fo<br>ed via '<br>* FROM | ok<br>n the<br>rmats<br>'Prev<br>ALGVIE<br>Flags1<br>4<br>4<br>4<br>4<br>4<br>4<br>4<br>4<br>4<br>4<br>4<br>4<br>4<br>4                                                                                                    | desti<br>s can<br>iew":<br>wDEL<br>0<br>0<br>0<br>0<br>0<br>0<br>0<br>0<br>0<br>0<br>0<br>0<br>0<br>0<br>0<br>0<br>0<br>0<br>0                                                                                                    | Cancel<br>nation<br>not be  | Path, "<br>specifi<br>MsgNr <<br>PValue1<br>0<br>0<br>0<br>0<br>0<br>0<br>0<br>0<br>0<br>0<br>0<br>0<br>0<br>0<br>0<br>0<br>0<br>0<br>0              | Crea<br>ed! |

# Configuration and Settings

| No  | Action                                                                                                    |
|-----|----------------------------------------------------------------------------------------------------|
| 14. | The activate saving the SSIS package in the Windows file system without protection function and quit the mask with "Next".                                                |
|     | 🗟 SQL Server Import and Export Wizard                                                                                                    |
|     | Save and Execute Package<br>Indicate whether to save the SSIS package.                                                                                                    |
|     | Execute immediately     Save SSIS Package     SQL Server     File system     Package protection level:     Do not save sensitive data     Password:     Returns paceword: |
|     | Help < Back Next > Finish >>/ Cancel                                                                                                    |

| No  | Action                                                                                                    |  |  |  |  |
|-----|----------------------------------------------------------------------------------------------------|--|--|--|--|
| 15. | Enter the file name and storage location for the SSIS package and press the "Next" button.                                     |  |  |  |  |
|     | 🗟 SQL Server Import and Export Wizard                                                                                          |  |  |  |  |
|     | Save SSIS Package<br>You can save the SSIS package for reuse. You must save the package to schedule<br>it for later execution. |  |  |  |  |
|     | Name: SQLToCSV_Messages                                                                                                    |  |  |  |  |
|     | Target: File System                                                                                                    |  |  |  |  |
|     | File name:                                                                                                    |  |  |  |  |
|     | C\SQLToCSV_Messages.dtsx Browse                                                                                                |  |  |  |  |
|     |                                                                                                    |  |  |  |  |
|     |                                                                                                    |  |  |  |  |
|     |                                                                                                    |  |  |  |  |
|     |                                                                                                    |  |  |  |  |
|     |                                                                                                    |  |  |  |  |
|     |                                                                                                    |  |  |  |  |
|     | Help < Back Next > Finish >>1 Cancel                                                                                           |  |  |  |  |

| No  | Action                                                                                                    |  |  |  |  |  |
|-----|----------------------------------------------------------------------------------------------------|--|--|--|--|--|
| 16. | In the subsequent mask, the set parameters are summarized, press "Finish" to start the export.                                               |  |  |  |  |  |
|     | SQL Server Import and Export Wizard                                                                                                    |  |  |  |  |  |
|     | Complete the Wizard<br>Verify the choices made in the wizard and click Finish.                                                               |  |  |  |  |  |
|     | Click Finish to perform the following actions:                                                                                               |  |  |  |  |  |
|     | Copy rows from Query to C:\SQLToCSV_Messages.csv The new target table will be created.                                                       |  |  |  |  |  |
|     | <ul> <li>The package will be saved to the package file "C:\SQLToCSV_Messages.dtsx".</li> <li>The package will be run immediately.</li> </ul> |  |  |  |  |  |
|     | D<br>K                                                                                                    |  |  |  |  |  |
|     | Lelp < <u>B</u> ack <u>N</u> ext > <u>Finish</u> Cancel                                                                                      |  |  |  |  |  |

| Action                                                                                                    |                                                                                                    |                                                                                                    |                                                                                                    |  |  |  |  |  |
|----------------------------------------------------------------------------------------------------|----------------------------------------------------------------------------------------------------|----------------------------------------------------------------------------------------------------|----------------------------------------------------------------------------------------------------|--|--|--|--|--|
| The result of the export is then logged, via "Reports" you have the option to save the log as text file.                                                                                                    |                                                                                                    |                                                                                                    |                                                                                                    |  |  |  |  |  |
| 📴 SQL Server Import and Export Wizard                                                                                                    | rver Import and Export Wizard                                                                                                    |                                                                                                    |                                                                                                    |  |  |  |  |  |
| The execution was successful                                                                                                    |                                                                                                    |                                                                                                    |                                                                                                    |  |  |  |  |  |
| Success                                                                                                    |                                                                                                    | 13 Total<br>10 Success                                                                                                    | 0 Error<br>3 Warning                                                                                                    |  |  |  |  |  |
| Details:                                                                                                    |                                                                                                    |                                                                                                    |                                                                                                    |  |  |  |  |  |
| Action                                                                                                    | Status                                                                                                    | Message                                                                                                    |                                                                                                    |  |  |  |  |  |
| Initializing Data Flow Task                                                                                                    | Success                                                                                                    |                                                                                                    |                                                                                                    |  |  |  |  |  |
| Initializing Connections                                                                                                    | Success                                                                                                    |                                                                                                    |                                                                                                    |  |  |  |  |  |
| Setting SQL Command                                                                                                    | Success                                                                                                    |                                                                                                    |                                                                                                    |  |  |  |  |  |
| ▲ Setting Source Connection                                                                                                    | Warning                                                                                                    | Warning 0x80202066:                                                                                                    |                                                                                                    |  |  |  |  |  |
| Setting Destination Connection                                                                                                    | Success                                                                                                    |                                                                                                    |                                                                                                    |  |  |  |  |  |
| 🔥 Validating                                                                                                    | Warning                                                                                                    | Warning 0x80202066:                                                                                                    |                                                                                                    |  |  |  |  |  |
| Saving                                                                                                    | Success                                                                                                    |                                                                                                    |                                                                                                    |  |  |  |  |  |
| Prepare for Execute                                                                                                    | Success                                                                                                    |                                                                                                    |                                                                                                    |  |  |  |  |  |
| A Pre-execute                                                                                                    | Warning                                                                                                    | Messages                                                                                                    |                                                                                                    |  |  |  |  |  |
| Executing                                                                                                    | Success                                                                                                    |                                                                                                    |                                                                                                    |  |  |  |  |  |
| Opying to C:\SQLToCSV_Messages.csv                                                                                                    | Success                                                                                                    | 16 rows transferred                                                                                                    |                                                                                                    |  |  |  |  |  |
| Post-execute                                                                                                    | Success                                                                                                    |                                                                                                    |                                                                                                    |  |  |  |  |  |
| 🥝 Cleanup                                                                                                    | Success                                                                                                    |                                                                                                    |                                                                                                    |  |  |  |  |  |
| Filter 💌                                                                                                    |                                                                                                    | Stop                                                                                                    | Report 💌                                                                                                    |  |  |  |  |  |
| Both warnings can be ignored here si functionality.                                                                                                    | nce they h                                                                                                    | nave no effect on th                                                                                                    | <u>Close</u>                                                                                                    |  |  |  |  |  |
| Check the generated CSV-file:                                                                                                    |                                                                                                    |                                                                                                    |                                                                                                    |  |  |  |  |  |
| ■ SQLToCSV_Messages.csv - Notepad<br>File Edit Format View Help<br>MsgNr; State; DateTime; Ms; Instance; Flags1<br>1;1;2009-03-17 12:53:01;578;;4;0;0;0;0;0;2;2;2009-03-17 12:58:40;255;4;0;0;0;0;0;2;2;2009-03-17 12:59:14;906;;4;0;0;0;0;0;1;2:009-03-17 13:45:09;609;;4;0;0;0;0;0;1;2:009-03-17 13:45:09;609;;4;0;0;0;0;0;1;2:2009-03-17 13:45:09;609;;4;0;0;0;0;0;1;2:2009-03-17 13:45:09;609;4;0;0;0;0;0;1;2:2009-03-16 08:58:59;359;4;0;0;0;0;1;1;2:009-03-26 08:58:59;359;4;0;0;0;0;3;1;2:009-03-26 08:58:59;359;4;0;0;0;0;0;1;2:2009-03-26 08:58:59;359;4;0;0;0;0;1;2:2009-03-26 08:58:59;359;4;0;0;0;0;0;1;2:2009-03-26 08:58:59;355;4;0;0;0;0;0;0;0;0;0;0;0;0;0;0;0;0;0;0 | ; PVa]ueUse<br>0; 0; 0; 0; 0; 0;<br>0; 0; 0; 0; 0; 0;<br>0; 0; 0; 0; 0; 0;<br>0; 0; 0; 0; 0; 0;<br>0; 0; 0; 0; 0; 0;<br>0; 0; 0; 0; 0; 0;<br>0; 0; 0; 0; 0; 0;<br>0; 0; 0; 0; 0; 0;<br>0; 0; 0; 0; 0; 0;<br>0; 0; 0; 0; 0; 0;<br>0; 0; 0; 0; 0; 0;<br>0; 0; 0; 0; 0; 0;<br>0; 0; 0; 0; 0; 0;<br>0; 0; 0; 0; 0; 0; 0;<br>0; 0; 0; 0; 0; 0; 0;<br>0; 0; 0; 0; 0; 0; 0; 0;<br>0; 0; 0; 0; 0; 0; 0; 0; 0; 0; 0; 0; 0; 0                                                                                                    | d; Pvalue1; Pvalue2; pv<br>0; 0; ; ; ; ; ; ; ; ; ; ; ; ; ; ; ; ; ;                                                                                                     | (a) lue3; PVa] ue4<br>1413872153093<br>13872153093<br>1413872153093<br>1413872153093<br>1413872153093<br>1413872153093<br>14138949060<br>1415189849060<br>1415189849060<br>1415189849060<br>1741810086012<br>1741810086012<br>174181086012<br>174181086012<br>1741810808012<br>1741810808012<br>1741810808012<br>1741810808012<br>1741810808012<br>1741810808012<br>1741810808012<br>1741810808012<br>1741810808012<br>1741810808012<br>1741810808012<br>1741810808012<br>1741810808080808<br>17418108080808<br>1741818080808<br>17418808080808<br>174188080808<br>174188080808<br>174188080808<br>1 |  |  |  |  |  |
|                                                                                                    | The result of the export is then logged<br>log as text file.<br>SQL Server Import and Export Wizard<br>The execution was successful<br>Success<br>Details:<br>Action<br>Action<br>Initializing Data Flow Task<br>Initializing Connections<br>Setting SQL Command<br>Setting SQL Command<br>Setting Destination Connection<br>Setting Destination Connection<br>Setting Destination Connection<br>Prepare for Execute<br>Pre-execute<br>Executing<br>Copying to C:\SQLToCSV_Messages.csv<br>Post-execute<br>Cleanup<br>Filter<br>Filter<br>SQL ToCSV_Messages.csv - Notepad<br>File Edit Format View Help<br>VisgNr: State; DateTime; Ms: Instance; Flags1<br>1; 2009-03-17 12:53:01; 578; 4; 40; 0; 0; 0;<br>2; 2009-03-17 13:44:37; 46; 1; 40; 0; 0; 0;<br>2; 2009-03-17 13:44:37; 46; 1; 40; 0; 0; 0;<br>2; 2009-03-17 13:44:37; 46; 1; 40; 0; 0; 0;<br>2; 2009-03-17 13:44:37; 46; 1; 40; 0; 0; 0;<br>2; 2009-03-17 13:44:37; 46; 1; 40; 0; 0; 0;<br>2; 2009-03-17 13:44:37; 46; 1; 40; 0; 0; 0;<br>2; 2009-03-17 13:44:37; 46; 1; 40; 0; 0; 0;<br>2; 2009-03-17 13:44:37; 46; 1; 40; 0; 0; 0;<br>2; 2009-03-17 13:44:37; 46; 1; 40; 0; 0; 0;<br>2; 2009-03-17 13:44; 137; 46; 14; 0; 0; 0; 0;<br>2; 2009-03-17 13:44; 137; 46; 14; 0; 0; 0; 0;<br>2; 2009-03-17 13:44; 137; 46; 14; 0; 0; 0; 0;<br>2; 2009-03-17 13:44; 137; 46; 14; 0; 0; 0; 0;<br>2; 2; 2009-03-17 13:44; 137; 46; 14; 0; 0; 0; 0;<br>2; 2; 2009-03-17 13:44; 147; 14; 0; 0; 0; 0;<br>2; 2; 2009-03-17 13:44; 147 | Action The result of the export is then logged, via "Rep log as text file.  SQL Server Import and Export Wizard The execution was successful   Action Success Details:  Action Initializing Data Flow Task Success Success Setting Data Flow Task Success Setting Source Connection Success Setting Source Connection Success Setting Destination Connection Success Setting Destination Connection Success Prepare for Execute Success Prepare for Execute Success Copying to C:\SQLToCSV_Messages.csv Success Clearup Success Filter Success Filter Success Success | Action         The result of the export is then logged, via "Reports" you have the log as text file.         SQL Server Import and Export Wizard         The execution was successful         Image: second second                                                                                                    |  |  |  |  |  |

# Calling the DTSX package

Table 6-18

| No | Action                                                                                                    |
|----|----------------------------------------------------------------------------------------------------|
| 1. | By executing (double-clicking) the created SSIS package (DTSX-file) and acknowledging the "Execute" you can repeat the export any time:                                                                                                    |
|    | Use this utility to run SQL Server Integration Services (SSIS) packages on the local computer.                                                                                                    |
|    | Bieneral   Configurations   Connection Managers   Execution Options   Reporting   Cogging   Set Values   Verification   Command Line     Log on to the server   Use Vindows Authentication   Use SQL Server Authentication   User name:   Password:   Package:   C:\SQLToCSV_Messages.dtx |
|    | About Execute Close                                                                                                    |

| No | Action                                                                                                    |  |  |  |  |  |
|----|----------------------------------------------------------------------------------------------------|--|--|--|--|--|
| 2. | The result is displayed as follows:                                                                                                    |  |  |  |  |  |
|    | Reckage Execution Progress                                                                                                    |  |  |  |  |  |
|    | <ul> <li>SQLToCSV_Messages</li> <li>Validation has started</li> <li>Validation has started</li> <li>Validation has started</li> <li>Validation has started</li> <li>Validation has started</li> <li>Validation has started</li> <li>Validation has started</li> <li>Start, 10:23:55</li> <li>Data Flow Task</li> <li>Start, 10:23:55</li> <li>Validation has started</li> <li>Information: Validation phase is beginning.</li> <li>Progress: Validating - Detecent complete</li> <li>Warning Cannot tetrieve the column code page info from the OLE DB provider. If the comport are incorrect. If the comport complete</li> <li>Progress: Validating - 100 percent complete</li> <li>Progress: Validating - 100 percent complete</li> <li>Progress: Validating - 100 percent complete</li> <li>Progress: Prepare for Execute 9 percent complete</li> <li>Progress: Prepare for Execute 9 percent complete</li> <li>Progress: Prepare for Execute 9 percent complete</li> <li>Progress: Prepare for Execute 9 percent complete</li> <li>Progress: Prepare for Execute 9 percent complete</li> <li>Progress: Prepare for Execute 9 percent complete</li> <li>Progress: Prepare for Execute 9 percent complete</li> <li>Progress: Prepare for Execute 9 percent complete</li> <li>Progress: Prepare for Execute 9 percent complete</li> <li>Progress: PreExecute - 0 percent complete</li> <li>Progress: PreExecute - 0 percent complete</li> <li>Progress: PreExecute - 0 percent complete</li> <li>Mormation: The processing of file "C:\SQLTocSV_Messages.csv" has started.</li> <li>Progress: PreExecute - 0 percent complete</li> <li>Information: The processing of file "C:\SQLTocSV_Messages.csv" has ended.</li> <li>Progress: Clearup - 0 percent complete</li> <li>Progress: PreExecute - 0 percent complete</li> <li>Progress: PreExecute - 0 percent complete</li> <li>Progress: PreExecute - 0 percent complete</li> <li>Progress: PreExecute - 0 percent complete</li> <li>Progress: PreExecute - 0 percent complete</li> <li>Progress: PreExecute - 0 percent complete</li> <li>Progress: PreExecute - 0 percent</li></ul> |  |  |  |  |  |
|    | Stop                                                                                                    |  |  |  |  |  |

# 6.3 VBS Code

# 6.3.1 WriteArchiveValuesToCSV

| Function WriteArchiveValuesToCSV (Archivename, MeasuringPoint) |                                        |  |  |  |  |
|----------------------------------------------------------------|----------------------------------------|--|--|--|--|
| '/////////////////////////////////////                         | ////////////////////////////////////// |  |  |  |  |
|                                                                |                                        |  |  |  |  |
| 'Declaration of local                                          | Tags                                   |  |  |  |  |
| Dim fso                                                        | 'FileSystemObject                      |  |  |  |  |
| Dim f                                                          | 'File                                  |  |  |  |  |
| Dim ts                                                         | TextStream                             |  |  |  |  |
| Dim path                                                       | 'Path                                  |  |  |  |  |
|                                                                |                                        |  |  |  |  |

| Dim StartArchive'Starttime of ArchivingDim StopArchive'Endtime of ArchivingDim TimeStamp'Timestamp for building the filename                                                                                                    |
|----------------------------------------------------------------------------------------------------|
| 'Read Start- and Stoptime of Osmosis:<br>Set StartArchive = HMIRuntime.Tags("DateTime_LastStart")<br>Set StopArchive = HMIRuntime.Tags("DateTime_LastStop")                                                                                                    |
| If StartArchive.read = " " or StopArchive.Read = " " Then<br>MsgBox "Start- or Stoptime is missing !"<br>Exit Function                                                                                                    |
| End If                                                                                                    |
| 'Generate String for the CSV-Filename and replace ":" with "_"<br>TimeStamp = FormatDateTime(StartArchive.Read,vbGeneralDate)<br>TimeStamp = Replace(TimeStamp,":","_")                                                                                                    |
| 'Path and name for the CSV-File:<br>path= "C:\Osmosis " & TimeStamp & " " & MeasuringPoint & ".csv"                                                                                                    |
| 'Create Filesystemobject and CSV-File if not exists:<br>Set fso = CreateObject("Scripting.FilesystemObject")<br>If Not fso.FileExists(path) Then                                                                                                    |
| fso.CreateTextFile(path)                                                                                                    |
| Else                                                                                                    |
| MsgBox "File already exits !"<br>Exit Function                                                                                                    |
| End If                                                                                                    |
| 'Create File-Object and open this file for writing<br>Set f = fso.GetFile(path)<br>Set ts = f.OpenAsTextStream(2,-2)                                                                                                    |
| 'CSV-File is ready now for wrtiting !<br>'////////////////////////////////////                                                                                                    |
| ·                                                                                                    |
| '/////////////////////////////////////                                                                                                    |
| Dim Pro       'Provider         Dim DSN       'Data Source Name         Dim DS       'Data Source         Dim ConnString       'Connection String         Dim MachineNameRT       'Name of the PC from WinCC-RT         Dim DSNRT       'Data Source Name from WinCC-RT             |
| Dim Conn'Connection to ADODBDim RecSet'RecordSetDim Command'QueryDim CommandText'Command-TextDim CommandTextStart'Starttime for SQL-String                                                                                                    |
| Dim Duration 'Duration of Production-Cycle<br>Dim DurationSec 'Duration of Production-Cycle<br>Dim DurationMin 'Duration of Production-Cycle<br>Dim DurationDay 'Duration of Production-Cycle<br>Dim DurationDay 'Duration of Production-Cycle<br>Dim CurrLanguage'Current Language |
| 'Attention: Tag-Archiving is based on UTC, that means the timestamp<br>'of a Tag is in UTC !                                                                                                    |
| 'Read the name of the PC-Station and the DSN-Name from WinCC-RT<br>Set MachineNameRT = HMIRuntime.Tags("@LocalMachineName")<br>Set DSNRT = HMIRuntime.Tags("@DatasourceNameRT")                                                                                                    |
| 'Preparing the Connection-String<br>Pro="Provider=WinCCOLEDBProvider.1;" 'First instance of WinCCOLEDB                                                                                                    |

```
DSN="Catalog=" & DSNRT.Read & ";" 'Name of Runtime-Database
DS= "Data Source=" & MachineNameRT.Read & "\WinCC" 'Data Source
'Build the complete String:
ConnString = Pro + DSN + DS
'Make Connection
Set Conn = CreateObject("ADODB.Connection")
Conn.ConnectionString = ConnString
Conn.CursorLocation = 3
Conn.open
'Preparing guery
'Format of Command.CommandText
"Tag:R,1,'2009-01-20 11:15:23.000',"'2009-01-20 13:26:45.000'"
 |||
            ---- Starttime (UTC)
                                       ----- Endtime (UTC)
 | | ----- Value-ID or Tagname
 | ----- Read
   ----- Command for a Tag
'Duration between Start an Stop in seconds:
Duration = DateDiff ("s",StartArchive.Read,StopArchive.Read)
'Split the Duration in days, hours, minutes and seconds:
DurationMin=Fix(Duration/60)
DurationSec= Duration - (DurationMin * 60)
DurationHour= Fix (DurationMin/60)
DurationMin= DurationMin -(DurationHour * 60)
DurationDay= Fix(DurationHour / 24)
DurationHour= DurationHour - (DurationDay * 24)
'Creating leading zeros:
DurationSec= Right("00" & DurationSec,2)
DurationMin= Right("00" & DurationMin.2)
DurationHour= Right("00" & DurationHour,2)
DurationDay= Right("00" & DurationDay,2)
'MsgBox "Tage: " & DurationDay & vbcrlf & "Stunden: " & DurationHour & vbcrlf & "Minuten:
" & DurationMin & vbcrlf &
"Sekunden: " & DurationSec 'MBox for Diagnosis only
'Formating Starttime:
CommandTextStart="'0000-00-" & DurationDay & " " & DurationHour & ":" & _
DurationMin & ":" & DurationSec & ".000'"
'Building the complete String:
CommandText="Tag:R,'" & Archivename & "\" & MeasuringPoint & "'," & _
CommandTextStart & ",'0000-00-00 00:00:00.000"
'MsgBox "Open Connection with:" & vbCr & ConnString & vbCr & CommandText 'MBox for
Diagnosis only
'Create the redordset, read the records an set to first redcordset:
Set RecSet = CreateObject("ADODB.Recordset")
Set Command = CreateObject("ADODB.Command")
Command.CommandType = 1
Set Command.ActiveConnection = Conn
Command.CommandText=CommandText
Set RecSet = Command.Execute
RecSet.MoveFirst
write recordsets to CSV-File
Set CurrLanguage = HMIRuntime.Tags("@CurrentLanguage")
Select Case CurrLanguage.Read
Case 1031 'German
   ts.WriteLine ("Tag-Name;ValueID;Datum/Zeit;Pozesswert") 'header
Case 1033 'English
   ts.WriteLine ("Tag-Name;ValueID;Date/Time;Process-Value") 'header
```

| end select                                                                                                    |                                                                     |
|----------------------------------------------------------------------------------------------------|---------------------------------------------------------------------|
| 'writing recordsets<br>Do while Not RecSet.EOF<br>ts.WriteLine (MeasuringPoint &<br>RecSet.Fields(1).Value & ";" &<br>RecSet.MoveNext                                                                    | a ";" & RecSet.Fields(0).Value & ";" & _<br>RecSet.Fields(2).Value) |
| Loop                                                                                                    |                                                                     |
| ' Please don't forget this<br>ts.close<br>RecSet.Close<br>Set Recset=Nothing<br>Set Command = Nothing<br>conn.close 'C<br>Set Conn = Nothing<br>Set fso = Nothing<br>Set f = Nothing<br>Set ts = Nothing | III<br>lose connection                                              |
| End Function                                                                                                    |                                                                     |

#### 6.3.2 WriteArchiveMessagesToCSV

```
Sub WriteArchiveMessagesToCSV
'1. Step: Creating the CSV-File
'Declaration of local Tags
Dim fso
                  'FileSystemObject
Dim f
                  'File
Dim ts
                  'TextStream
Dim path
                  'Path
Dim StartTime
                  'Date and time when writing is triggered
Dim TimeStamp
                  'Timestamp for building the filename
StartTime = Now 'Date and Time when writing messages is triggerd
'Generate String for the CSV-Filename:
TimeStamp = FormatDateTime(StartTime,vbGeneralDate)
TimeStamp = Replace(TimeStamp,":","_") 'Replace ":" with "_"
'Path and name for the CSV-File:
path= "C:\Osmosis " & TimeStamp & " Messages.csv"
'Create Filesystemobject and CSV-File if not exists:
Set fso = CreateObject("Scripting.FilesystemObject")
If Not fso.FileExists(path) Then
  fso.CreateTextFile(path)
Else
  MsgBox "File already exits !"
  Exit Sub
End If
'Create File-Object and open this file for writing
Set f = fso.GetFile(path)
Set ts = f.OpenAsTextStream(2,-2)
'CSV-File is ready now for wrtiting !
'2. Connecting WinCC-Database
```
### 6.3 VBS Code

| Dim Pro'ProviderDim DSN'Data Source NameDim DS'Data SourceDim ConnString'Connection StringDim MachineNameRT'Name of the PC from WinCC-RTDim DSNRT'Data Source Nane from WinCC-RT                                                         |
|----------------------------------------------------------------------------------------------------|
| Dim Conn'Connection to ADODBDim RecSet'RecordSetDim Command'QueryDim CommandText'Command-Text                                                                                                    |
| Dim sqlSec'Seconds for SQLDim sqlMin'Minutes for SQLDim sqlHour'Hours for SQLDim sqlDay'Day for SQLDim sqlMonth'Month for SQLDim sqlYear'Year for SQL                                                                                    |
| Dim CurrLanguage'Current Language                                                                                                    |
| 'Attention: Tag-Archiving is based on UTC, that means the timestamp of a Tag is in UTC !                                                                                                    |
| 'Read the name of the PC-Station and the DSN-Name from WinCC-RT<br>Set MachineNameRT = HMIRuntime.Tags("@LocalMachineName")<br>Set DSNRT = HMIRuntime.Tags("@DatasourceNameRT")                                                          |
| 'Preparing the Connection-String<br>Pro="Provider=WinCCOLEDBProvider.1;" 'First instance of WinCCOLEDB<br>DSN="Catalog=" & DSNRT.Read & ";" 'Name of Runtime-Database<br>DS= "Data Source=" & MachineNameRT.Read & "\WinCC" 'Data Source |
| 'Build the complete String:<br>ConnString = Pro + DSN + DS                                                                                                    |
| 'Make Connection<br>Set Conn = CreateObject("ADODB.Connection")<br>Conn.ConnectionString = ConnString<br>Conn.CursorLocation = 3<br>Conn.open                                                                                            |
| 'Preparing query<br>'Format needed for StartTime: '2009-01-20 13:26:45'"                                                                                                    |
| 'Date and time 24 hours before<br>StartTime=DateAdd("h",-24,StartTime)                                                                                                    |
| 'Split in Years, months, days, hours, min.,seconds<br>sqlSec=second (StartTime)<br>sqlMin=Minute (StartTime)<br>sqlHour=Hour (StartTime)<br>sqlDay=Day (StartTime)<br>sqlMonth=Month (StartTime)<br>sqlYear=Year (StartTime)             |
| 'Creating leading zeros<br>sqlSec=Right("00" & sqlSec,2)<br>sqlMin=Right("00" & sqlMin,2)<br>sqlHour=Right("00" & sqlHour,2)<br>sqlDay=Right("00" & sqlDay,2)<br>sqlMonth=Right("00" & sqlMonth,2)                                       |
| 'Formating Starttime fpr SQL-Statement:<br>StartTime="" & sqlYear & "-" & sqlMonth & "-" & sqlDay & " " _<br>& sqlHour & ":" & sqlMin & ":" & sqlSec & "'"                                                                               |
| 'MsgBox "Jahr: " & sqlYear & vbcrlf & "Monat: " & sqlMonth & vbcrlf & "Tage: " & sqlDay & vbcrlf & _                                                                                                    |
| '"Stunden: " & sqlHour & vbcrlf & "Minuten: " & sqlMin & vbcrlf & '"Sekunden: " & sqlSec 'MBox for Diagnosis only                                                                                                    |

### 6.3 VBS Code

| 'Building the complete String:                                                                                                    |
|----------------------------------------------------------------------------------------------------|
| Set CurrLanguage = HMIRuntime.Tags("@CurrentLanguage")<br>Select Case CurrLanguage.Read<br>Case 1031 'German<br>CommandText= "ALARMVIEW:Select * EROM AlgViewDeu WHERE DateTime>" &                                                                                     |
| StartTime & "AND MsgNr < 4 AND State = 1"                                                                                                    |
| Case 1033 'English<br>CommandText= "ALARMVIEW:Select * FROM AlgViewEnu WHERE DateTime>" & _<br>StartTime & "AND MsgNr < 4 AND State = 1"                                                                                                    |
| End Select                                                                                                    |
| 'MsgBox "Open Connection with: " & CommandText 'MBox for Diagnosis only                                                                                                    |
| 'Create the recordset, read the records and set to first recordset:<br>Set RecSet = CreateObject("ADODB.Recordset")<br>Set Command = CreateObject("ADODB.Command")<br>Command.CommandType = 1<br>Set Command.ActiveConnection = Conn<br>Command.CommandText=CommandText |
| Set RecSet = Command.Execute<br>RecSet.MoveFirst                                                                                                    |
| 'write recordsets to CSV-File                                                                                                    |
| Select Case CurrLanguage.Read<br>Case 1031 'German<br>ts.WriteLine ("Datum/Zeit;Meldenr.;Ereignis;Klasse")<br>Case 1033 'Englisch<br>ts.WriteLine ("Date/Time;MsgNr.;Event;Class")<br>End Select                                                                        |
| Do while Not RecSet.EOF<br>ts.WriteLine (RecSet.Fields(2).Value & ";" & RecSet.Fields(0).Value & ";" & _<br>RecSet.Fields(39).Value & _<br>";" & RecSet.Fields(33).Value)<br>RecSet.MoveNext                                                                            |
| Loop                                                                                                    |
| ' Please don't forget this !!!<br>ts.close<br>RecSet.Close<br>Set Recset=Nothing<br>Set Command = Nothing<br>conn.close 'Close connection<br>Set Conn = Nothing<br>Set fso = Nothing<br>Set fso = Nothing<br>Set f = Nothing<br>Set ts = Nothing                        |
| End Sub                                                                                                    |

7.1 Scenario: "Export of archived tags into a CSV-file with VB Script"

### 7 Operation of the Application

## 7.1 Scenario: "Export of archived tags into a CSV-file with VB Script"

#### Table 7-1

| No | Action                                                                                                    | Comment       |
|----|----------------------------------------------------------------------------------------------------|---------------|
| 1  | Start the Runtime.                                                                                                    |               |
| 2  | Go to the "Reverse-osmosis" screen.                                                                                                    |               |
| 3  | Start the osmosis plant via the STARTUP button in the control window                                                                     |               |
| 4  | Wait until the plant has reached the "Production" status.                                                                                |               |
| 5  | After a short runtime you shut down the plant with the<br>"SHUTDOWN" button.                                                             |               |
| 6  | After the plant has reached the "Off" state and the stop time was entered automatically in "Stop", you press the "Export -> CSV" button. | Export -> CSV |
| 7  | Then look at the CSV-file created on drive C:\.                                                                                          |               |

# 7.2 Scenario: "Export of archived messages into a CSV-file with VB Script"

#### Table 7-2

| No | Action                                                                                                    | Comment                 |  |  |
|----|----------------------------------------------------------------------------------------------------|-------------------------|--|--|
| 1  | Start the Runtime.                                                                                                    |                         |  |  |
| 2  | Go to the "Reverse-osmosis" screen.                                                                                                    |                         |  |  |
| 3  | Start the osmosis plant via the STARTUP button in the control window                                                                               |                         |  |  |
| 4  | Wait until the plant has reached the "Production" status.                                                                                          |                         |  |  |
| 5  | After a short runtime you shut down the plant with the<br>"SHUTDOWN" button.                                                                       |                         |  |  |
| 6  | After the plant has reached the "Off" state and the stop time was entered automatically in "Stop", you press the "Export Statistic -> CSV" button. | Export Statistic -> CSV |  |  |
| 7  | Then look at the CSV-file created on drive C:\.                                                                                                    |                         |  |  |

## 8 Bibliography

### 8.1 Bibliographic References

This list is not intended to be exhaustive and only represents a selection of the relevant literature.

| No | Subject              | Title                                                                                                    | Author / Publisher /<br>ISBN                                          |  |
|----|----------------------|----------------------------------------------------------------------------------------------------|-----------------------------------------------------------------------|--|
| 1. | Visual Basic         | Visual Basic 6<br>Programmiertechniken,<br>Datenbanken, Internet<br>[Programming Techniques,<br>Databases, Internet] | Autor: Michael Kofler<br>Verlag: Adison-Wesley<br>ISBN: 3-8273-1428-3 |  |
| 2. | Connectivity<br>Pack | WinCC V7.0<br>WinCC/Connectivity Pack<br>Documentation<br>Printout of the Online help                                |                                                                       |  |
| 3. | Connectivity<br>Pack | WinCC V7.0 Online Help<br>Chapter "Interfaces" -><br>"WinCC Connectivity Pack"                                       |                                                                       |  |

Table 8-1

## 9 History

Table 9-1 History

| Version | Date       | Modifications |
|---------|------------|---------------|
| V1.0    | 31.08.2009 | First issue   |
|         |            |               |